# Model S-P3 Machine Code: M080

# **Field Service Manual**

28 April, 2011

## **Safety Notices**

#### Important Safety Notices

#### **Prevention of Physical Injury**

- 1. Before disassembling or assembling parts of the machine and peripherals, make sure that the machine power cord is unplugged.
- 2. The wall outlet should be near the machine and easily accessible.
- 3. If any adjustment or operation check has to be made with exterior covers off or open while the main switch is turned on, keep hands away from electrified or mechanically driven components.
- 4. The machine drives some of its components when it completes the warm-up period. Be careful to keep hands away from the mechanical and electrical components as the machine starts operation.
- 5. The inside and the metal parts of the fusing unit become extremely hot while the machine is operating. Be careful to avoid touching those components with your bare hands.

#### **Health Safety Conditions**

Toner is non-toxic, but if you get either of them in your eyes by accident, it may cause temporary eye discomfort. Try to remove with eye drops or flush with water as first aid. If unsuccessful, get medical attention.

#### **Observance of Electrical Safety Standards**

The machine and its peripherals must be serviced by a customer service representative who has completed the training course on those models.

## 

• The Controller board on this machine contains a lithium battery. The danger of explosion exists if a battery of this type is incorrectly replaced. Replace only with the same or an equivalent type recommended by the manufacturer. Discard batteries in accordance with the manufacturer's instructions and local regulations.

#### Safety and Ecological Notes for Disposal

- Do not incinerate toner bottles or used toner. Toner dust may ignite suddenly when exposed to an open flame.
- 2. Dispose of used toner, the maintenance unit which includes developer or the organic photoconductor in accordance with local regulations. (These are non-toxic supplies.)

3. Dispose of replaced parts in accordance with local regulations.

## \Lambda WARNING

• To prevent a fire or explosion, keep the machine away from flammable liquids, gases, and aerosols. A fire or an explosion might occur.

#### **Handling Toner**

- Work carefully when removing paper jams or replacing toner bottles or cartridges to avoid spilling toner on clothing or the hands.
- If toner is inhaled, immediately gargle with large amounts of cold water and move to a well ventilated location. If there are signs of irritation or other problems, seek medical attention.
- If toner gets on the skin, wash immediately with soap and cold running water.
- If toner gets into the eyes, flush the eyes with cold running water or eye wash. If there are signs of irritation or other problems, seek medical attention.
- If toner is swallowed, drink a large amount of cold water to dilute the ingested toner. If there are signs of any problem, seek medical attention.
- If toner spills on clothing, wash the affected area immediately with soap and cold water. Never use hot water! Hot water can cause toner to set and permanently stain fabric.
- Always store toner and developer supplies such as toner and developer packages, cartridges, and bottles (including used toner and empty bottles and cartridges) out of the reach of children.
- Always store fresh toner supplies or empty bottles or cartridges in a cool, dry location that is not exposed to direct sunlight.

#### Laser Safety

The Center for Devices and Radiological Health (CDRH) prohibits the repair of laser-based optical units in the field. The optical housing unit can only be repaired in a factory or at a location with the requisite equipment. The laser subsystem is replaceable in the field by a qualified Customer Engineer. The laser chassis is not repairable in the field. Customer engineers are therefore directed to return all chassis and laser subsystems to the factory or service depot when replacement of the optical subsystem is required.

### **WARNING**

• Use of controls, or adjustment, or performance of procedures other than those specified in this manual may result in hazardous radiation exposure.

#### WARNING:

Turn off the main switch before attempting any of the procedures in the Laser Unit section. Laser beams can seriously damage your eyes.

#### CAUTION MARKING:

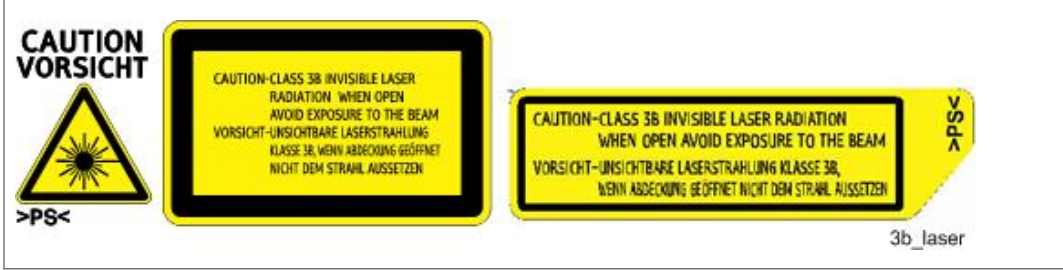

### **Conventions and Trademarks**

#### Conventions

| Symbol              | What it means           |  |  |  |
|---------------------|-------------------------|--|--|--|
|                     | Refer to section number |  |  |  |
| P                   | Screw                   |  |  |  |
| ĘIJ                 | Connector               |  |  |  |
| C                   | E-ring                  |  |  |  |
| $\langle T \rangle$ | C-ring                  |  |  |  |

The following notations are used in text to describe the direction of paper feed: lengthwise and sideways. The annotations "SEF" and "LEF" denote "Short Edge Feed" and "Long Edge Feed". (The arrows indicate the direction of paper feed.)

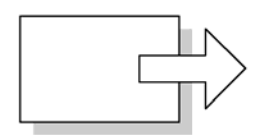

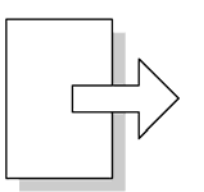

Short Edge Feed (SEF)

Long Edge Feed (LEF)

#### Trademarks

Microsoft<sup>®</sup>, Windows<sup>®</sup>, and MS-DOS<sup>®</sup> are registered trademarks of Microsoft Corporation in the United States and /or other countries.

PostScript<sup>®</sup> is a registered trademark of Adobe Systems, Incorporated.

PCL<sup>®</sup> is a registered trademark of Hewlett-Packard Company.

Ethernet<sup>®</sup> is a registered trademark of Xerox Corporation.

PowerPC<sup>®</sup> is a registered trademark of International Business Machines Corporation.

Other product names used herein are for identification purposes only and may be trademarks of their respective companies. We disclaim any and all rights involved with those marks.

This manual uses several symbols and some simple abbreviations.

# TABLE OF CONTENTS

| Safety Notices                | 1  |
|-------------------------------|----|
| Important Safety Notices      | 1  |
| Laser Safety                  | 2  |
| Conventions and Trademarks    | 3  |
| 1. Product Information        |    |
| Specifications                | 9  |
| Machine Configuration         | 10 |
| System Components             |    |
| Overview                      | 12 |
| Mechanical Component Layout   | 12 |
| Paper Path                    | 13 |
| 2. Installation               |    |
| Installation Requirements     | 15 |
| Environment                   | 15 |
| Machine Level                 | 16 |
| Required Space                | 16 |
| Power Supply                  | 16 |
| Machine Installation          |    |
| SD Card Application Move      | 19 |
| Overview                      | 19 |
| Move Exec                     |    |
| Undo Exec                     | 20 |
| 3. Preventive Maintenance     |    |
| User Maintenance              | 23 |
| Service Maintenance           | 24 |
| 4. Replacement and Adjustment |    |
| General                       | 27 |
| Precautions on Disassembly    | 27 |
| Releasing Plastic Latches     |    |
| After servicing the machine   |    |
| Special Tools                 |    |
| Covers                        |    |
| Upper Cover                   |    |

| Left Cover                                |    |
|-------------------------------------------|----|
| By-Pass Tray Unit                         |    |
| Front Cover                               |    |
| Right Cover                               |    |
| Laser Unit                                | 35 |
| Caution Decal Locations                   | 35 |
| Polygon Mirror Motor                      | 35 |
| Laser Synchronization Detector            |    |
| Laser Unit                                |    |
| Laser Diode Unit                          |    |
| Laser Beam Pitch Adjustment               |    |
| Transfer Roller                           | 41 |
| Toner End Sensor                          | 42 |
| Fusing                                    | 43 |
| Fusing Unit                               | 43 |
| Hot Roller and Fusing Lamp                | 43 |
| Pressure Roller                           | 46 |
| Thermistor and Thermostat                 | 46 |
| Hot Roller Strippers                      | 47 |
| Paper Feed                                |    |
| Paper Feed Roller                         | 48 |
| Friction Pad                              |    |
| By-pass Tray                              |    |
| Printer Controller Board                  | 51 |
| Engine Board                              | 52 |
| Main Motor                                | 53 |
| Clutches                                  | 54 |
| By-pass Feed Clutch and Relay Clutch      | 54 |
| Paper Feed Clutch and Registration Clutch | 55 |
| PSU, HVPS                                 | 57 |
| Fans                                      |    |
| Cooling Fan                               |    |
| PSU Fan                                   |    |

### 5. System Maintenance Reference

| Service Program Mode                               | 61 |
|----------------------------------------------------|----|
| SP Tables                                          | 61 |
| Inputting a Value or Setting for a Service Program | 61 |
| Exiting Service Mode                               |    |
| Updating the Firmware                              | 63 |
| Type of Firmware                                   | 63 |
| Precautions                                        | 63 |
| Machine Firmware Update                            | 64 |
| Error Recovery                                     | 65 |
| Power-On Self Tests                                |    |
| Dip Switches                                       |    |
| Controller Board                                   |    |
| 6. Troubleshooting                                 |    |
| Service Call Conditions                            |    |
| Error Messages                                     |    |
| General Troubleshooting                            | 75 |
| Image Adjustment                                   | 75 |
| Electrical Defects                                 | 75 |
| Skew Adjustment                                    |    |
| Streaks in the Sub Scan Direction                  |    |
| Miscellaneous Problems                             |    |
| 7. Energy Saving                                   |    |
| Energy Save                                        |    |
| Energy Saver Modes                                 |    |
| Paper Save                                         |    |
| Effectiveness of Duplex/Combine Function           | 84 |
| INDEX                                              |    |

# **1. Product Information**

# **Specifications**

See " Appendices " for the "General Specifications".

1

## **Machine Configuration**

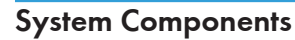

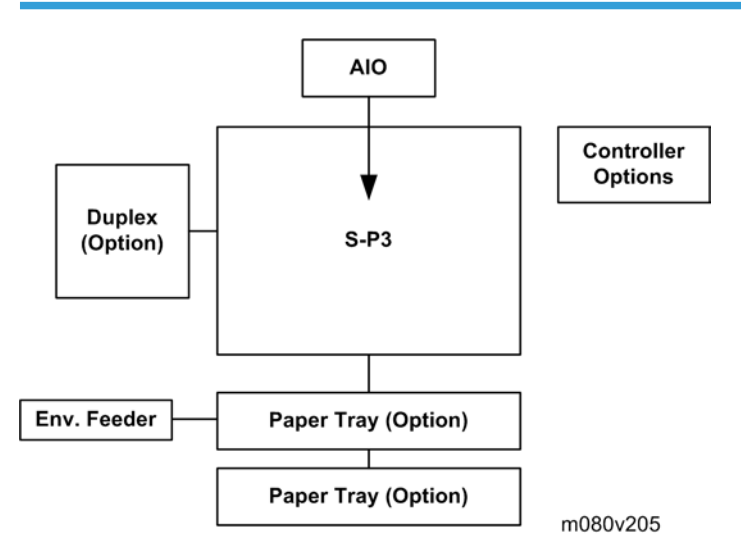

| Main                                 |      |                                                                             |  |  |
|--------------------------------------|------|-----------------------------------------------------------------------------|--|--|
| Mainframe (37 ppm)                   | M080 | 37 ppm (LT - SEF)                                                           |  |  |
| Options                              |      |                                                                             |  |  |
| Paper Feed Unit TK1030               | G894 | 1 or 2 trays can be installed.                                              |  |  |
| Duplex Unit AD1000                   | G893 |                                                                             |  |  |
| Envelope Feeder Type 400             | G362 | If 2 PFUs are installed, the<br>envelope feeder must go in the top<br>tray. |  |  |
| Internal Options                     |      |                                                                             |  |  |
| Memory Unit Type G 128 MB            | M345 |                                                                             |  |  |
| Memory Unit Type G 256 MB            | D362 |                                                                             |  |  |
| Hard Disk Drive Type 4310            | M394 |                                                                             |  |  |
| IEEE 1284 Interface Board Type A     | B679 |                                                                             |  |  |
| IEEE 802.11a/g interface Unit Type L | M344 | For NA                                                                      |  |  |

1

| IEEE 802.11a/g Interface Unit Type M | M344 | For EU |
|--------------------------------------|------|--------|
| Gigabit Ethernet Board Type C        | M394 | For NA |
| VM Card Type O                       | M385 |        |
| Data Storage Card Type A             | G874 |        |
| IPDS Unit Type 4310                  | M394 |        |
| SD card for NetWare printing Type G  | M394 |        |

## **Overview**

#### **Mechanical Component Layout**

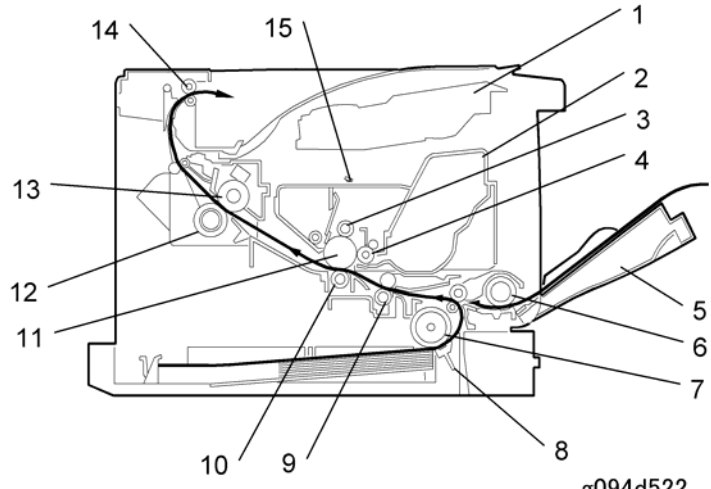

- 1. Laser unit
- 2. Cartridge (AIO-type)
- 3. Charge roller
- 4. Development roller
- 5. By-pass feed tray
- 6. By-pass feed roller
- 7. Paper feed roller
- 8. Friction pad

- g094d522
- 9. Registration roller
- 10. Transfer roller
- 11. Drum
- 12. Pressure roller
- 13. Hot roller
- 14. Paper exit roller
- 15. Quenching lamp

1

## Paper Path

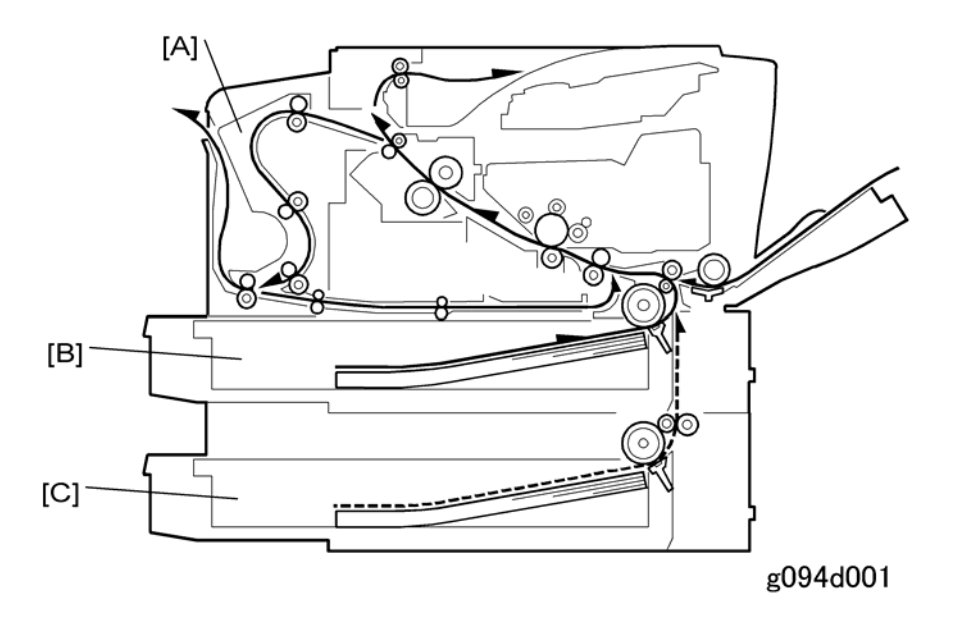

- [A] Optional duplex unit
- [B] Standard paper tray unit
- [C] Optional paper tray unit

1. Product Information

## **Installation Requirements**

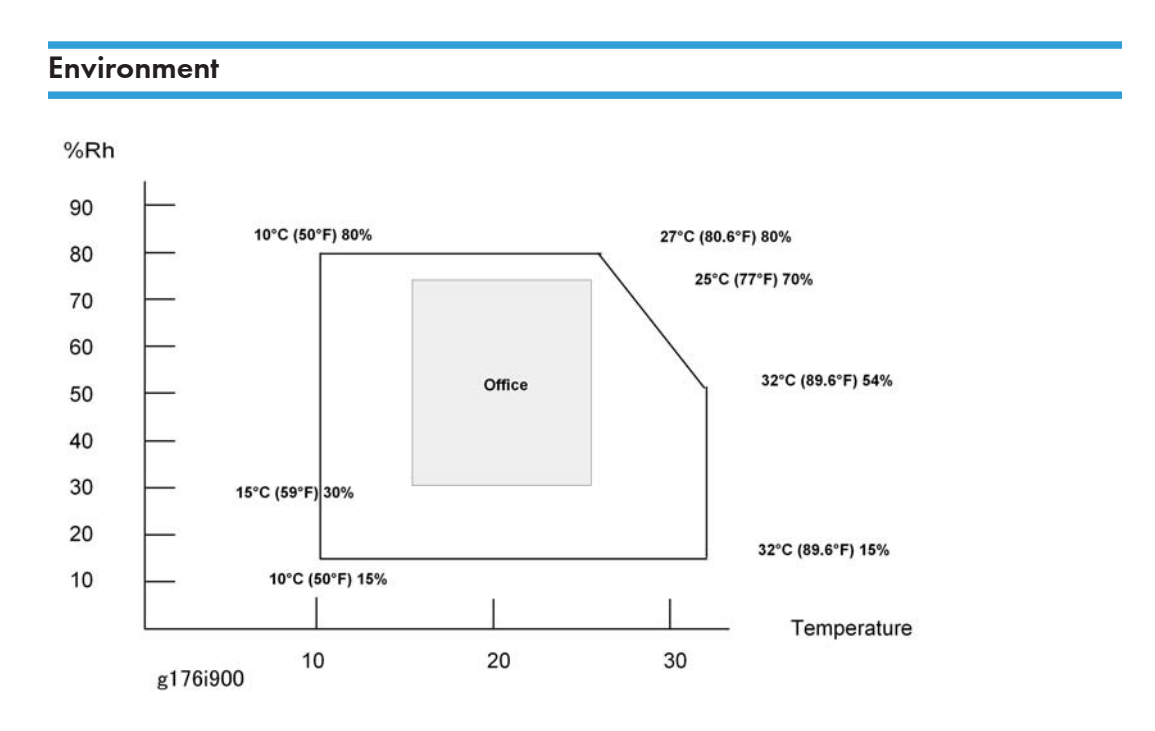

| Temperature/Humidity  | Acceptable: 10C (50F) 15% to 27C (80.6F) 80%           |  |  |  |
|-----------------------|--------------------------------------------------------|--|--|--|
| Ranges:               | Recommended (Office): 15C (59F) 30% to 25C (77F) 70%   |  |  |  |
| Ambient Illumination: | Less than 2000 lux (do not expose to direct sunlight). |  |  |  |
| Ventilation:          | 3 times/hr/person                                      |  |  |  |

- 1. Avoid areas that are exposed to sudden temperature changes. This includes:
  - Areas directly exposed to cool air from an air conditioner.
  - Areas directly exposed to heat from a heater.
- 2. Do not install this machine in an area where it will be exposed to corrosive gases.
- 3. Do not install the machine at locations over 2,500 m (8,125 ft.) above sea level.
- 4. Put the machine on a strong and level base. Inclination on any side should not exceed 5 mm.
- 5. Do not put the machine where it may be subjected to strong vibrations.

2

### Machine Level

| Front to back: | Within 5 mm. (0.2 inches) of level. |
|----------------|-------------------------------------|
| Right to left: | Within 5 mm. (0.2 inches) of level. |

## **Required Space**

Place the machine near the power source, providing the clearance as shown below:

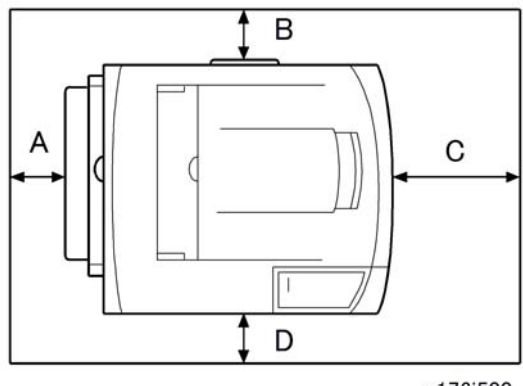

g176i500

- A: Over 10 cm (4 inches)
- **B**: Over 10 cm (4 inches)
- **C**: Over 40 cm (15.8 inches)
- D: Over 10 cm (4 inches)

### **Power Supply**

### 

- Make sure the plug is firmly inserted in the outlet.
- Avoid multi-wiring.
- Be sure to ground the machine.

|                     | NA: 120 volts, 60 Hz           |
|---------------------|--------------------------------|
| Input voltage level | EU: 220-240 volts, 50 Hz/60 Hz |
| Permitted voltage   | Fluctuation: ±10 %             |

## 

• Never place anything on the power cord.

## **Machine Installation**

Refer to the following sections of the "Operating Instructions" for installation details for all models.

| Main unit | -                                                    | Quick Installation Guide |  |
|-----------|------------------------------------------------------|--------------------------|--|
|           | Paper Feed Unit G894                                 | Paper Feed Unit TK1030   |  |
|           | Envelope Feeder G362                                 | Envelope Feeder Type400  |  |
|           | Duplex Unit G893                                     | AD1000 (Duplex Unit)     |  |
|           | Memory Unit Type G 128 MB M345                       |                          |  |
|           | Memory Unit Type G 256 MB D362                       |                          |  |
|           | Hard Disk Drive Type 4310 M394                       | Hardware Guide           |  |
|           | IEEE 802.11a/g interface Unit Type L                 |                          |  |
| Options   | M344 (NA) *1                                         |                          |  |
| Opilolis  | IEEE 802.11a/g interface Unit Type M M344 (EU)<br>*1 |                          |  |
|           | IEEE 1284 Interface Board Type A B679                |                          |  |
|           | Gigabit Ethernet Board Type C M394 *1                |                          |  |
|           | VM Card Type O M385                                  |                          |  |
|           | Data Storage Card Type A G874                        |                          |  |
|           | IPDS Unit Type 4310 M394                             |                          |  |
|           | SD Card for Netware Printing Type G M394             | Software Guide           |  |
| Drivers   | -                                                    | Software Guide           |  |

\* 1: These units cannot be installed at the same time.

2

## **SD Card Application Move**

#### Overview

The service program "SD Card Appli Move" (SP5873) moves application programs from one SD card to another.

Obey these precautions during the SD Card Appli move procedure:

- The authentication data is moved with the application program from an SD card to the other SD card. Authentication fails if you try to use the SD card after you move the application program from this card to another SD card.
- Do not use an SD card if it has been used for some other work, for example, on a computer. Normal operation is not guaranteed when such SD card is used.
- Store the original SD card in a safe location after the procedure. The original SD card cannot be used but it must be saved because (1) the original card is the only proof that the user is licensed to use the application program, and (2) you may need to check the SD card and its data to solve a problem in the future.

#### Move Exec

"Move Exec" (SP5873 1) moves application programs from the original SD card to another SD card. The application programs are moved from Slot 2 to Slot 1.

1. Turn off the main power switch.

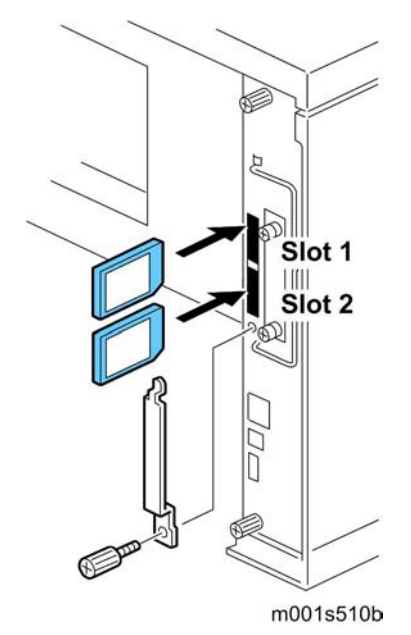

- 2. Remove the SD card slot cover.
- 3. Insert the original SD card with the application in Slot 2.
- 4. Insert the SD card to receive the application in Slot 1.
- 5. Turn on the main power switch.
- 6. Enter the SP mode and do SP5873 1 "Move Exec."
- 7. Follow the messages on the operation panel to complete the procedure.
- 8. Exit the SP mode.
- 9. Turn off the main power switch.
- 10. Remove the original SD card from Slot 2.
- 11. Leave the other SD card in Slot 1.
- 12. Turn on the main power switch.
- 13. Confirm that the application program runs normally.
- 14. Tell the customer to store the original SD card in a safe place.

#### Undo Exec

"Undo Exec" (SP5873 2) restores an application to its original SD card. The application is moved from Slot 1 to Slot 2.

1. Turn off the main power switch.

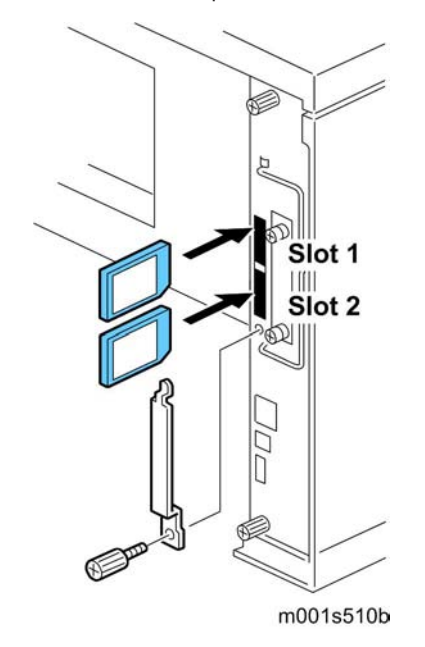

2. Remove the SD card slot cover.

- 3. Insert the SD card that currently holds the application in Slot 1.
- 4. Insert the original SD card to receive the restored application in Slot 2.
- 5. Turn on the main power switch.
- 6. Enter the SP mode and do SP5873 "Undo Exec."
- 7. Follow the messages on the operation panel to complete the procedure.
- 8. Exit the SP mode.
- 9. Turn off the main power switch.
- 10. Remove both SD cards.
- 11. Insert the SD card with the restored application in Slot 1.
- 12. Turn on the main power switch.
- 13. Confirm that the application operates normally.

2. Installation

## **User Maintenance**

The customer can replace all PM items with the Maintenance Kit.

The user can maintain this machine. For more see "Printer Engine Service Mode".

The operation panel shows "Replace Maintenance Kit" when the PM counter reaches 90K. After the user replaces the fusing unit in the maintenance kit, the machine automatically resets the PM counter.

| ltem              | Quantity | Remarks                           |  |  |
|-------------------|----------|-----------------------------------|--|--|
| Fusing unit       | 1        | -                                 |  |  |
| Transfer roller   | 1        | -                                 |  |  |
| Paper feed roller | 3        | For standard and optional tray(s) |  |  |
| Friction pad      | 3        | For standard and optional tray(s) |  |  |

## Service Maintenance

To enable the machine for maintenance by the service technician, the meter-charge mode must be set to "enabled" with SP5930.

The table below shows the PM items serviced by the service technician.

After completing a PM procedure, reset the PM counter for the replaced part with SP7-804.

#### Symbol key:

- C: Clean
- R: Replace
- L: Lubricate
- I: Inspect

#### Main unit

| ltem                       | 90K | EM | Quantity | Remarks                             |  |
|----------------------------|-----|----|----------|-------------------------------------|--|
| Paper Feed                 |     |    |          |                                     |  |
| Paper Feed Roller          | R   | С  | 1        | Clean with water                    |  |
| Friction Pad               | R   | С  | 1        | Clean with water                    |  |
| Registration Roller        | С   | С  | 1        | Clean with water                    |  |
| Bottom Plate Pad           | С   | С  | 1        | Clean with water                    |  |
| Around the Drum            |     |    |          |                                     |  |
| Transfer Roller            | R   |    | 1        |                                     |  |
| Fusing Unit and Paper Exit |     |    |          |                                     |  |
| Hot Roller                 | R   |    | 1        |                                     |  |
| Pressure Roller            | R   |    | 1        |                                     |  |
| Hot Roller Strippers       | R   |    | 3        |                                     |  |
| Fusing Thermistor          | R   | С  | 1        | Clean with alcohol if<br>necessary. |  |
| Bushings - Hot Roller      | R   |    | 2        |                                     |  |
| Bushings - Pressure Roller | R   |    | 2        |                                     |  |

| ltem                                  | 90K | EM | Quantity | Remarks                        |
|---------------------------------------|-----|----|----------|--------------------------------|
| Fusing Entrance and Exit Guide Plates | С   |    | l each   | Clean with water or<br>alcohol |
| Fusing Unit Ass'y 110V/220 V          | R   |    | 1        |                                |

#### Paper Tray Unit

|                   | 90K | EM | Quantity | NOTE             |
|-------------------|-----|----|----------|------------------|
| Paper Feed Roller | R   | С  | 1        | Clean with water |
| Friction Pad      | R   | С  | 1        | Clean with water |
| Bottom Plate Pad  | С   | С  | 1        | Clean with water |

3. Preventive Maintenance

## General

#### Precautions on Disassembly

## 

• Always turn off the main power switch and unplug the machine before attempting any of the procedures in this section.

Use extreme caution when removing and replacing components. The cables in the machine are located very close to moving parts; proper routing is a must.

After components have been removed, any cables that have been displaced during the procedure must be restored as close as possible to their original positions. Before removing any component from the machine, note any cable routings that may be affected.

#### Before servicing the machine:

- 1. Verify that documents are not stored in memory.
- 2. Remove the print cartridge before you remove parts.
- 3. Unplug the power cord.
- 4. Work on a flat and clean surface.
- 5. Replace with authorized components only.
- 6. Do not force plastic material components.

Make sure all components are returned to their original positions.

#### Laser Unit

- 1. Do not loosen or adjust the screws securing the LD drive board on the LD unit. Doing so will throw the LD unit out of adjustment.
- 2. Do not adjust the variable resistors on the LD unit, as these are permanently adjusted at the factory. If replacement of the LD drive board is necessary, replace the entire LD unit.
- 3. Keep the polygon mirror and toroidal lens free of dust. Laser performance is very sensitive to dust on these components.
- 4. Do not touch the shield glass or the surface of the polygon mirror with bare hands.
- 5. Do not adjust the Laser Synchronization detector on the LD unit, as these are permanently adjusted at the factory. If the position of the Laser Synchronization detector has changed from the factory set position, SC 322 will be shown.

#### **Transfer Roller**

1. Never touch the surface of the transfer roller with bare hands.

2. Be careful not to scratch the transfer roller, as the surface is easily damaged.

#### Fusing

- 1. After installing the fusing thermistor, make sure that it is in contact with the hot roller and that the roller can rotate freely.
- 2. Be careful to avoid damage to the hot roller stripper pawls and their tension springs.
- 3. Do not touch the fusing lamp and rollers with bare hands.
- 4. Make sure that the fusing lamp is positioned correctly and that it does not touch the inner surface of the hot roller.

#### Paper Feed

- 1. Do not touch the surface of paper feed rollers.
- 2. To avoid misfeeds, the side and end fences in each paper tray must be positioned correctly so as to align with loaded paper size.

#### **Releasing Plastic Latches**

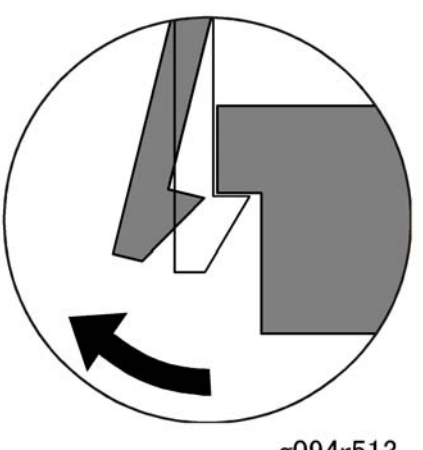

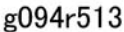

Many of the parts are held in place with plastic latches. The latches break easily, so release them carefully. To release a latch, press the hook end of the latch away from the part to which it is latched.

#### After servicing the machine

- 1. Make sure all parts that require grounding are properly grounded.
- 2. Make sure the interlock switch is functioning.
- 3. Do not leave unused solder or parts inside the machine.
- 4. Do not leave any tools inside the machine.

4

- 5. Make sure all wires are properly connected and routed.
- 6. Make sure wires are not jammed between parts of the machine.

# **Special Tools**

|   | Part No. | Description          | Q′ty | Remarks |
|---|----------|----------------------|------|---------|
| 1 | B6455010 | SD Card              | 1    | Common  |
| 2 | 52039502 | Silicon Grease G-501 | 1    | Common  |

## Covers

## Upper Cover

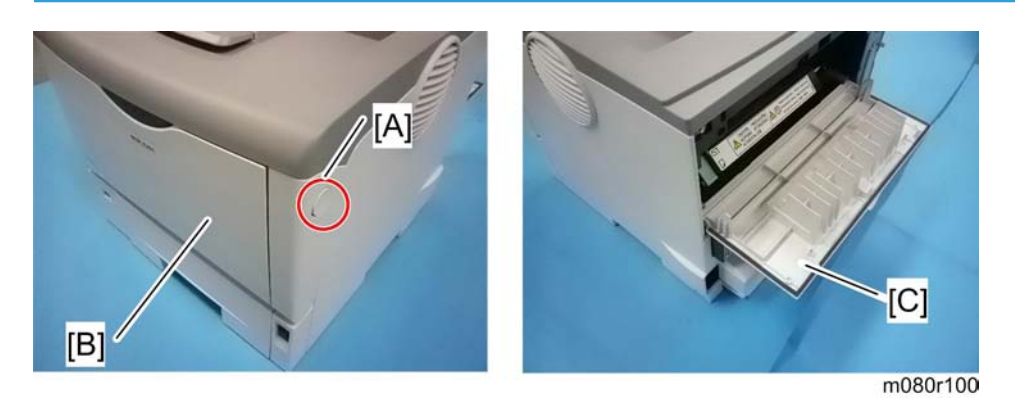

- 1. Gently push the front cover release button [A], and open the front cover [B].
- 2. Open the rear cover [C].

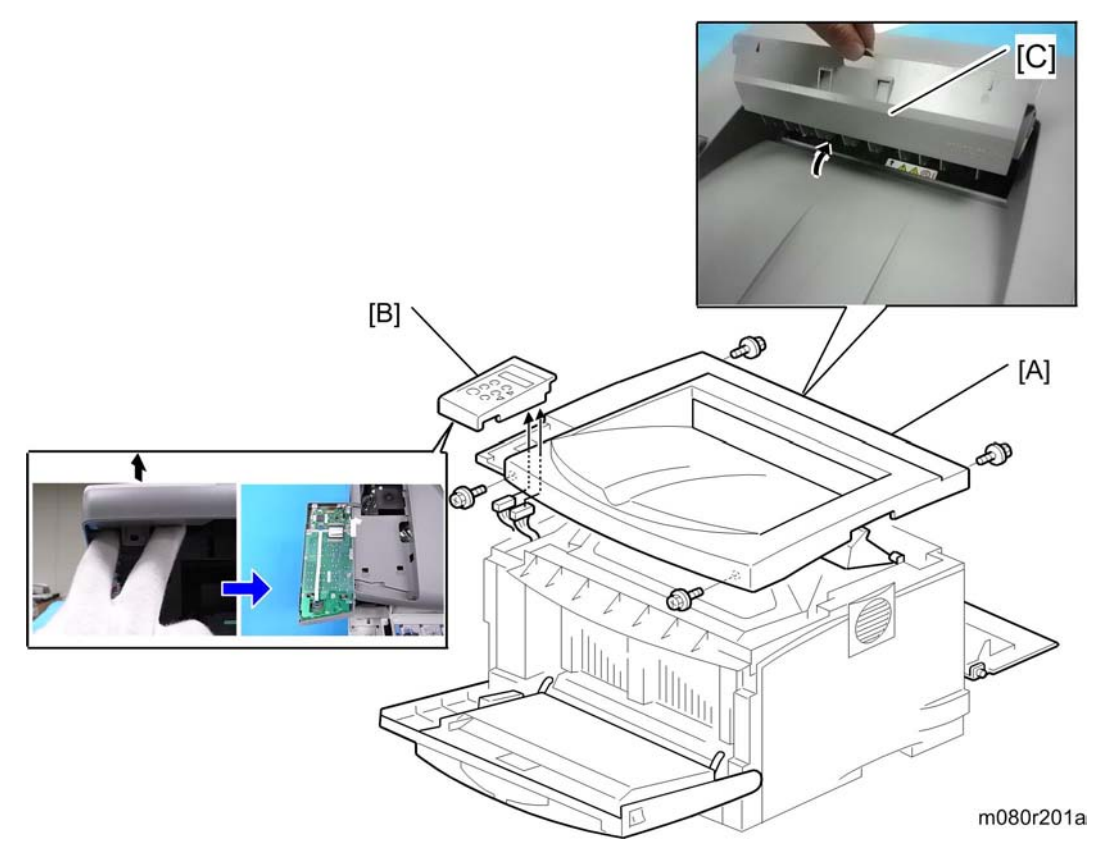

- 3. Remove four screws of the upper cover [A].
- 4. Operation panel [B] (2 hooks, 📬 x 2)
- 5. Open the exit guide plate [C], and then remove the upper cover [A].

#### Note

• Remove the exit guide plate after you have removed the upper cover.

### Left Cover

1. Upper cover ( p.31)

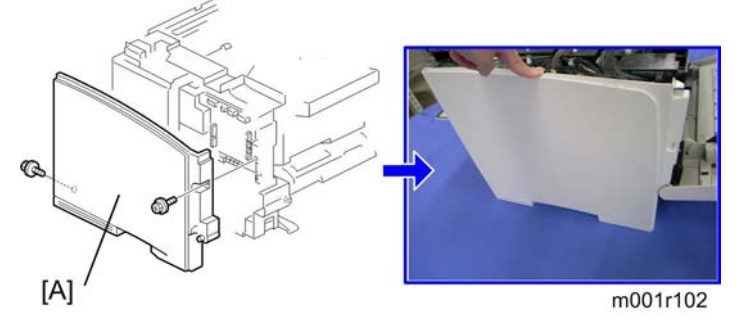

- 1. Left cover [A] ( x 2)
- 2. Push down the left cover as shown above.

#### Vote

• Make sure that the harness band [A] is placed at clamp [B] the under, when reinstalling the left cover.

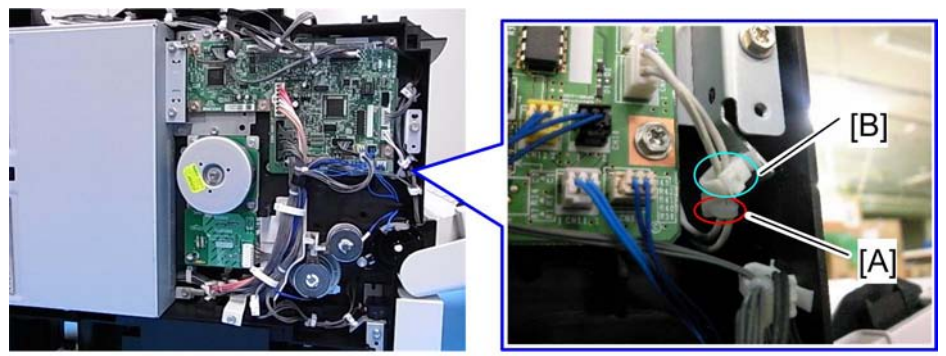

#### m080r105

### By-Pass Tray Unit

1. Standard paper tray

4

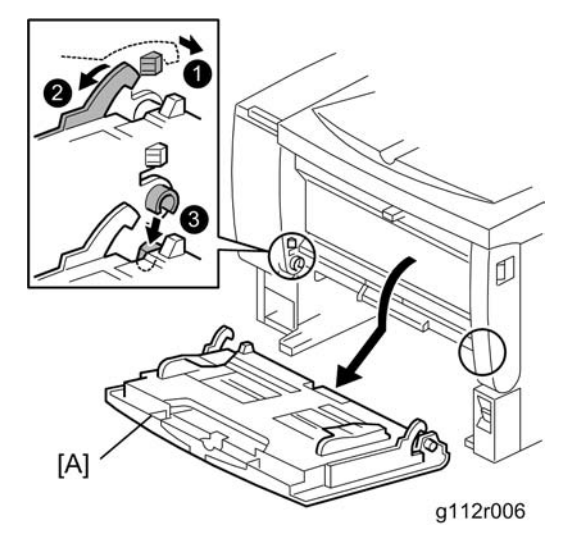

2. By-pass tray unit [A] (hooks x 2)

### Front Cover

- 1. Standard paper tray
- 2. By-pass tray unit (🖝 p.32)
- 3. Upper cover ( p.31)
- 4. Left cover (🖝 p.32)

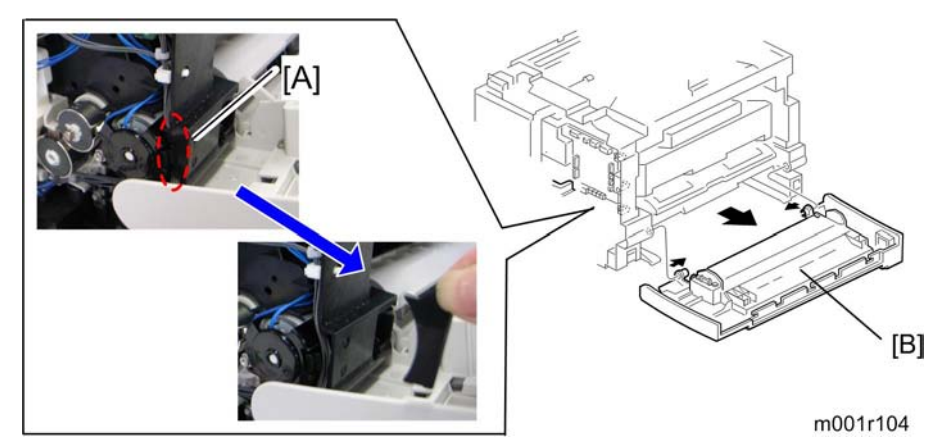

- 5. Holder [A] (hook)
- 6. Front cover [B] (🖨 x 3, 📬 x 2)

#### Comportant 🖸

• Remove the by-pass tray unit before removing the front cover.

### **Right** Cover

- 1. Upper cover (🖛 p.31)
- 2. Left cover (🖝 p.32)
- 3. Front cover (🖛 p.33)

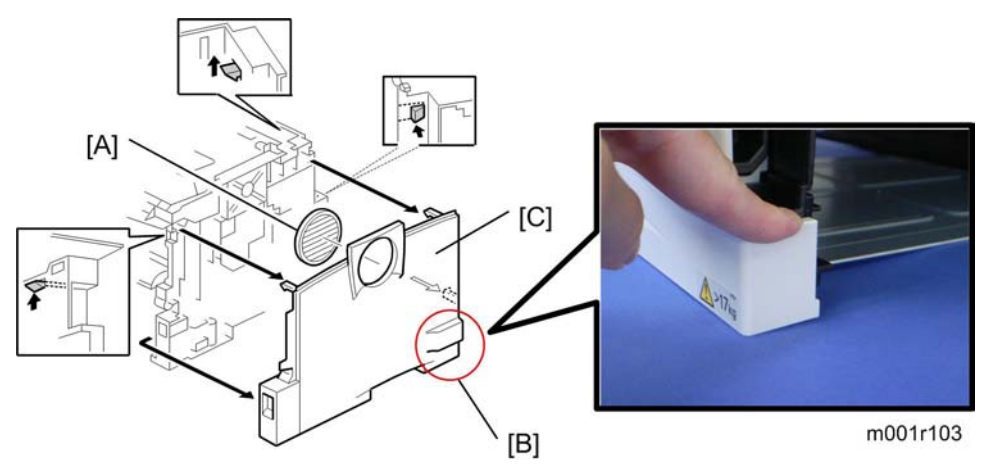

- 4. Fan cover [A]
- 5. Release the three hooks, and push down the place [B] as shown above.
- 6. Right cover [C]
## Laser Unit

## 

• Turn off the main power switch and unplug the machine before attempting any of the procedures in this section. Laser beams can seriously damage your eyes.

### **Caution Decal Locations**

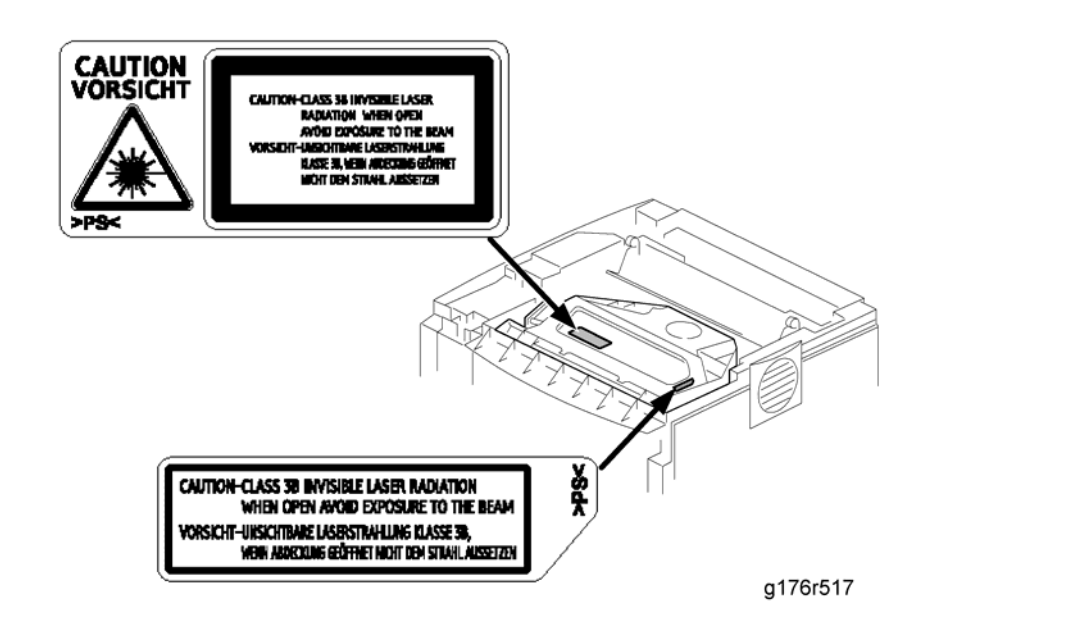

### **Polygon Mirror Motor**

- Turn off the main switch and unplug the machine before attempting any of the procedures in this section. Laser beams can seriously damage your eyes.
- 1. Upper cover (🖝 p.31)

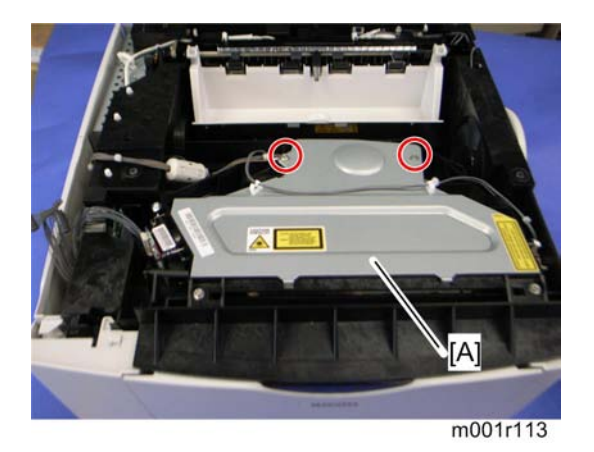

2. Polygon mirror cover (Ground screw x 1, P x 1, 🛱 x 2)

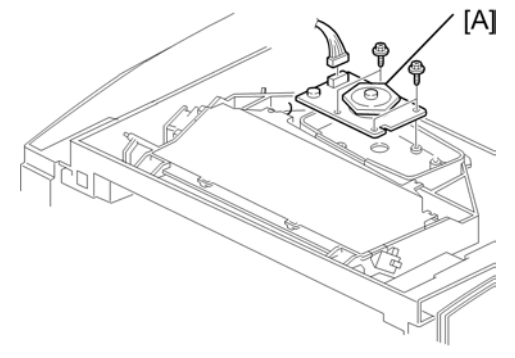

m001r112

3. Polygon mirror motor [A] ( \* x 4, 🕬 x 1)

Note

• Never touch the surface of the mirror with bare hands.

## Laser Synchronization Detector

- 1. Upper cover (🖝 p.31)
- 2. By-pass tray unit (🖝 p.32)
- 3. Left cover (🖝 p.32)
- 4. Front cover (🖛 p.33)
- 5. Right cover (🖝 p.34)

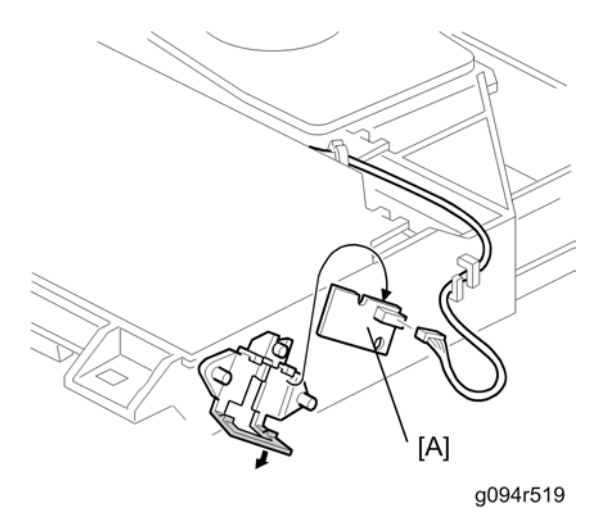

6. Laser synchronization detector [A] (💷 x 1)

### Laser Unit

- 1. Upper cover (🖝 p.31)
- 2. Left cover (🖝 p.32)
- 3. Front cover (🖛 p.33)
- 4. Right cover (🖛 p.34)

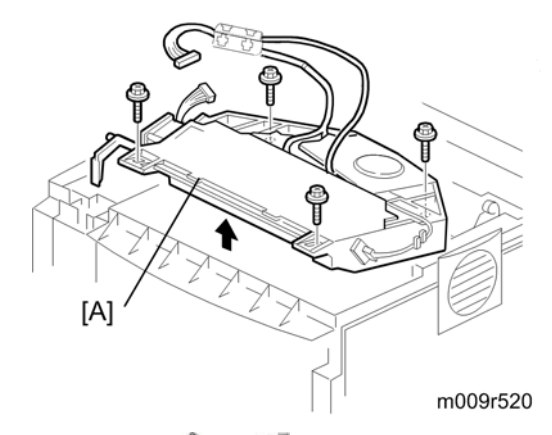

5. Laser unit [A] (🖗 x 4, 💷 x 2)

When reinstalling the laser unit.

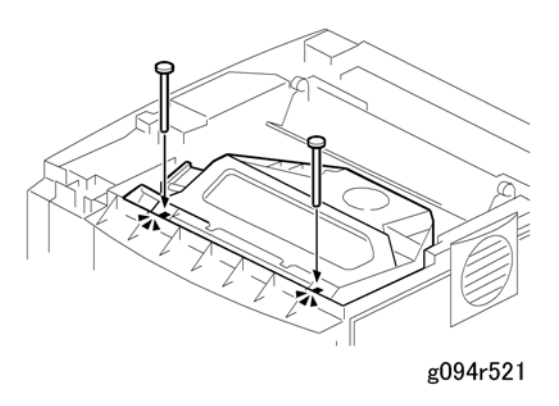

- Use the scanner positioning pins (P/N: A0069104) to reinstall the unit.
- Set the positioning pins as shown above. Then secure the laser unit.

## Laser Diode Unit

1. Laser Unit (🖛 p.37)

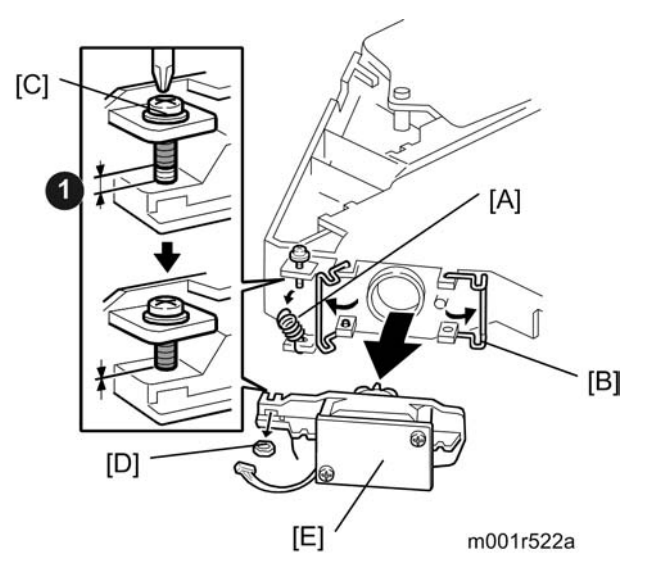

- 2. Spring [A]
- 3. LD unit holders [B] (x 2)
- 4. Loosen the screw [C]
- 5. Nut [D]
- 6. LD Unit [E]

#### Note

• Do not remove the screws that secure the LD board.

• Do not touch any variable resistors on the LD board.

#### When Reinstalling the Laser Diode Unit:

- Tighten the screw [C] until the unpainted portion of the screw **O** is not visible.
- After installing the LD unit, check the test pattern for the final adjustment (see the following procedure).

### Laser Beam Pitch Adjustment

- 1. Print out the following test patterns.
  - Select the test pattern with SP 5902-3.
  - Use SP 5902-1 to print one test pattern.
- 2. Check this test pattern.
- 3. Adjust the LD unit holder position: Tighten or loosen the screw [C] (see the previous page) until the printout appears as the sample test pattern below.

## Sample test pattern

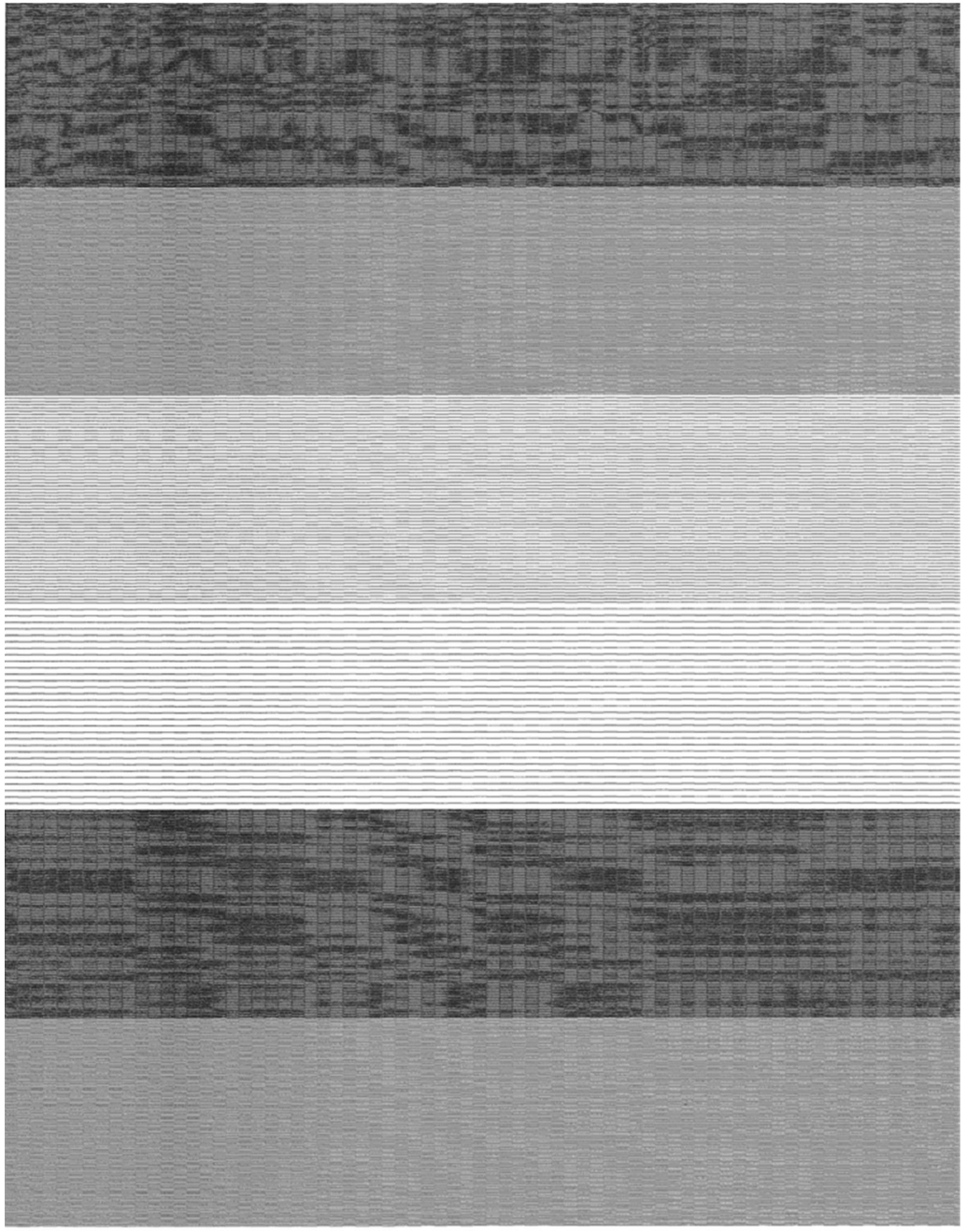

m001r523

## **Transfer Roller**

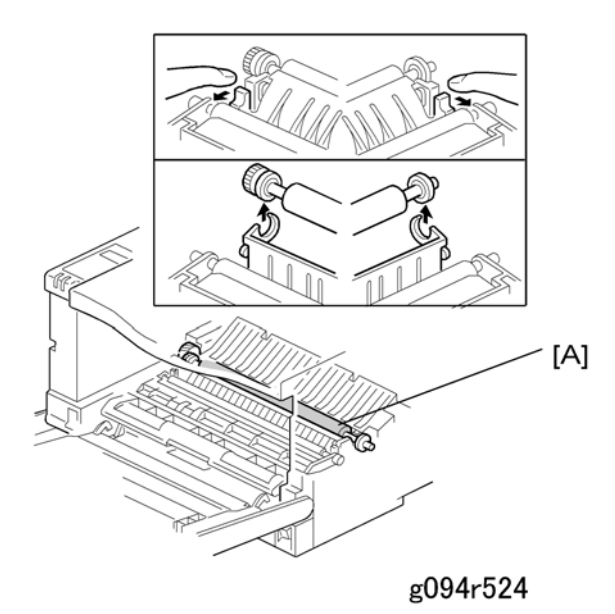

- 1. Remove the AIO.
- 2. Remove the transfer roller [A] as shown above.

### Note

• Do not touch the transfer roller surface.

## **Toner End Sensor**

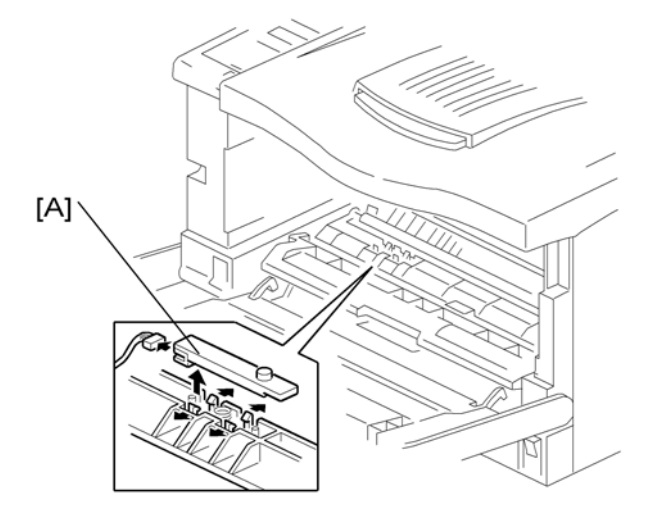

g094r525

- 1. Remove the AIO.
- 2. Toner end sensor [A] (hooks x 4, 🕬 x 1)

4

## Fusing

## 

• Allow time for the unit to cool before doing the following procedure.

### **Fusing Unit**

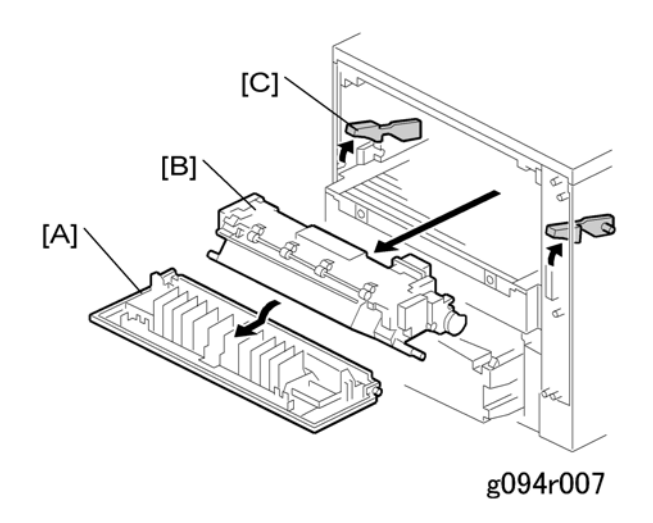

- 1. Rear cover [A]
- 2. Fusing unit [B] (hooks [C] x 2).

#### • Note

• Lift both hooks before attempting to remove the fusing unit from the machine.

### Hot Roller and Fusing Lamp

1. Fusing Unit (🖛 p.43)

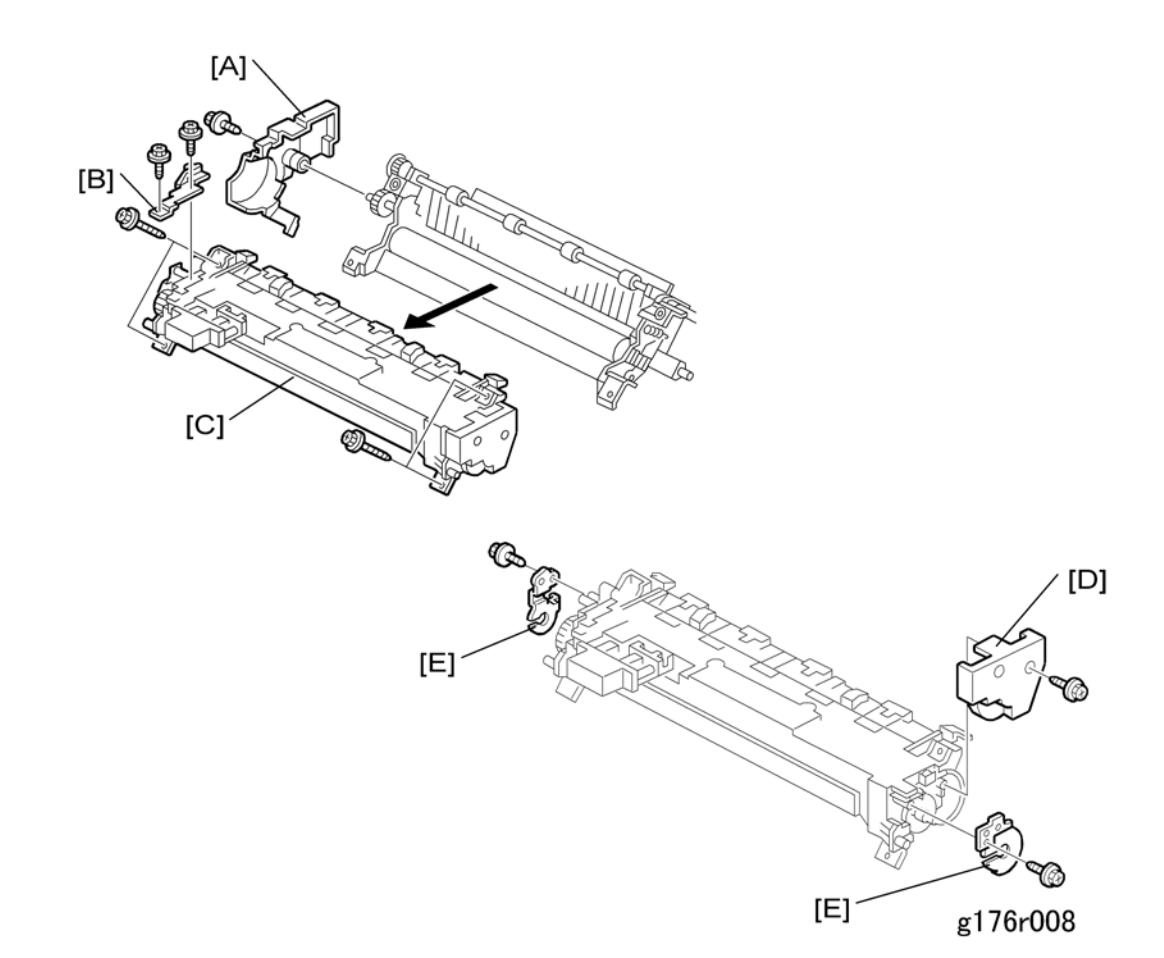

- 2. Left cover [A] ( x 1)
- 3. Plate [B] (🖉 x 2)
- 4. Upper fusing unit assembly [C] (P x 4, springs x 2)
- 5. Right cover [D] ( x 1)
- 6. Lamp holders [E] ( x 1 each)

### Note

- Remove both springs before taking apart the fusing unit assembly. The reason for this is to relieve pressure on the unit.
- When reinstalling the fusing unit assembly, install both springs last. The reason for this is to reset the springs back to their default position.

4

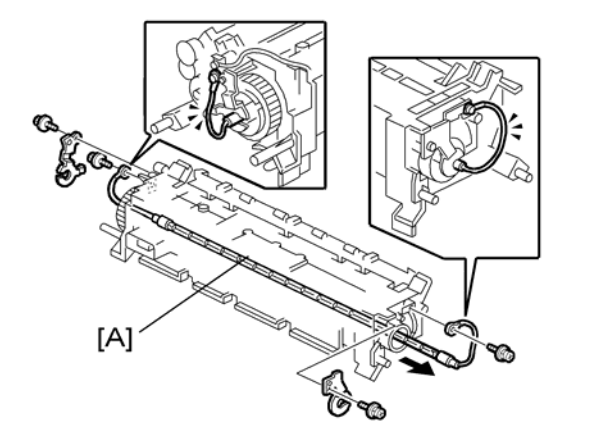

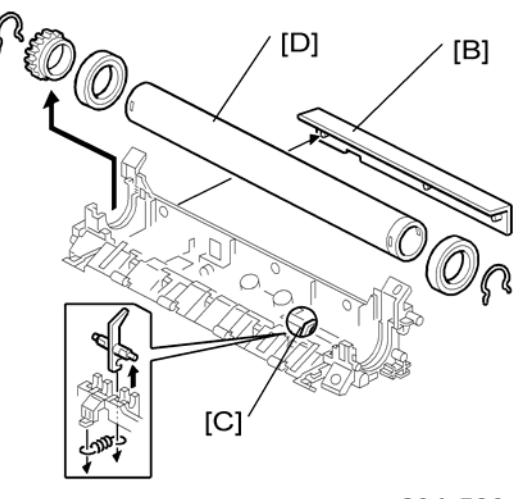

g094r526

7. Fusing Lamp [A] ( X 2)

#### Note

- The colored cable must be at the hot roller gear side.
- 8. Guide plate [B] (3 hooks)
- 9. Hot roller strippers [C] (1 spring x each)
- 10. Hot roller [D] (2 x C-rings, 1 x gear, 2 x bushings)

#### 🚼 Important 🔵

- · Before removing the hot roller from the unit, remove the gear and the pin first,
- Use a small screwdriver to separate the guide plate from the unit.
- Before installing the new hot roller, peel off 3 cm (1 inch) from both ends of the protective sheet on the new hot roller. Be sure to remove the remaining paper before starting the machine.

### **Pressure Roller**

- 1. Fusing Unit (🖝 p.43)
- 2. Hot roller and fusing lamp (🖝 p.43)

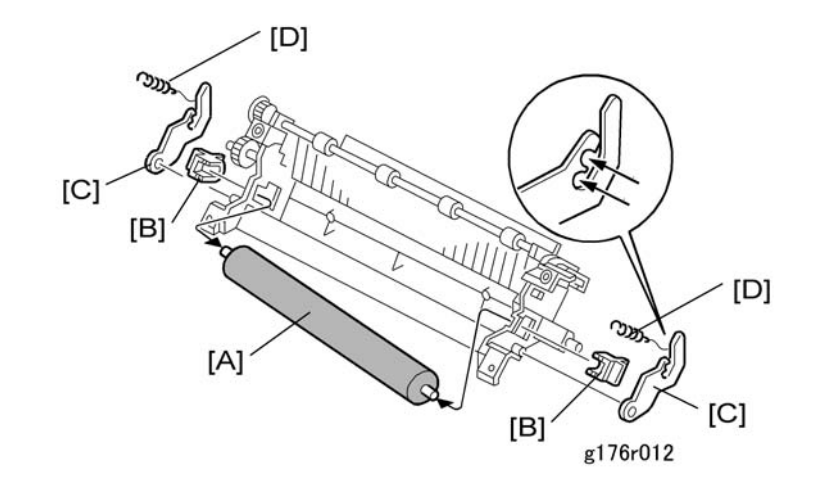

- 3. Pressure roller [A]
- 4. Bushing [B]
- 5. Pressure roller lever [C]
- 6. Spring [D]

### Thermistor and Thermostat

1. Hot roller and fusing lamp (🖛 p.43)

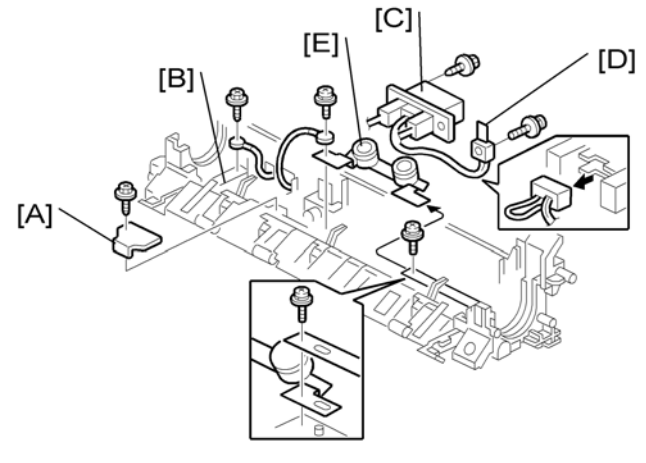

g094r011

- 2. Wire cover [A] ( 🕅 x 1 )
- 3. Grounding plate [B] (P x 2, 1 x wire)
- 4. Fusing unit connector [C] ( x 6, 💷 x 1, 2 hooks)
- 5. Thermistor [D] ( 🖉 x 1, 💷 x 1 )
- 6. Thermostat [E] (P x 1)

#### 🔂 Important

- When removing the thermistor, remove the entire unit first and then separate it into two parts.
- Do not touch the thermostat with your hands.

### **Hot Roller Strippers**

1. Hot roller and fusing lamp (🖝 p.43)

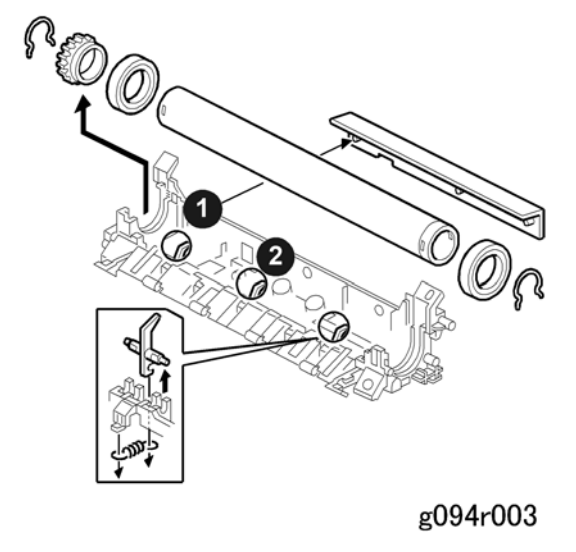

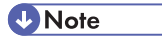

Two extra hot roller strippers •, • are installed for a better grip on narrow paper. This
prevents paper from curling around the hot roller. When installing the extra hot roller
strippers, insert them in the two slots using a small pair of pliers until they snap into place.

## Paper Feed

## Paper Feed Roller

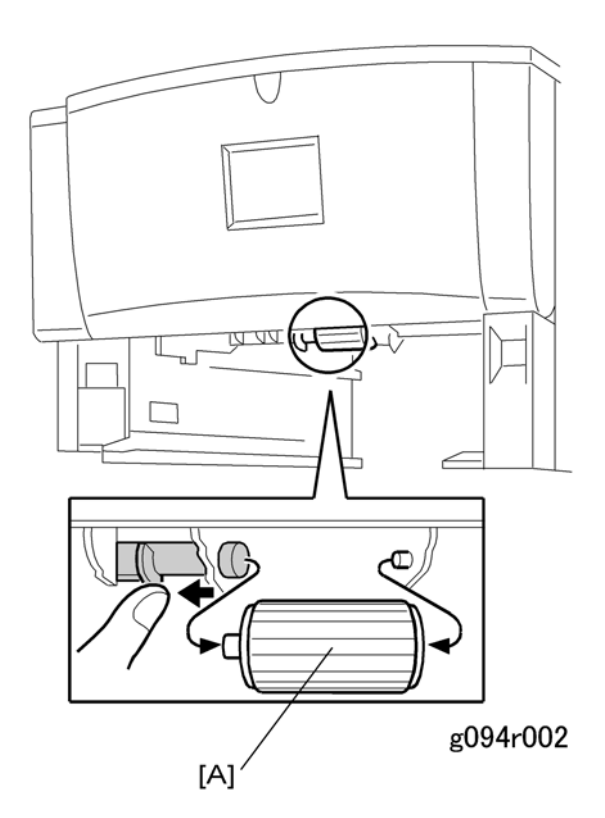

- 1. Pull out the paper tray before removing the paper feed roller.
- 2. Paper feed roller [A]

## **Friction Pad**

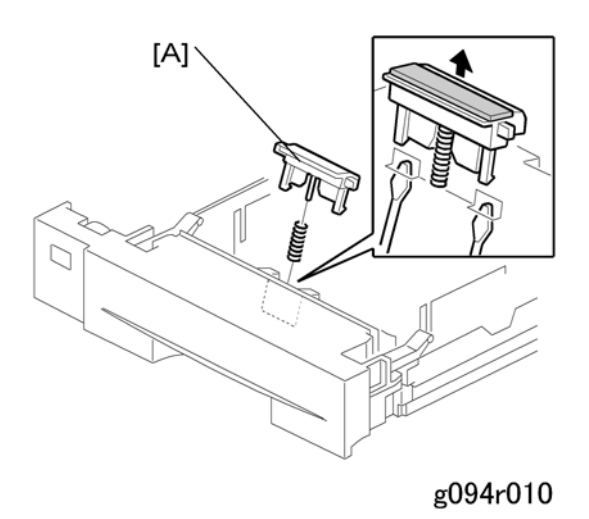

- 1. Remove the paper tray unit from the machine before removing the friction pad.
- 2. Friction pad [A] (2 hooks, 1 spring)

#### When reinstalling the friction pad follow this order:

- 1. Replace the spring.
- 2. Insert the right side of the friction pad first followed by the left side.
- 3. Gently push the friction pad down into the slot and then pull forward very slightly.

## **By-pass Tray**

- 1. Left Cover (🖝 p.32)
- 2. Front Cover ( p.33)

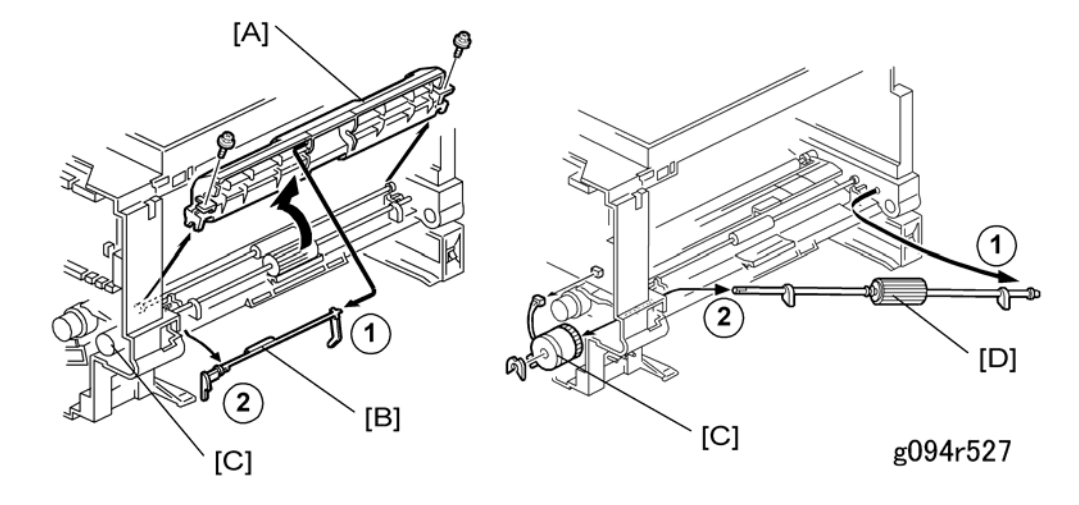

- 3. Remove the AIO
- 4. Paper guide [A] ( 🕅 x 2)
- 5. Actuator [B]
- 6. Clutch (🕅 x1) [C]
- 7. By-pass feed roller [D]

#### When reinstalling the paper guide.

- 1. Set the paper guide on the bushing.
- 2. Install the right part of the actuator on the paper guide.
- 3. Install the left part of the actuator in the machine.
- 4. Install the paper guide.
- 5. Check that the actuator moves smoothly and swings freely.

## Printer Controller Board

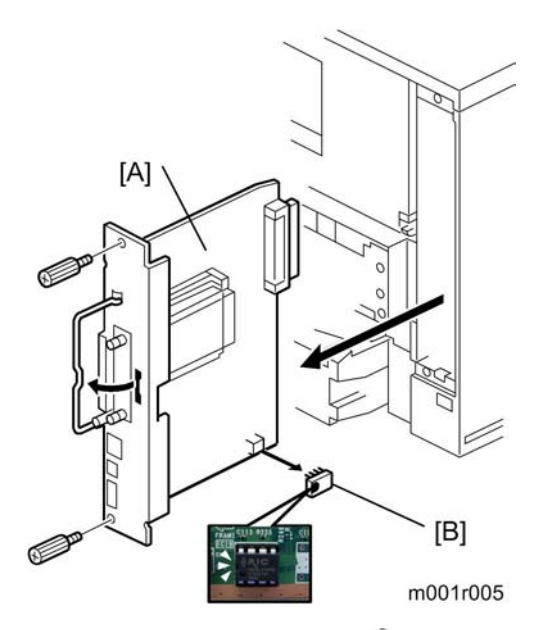

- 1. Printer controller board [A] (*P* x 2)
- 2. NVRAM [B]

#### Note

- Remove the NVRAM from the old printer controller board and insert it on the new board.
- The screws on the printer controller board are hand screws. Gently turn these screws when removing the printer control board.
- Pull on the handle to remove the printer controller board from the machine.

## **Engine Board**

- 1. Left cover (🖝 p.32)
- 2. Printer controller board (🖝 p.51)

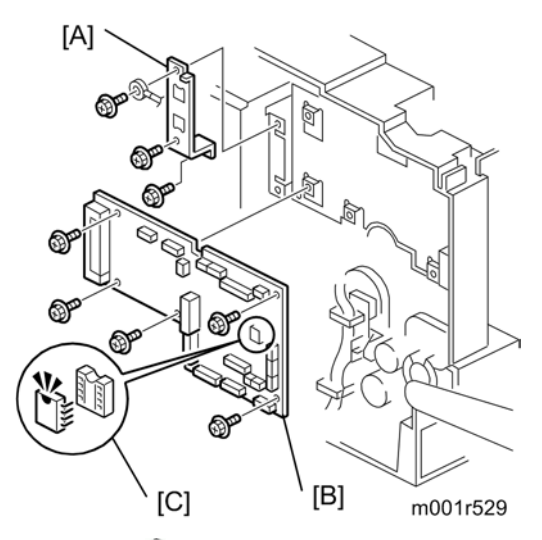

- 3. Bracket [A] ( x 2, 1 grounding wire)
- 4. Engine board [B] ( x 5, all connectors)

#### Comportant 🖸

• Remove the NVRAM [C] from the old engine board and install it on the new board.

4

## **Main Motor**

1. Left cover (🖝 p.32)

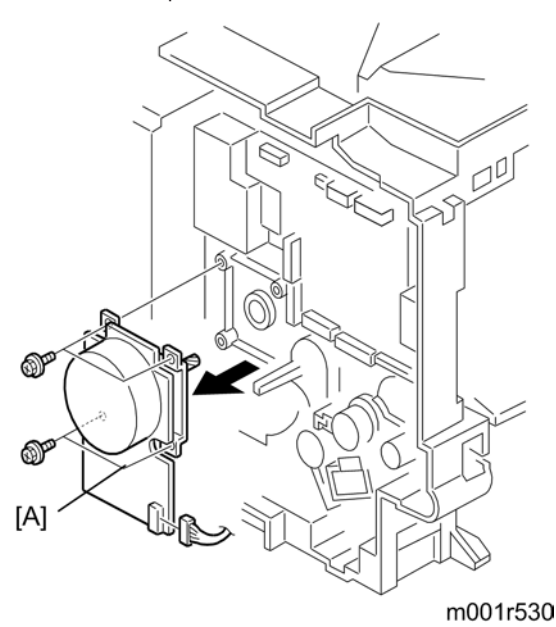

2. Main motor [A] (🌶 x 4, 📬 x 1)

## Clutches

There are four clutches on the machine as following.

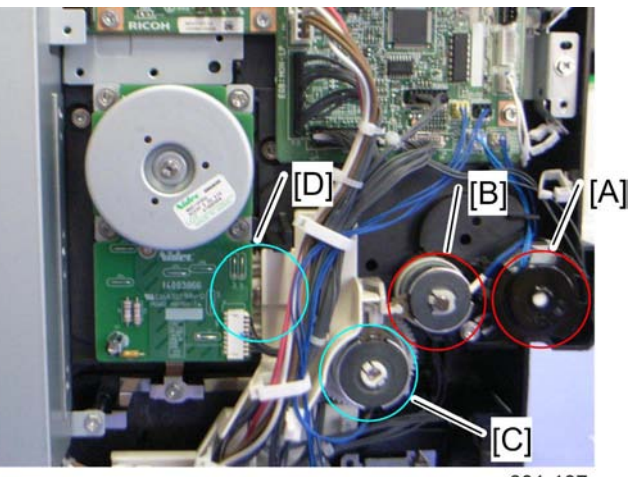

m001r107

- [A]: By-pass feed clutch
- [B]: Relay clutch
- [C]: Paper feed clutch
- [D]: Registration clutch

## By-pass Feed Clutch and Relay Clutch

1. Left cover (🖝 p.32)

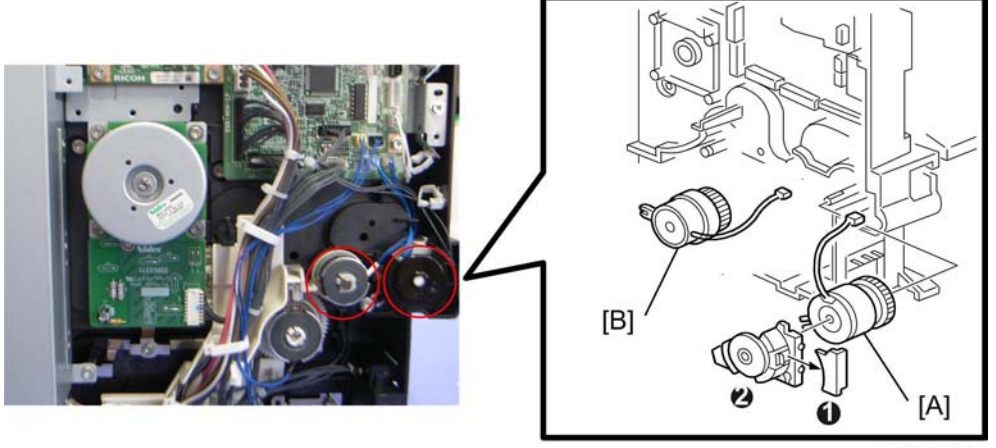

2. Holder **1** 

4

- 3. Clutch bracket 🛛 (🖉 x 1)
- 4. By-pass feed clutch [A] (🕬 x 1)
- 5. Relay clutch (🕅 x 1, 💷 x 1)

### **Vote**

• Route the harness [A] as shown below, when reinstalling the holder ①.

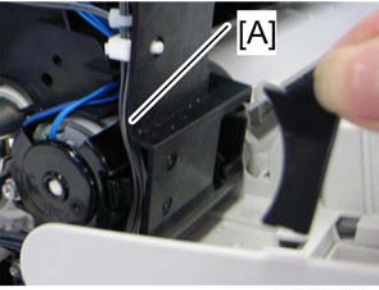

m001r111

## Paper Feed Clutch and Registration Clutch

1. Left cover ( p.32)

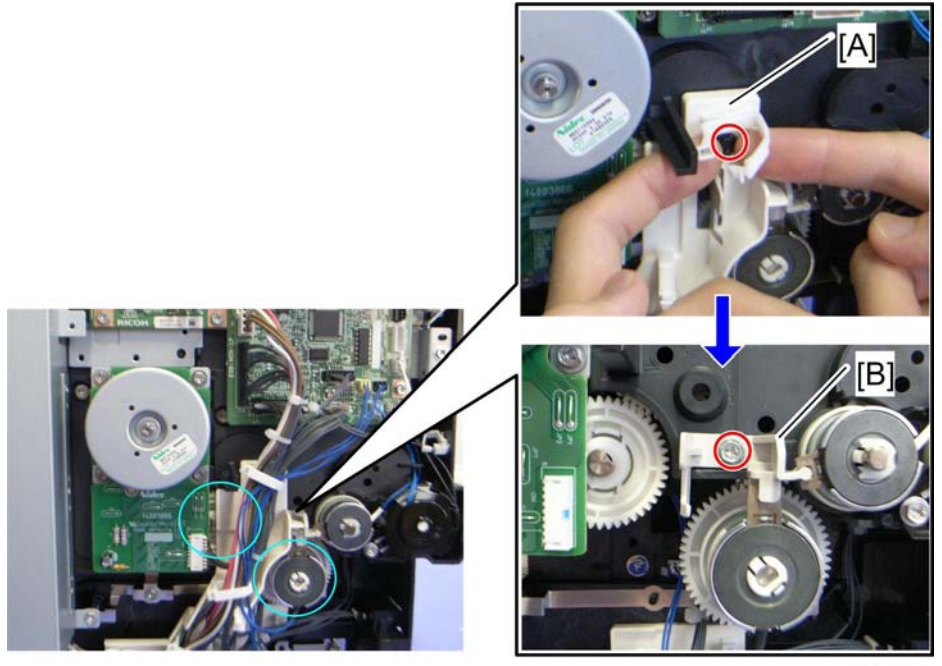

m001r109

- 2. Harness guide [A] (Rivet screw x 1, 🖨 x 3, 📫 x all)
- 3. Magnetic clutch stopper [B] (P x 1)

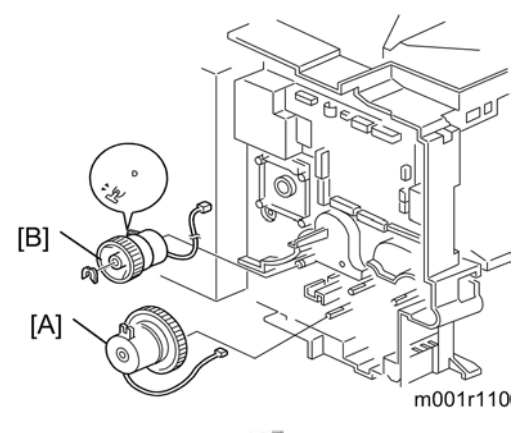

- 4. Paper feed clutch [A] (🚅 x 1)
- 5. Main motor (🖝 p.53)
- 6. Registration clutch [B] (∅ x 1, ⊯ x 1)

## PSU, HVPS

- 1. Right cover (🖝 p.34)
- 2. Fusing unit (🖝 p.43)

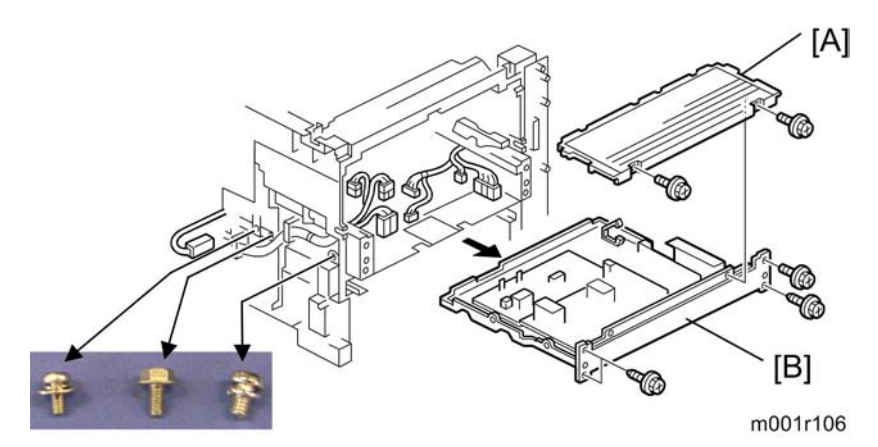

- 3. PSU cover [A] ( x 2)
- 4. PSU assembly [B] (F x 7, all connectors)

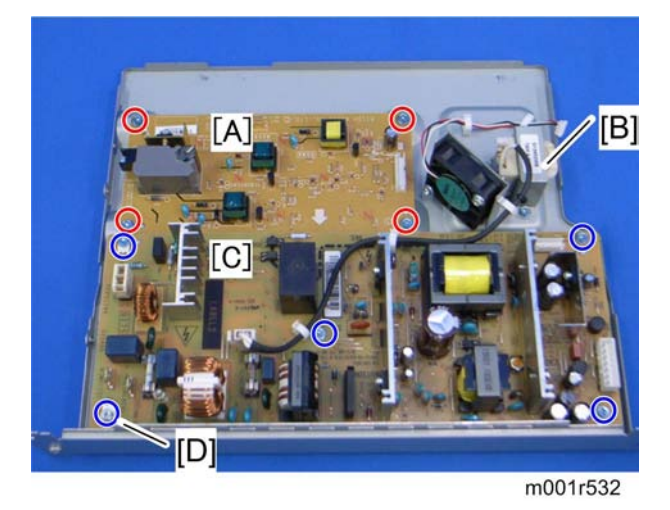

- 5. High voltage supply board [A] ( $\mathscr{F} \times 4$ )
- 6. **230-volt machine only**: Choke coil [B] (𝔅 × 2, 💷 × 1, 😂 × 3)
- 7. PSU [C] ( 🖉 x 5)

Note

• The screw [D] is different from other four screws.

### Note

• Route the PSU fan harness as shown the picture below, when reinstalling the PSU assembly.

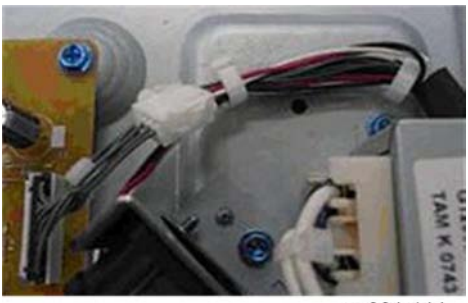

m001r114

## Fans

### **Cooling Fan**

1. Right cover (🖝 p.34)

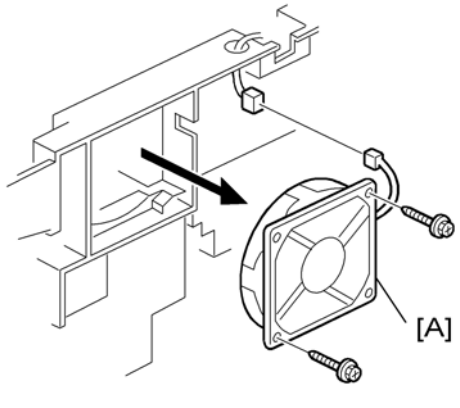

g176r501

2. Cooling fan [A] (🖗 x 2, 💷 x1)

#### Note

• Make sure that the cooling fan is reinstalled right mounting position. If it is not right mounting position, the air blowing wrong way occurs.

### PSU Fan

- 1. Right cover (🖛 p.34)
- 2. Fusing unit ( p.43)
- 3. PSU assembly (🖛 p.57)

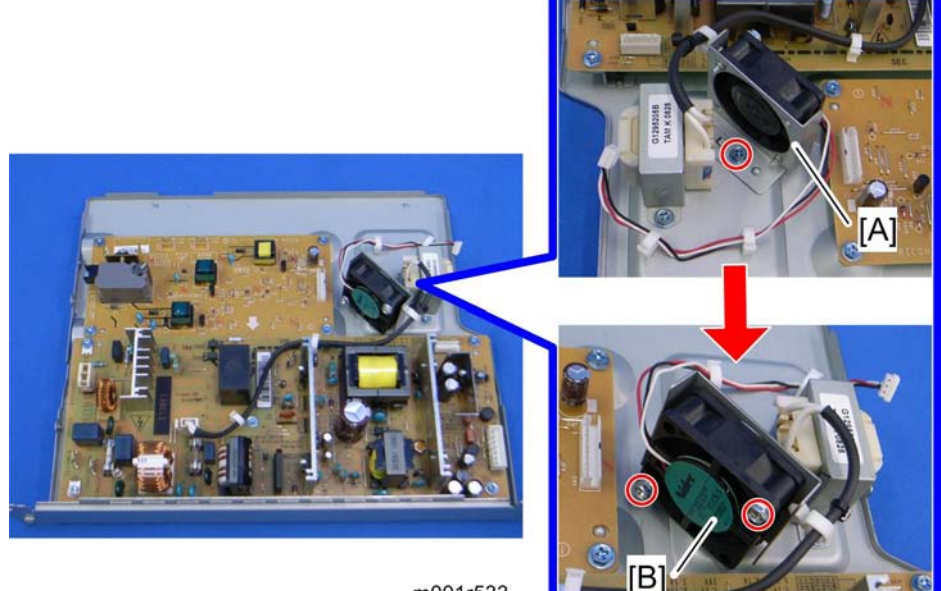

m001r533

- PSU fan with the bracket [A] (𝔅 × 1, 𝔅 × 2)
   PSU fan [B] (𝔅 × 2)

# 5. System Maintenance Reference

## Service Program Mode

### **SP** Tables

See "Appendices" for the following information:

- Printer Controller Service Mode
- Printer Engine Service Mode

## 

- Before accessing the service menu, do the following:
- Confirm that there is no print data in the printer buffer (the Data In LED must not be lit or blinking).
- If there is some data in the buffer, wait until all data has been printed.

### Inputting a Value or Setting for a Service Program

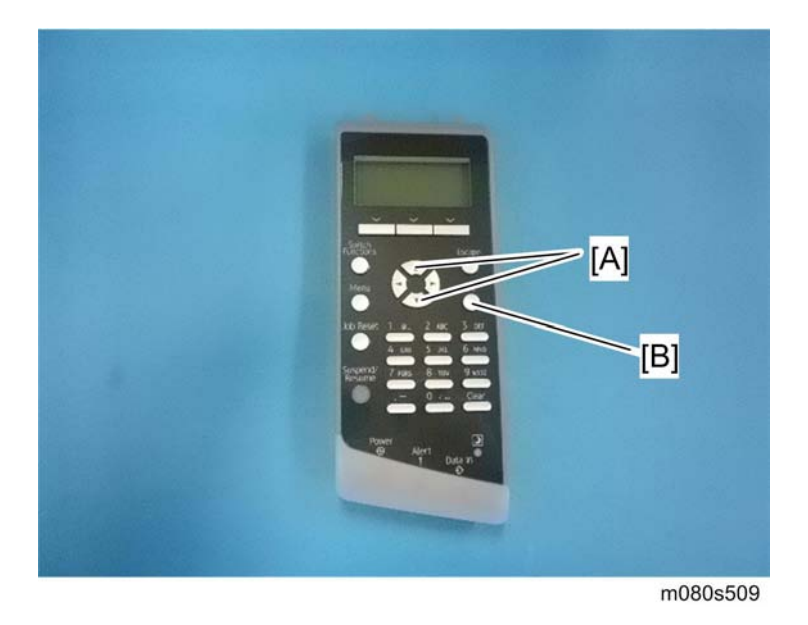

Enter the required program mode as explained above. The setting appearing on the display is the current setting.

Select the required setting using the "Up/Down arrow" keys [A], then press the "OK" key [B]. The previous value remains if the "OK" key [B] is not pressed.

## Exiting Service Mode

Select "3. End" from the service mode main menu, then press the "OK" key.

## Updating the Firmware

## 

• Never turn off the machine while downloading the firmware.

### Type of Firmware

The table lists the firmware programs used by the machine. All programs can fit on one SD card.

| Program          | What It Updates                                 |
|------------------|-------------------------------------------------|
| Engine           | Printer engine control                          |
| Network DocBox   | Document server firmware                        |
| Printer          | Printer feature applications                    |
| System           | Printer management                              |
| Network Support  | Network application                             |
| Update Mode Err. | Displays if an error occurs.                    |
| Verify Data      | Verifies that the update executed successfully. |

#### Precautions

#### Handling SD Cards

Observe these precautions when handling SD cards:

- Always turn off the main power switch before you insert or remove an SD card. Data on an SD card can be corrupted if you insert or remove an SD card while the main power switch is on.
- Never turn off the main power switch during downloading.
- Keep SD cards in a safe location. Never store SD cards in locations where they will be exposed to:
  - High temperature, high humidity
  - Direct sunlight
  - Strong vibrations
  - Magnetic fields generated by machines or electronic devices
- Handle SD cards carefully to avoid dropping them, bending, scratching, etc.

#### Upload/Download

In this service manual, "upload" and "download" have these meanings:

- Upload: Copying data from the printer to the SD card
- Download: Copying data from the SD card to the printer

#### **Network Connection**

A print job sent to the machine during firmware update will interrupt the procedure. Before you start the firmware update procedure tell the operator:

- The machine must be disconnected from the network.
- The machine cannot be used during firmware update.

### Machine Firmware Update

Each program must be updated one a time. Follow the procedure below to update one program.

- 1. Prepare a card that contains the required program.
- 2. If the machine is on, switch it off.

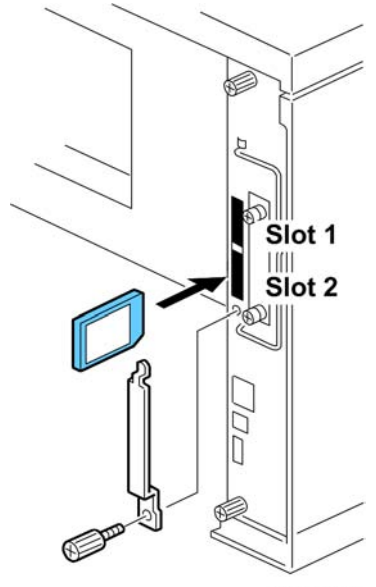

m001s510

- 3. Remove the SD card cover (*P* x 1).
- 4. Insert the SD card into Slot 2.
- 5. Turn on the power.
- 6. "Please Wait" appears, then you will see "Preparing to Start Firmware Update...".

- 7. Firmware names are displayed on the LCD.
- 8. Scroll to the program to upgrade, then press [OK].
- 9. Press the [UPDATE] to start the upgrade.

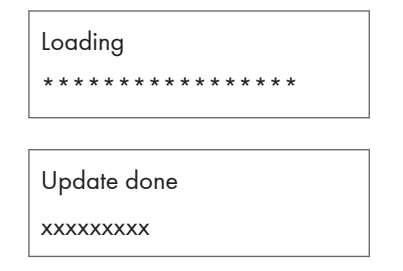

- 10. "Update done" appears on the LCD after completing the firmware updating.
- 11. Turn off the power, remove the SD card from Slot 2, and turn on the power.

-or-

If you intend to update another program, leave the SD card in Slot 2 and turn off and on the power.

\rm Note

• The firmware has not updated successfully if the "Update done" message does not appear. If this occurs, turn the machine power off/on and repeat the procedure.

### **Error Recovery**

#### Controller

If an error occurs during updating the controller firmware, use the following procedure. This procedure will force the controller to boot from the firmware SD card.

- 1. Prepare an SD card with the required controller firmware version.
- 2. Turn off the machine and remove the controller.

RTB 19 Please ignore this section. See the error message table in RTB 21.

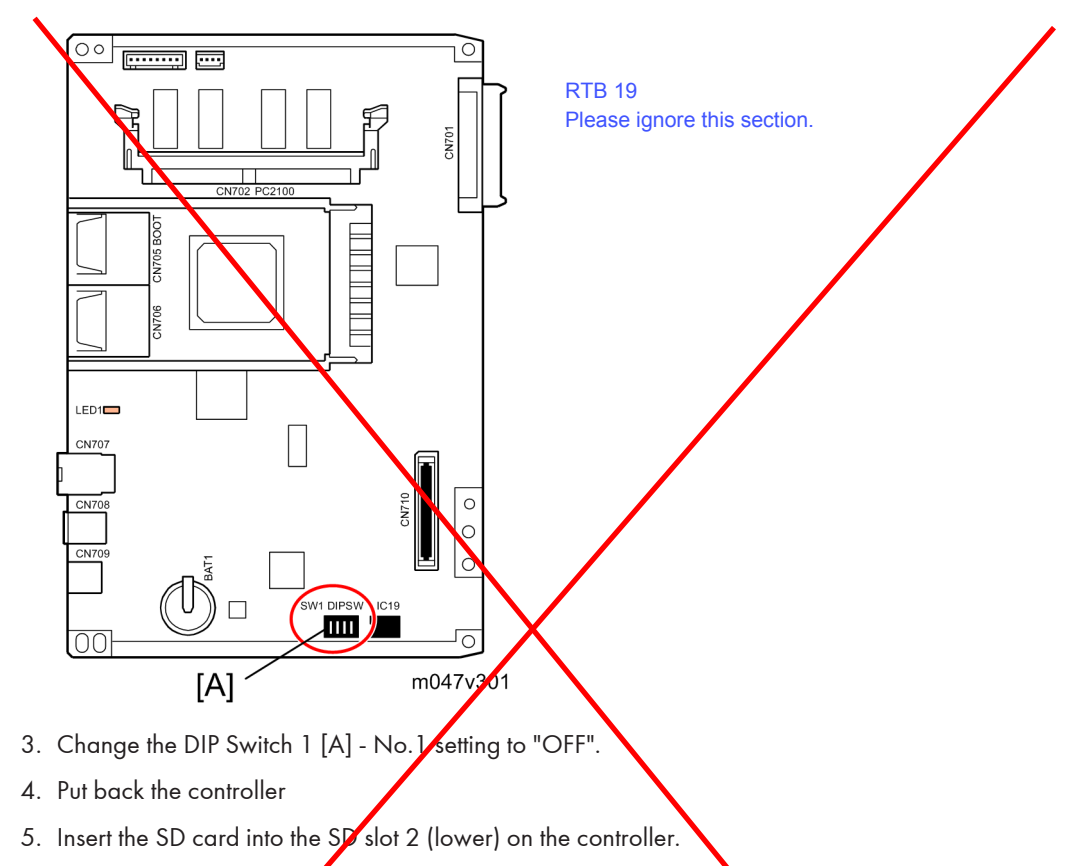

- 6. Turn on the machine. The machine automatically starts to download the software.
- 7. When downloading is finished, "Updated" is displayed.
- 8. Turn off the machine, then remove the card.
- Reset the DIP Switch 2 No.1 setting to "ON" and then put back the controller
   Note
  - You must perform steps 5 to 8 for all three firmware cards.
  - The default settings of the DIP Switches are as followed; "No.1: ON" and "No. 2 to : OFF ".

1. Turn on the machine, and print the service summary report.

#### Engine

If a download attempt failed, try downloading the new firmware again using the normal firmware download procedure described in "Machine Firmware Update".

## **Power-On Self Tests**

The controller tests the following devices at power-on. If an error is detected, an error code is stored in the controller board.

- CPU, ASIC and clock
- Flash ROM
- Resident and optional SDRAM
- NIB
- IEEE 802.11a/g, Gigabit Ethernet or IEEE1284 (if installed)
- NVRAM
- Optional HDD (if installed)

To check the error codes, use engine SP 7832.

Refer to "Controller Error" for details about the error codes.

## **Dip Switches**

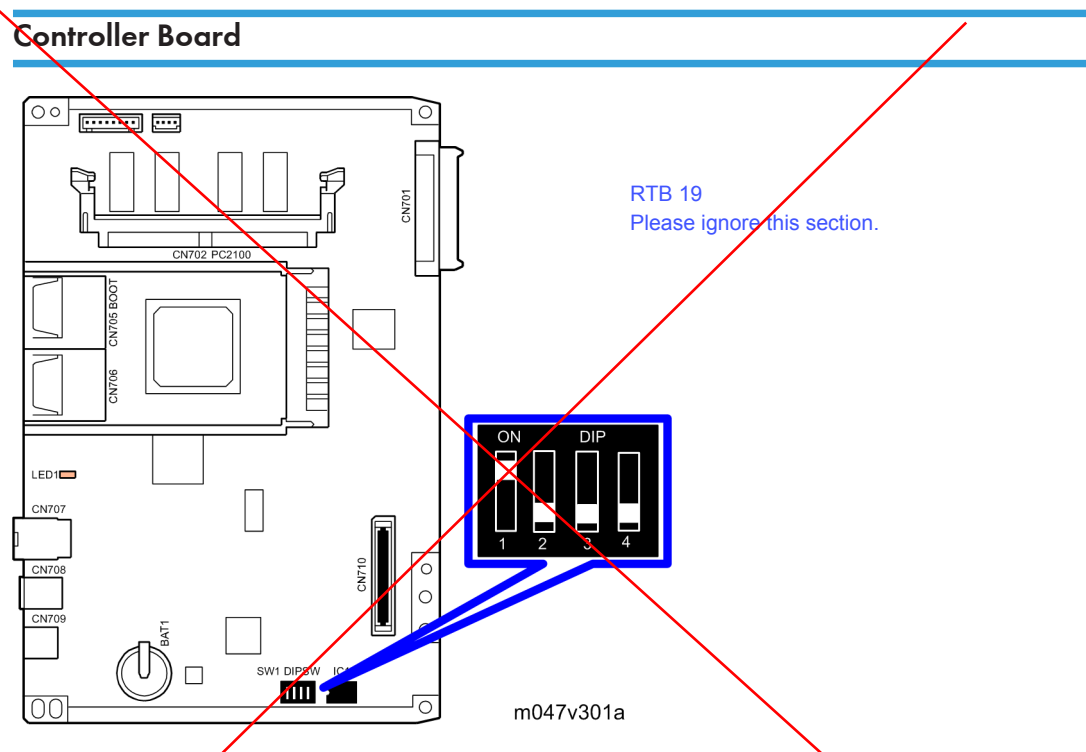

DIP Switch 1 (Bit 1) on the controller board is used for the error recovery after the firmware updating procedure failed.

## Note

• The default settings of the DIP Switches are as followed; "No.1: ON" and "No. 2 to 4: ON".

# 6. Troubleshooting

## **Service Call Conditions**

For "Service Call Conditions" information, see "Appendices".

## **Error Messages**

Here is a list of common error messages, a description of the problems, and their solutions. This is just a reference information.

| 1st/2nd Message                                               | Problem/Solution                                                                                                    |
|---------------------------------------------------------------|----------------------------------------------------------------------------------------------------|
| (A) Remove misfeed in Trays. Opn & cls Frt. Cov.              | Remove the jammed paper in the source tray, and then load<br>the paper again. To reset the error, open the front cover and<br>then close it.   |
| (B) Open Paper Exit Cover and remove misfeed.                 | Open the paper exit cover and remove jammed paper.                                                                                             |
| (C) Open Rear Cover and remove<br>misfeed.                    | Open the rear cover and remove the jammed paper inside the fusing unit.                                                                        |
| (Y1) Remove misfeed in Tray 2. Opn<br>& cls Frt. Cov.         | Remove the jammed paper in the source tray, and then load the paper again.                                                                     |
| (Y2) Remove misfeed in Tray 3. Opn<br>& cls Frt. Cov.         | Remove the jammed paper in the source tray, and then load the paper again.                                                                     |
| (Z) Remove paper from the Duplex<br>Unit.                     | Detach the duplex unit and remove the jammed paper inside the duplex unit.                                                                     |
| @Remote Cert. update failed                                   | Updating the @Remote certificate failed. Contact your sales or service representative.                                                         |
| Cannot connect ><br>Comm.Serv. Check proxy user/<br>password. | The proxy user name or password is incorrect. Check the proxy server settings, and change the user name and/or password if they are incorrect. |
| Cannot connect with DHCP server.<br>(101/201)                 | Cannot obtain IP address from DHCP server. Consult your network administrator.                                                                 |
| Cannot connect with NetWare print server. (107/207)           | Connection with NetWare print server is unavailable.                                                                                           |
| Cannot connect with Net Ware server.(106/206)                 | Connection with NetWare server is unavailable. Consult your network administrator.                                                             |
| Cannot print.                                                 | Check the file you want to print is a supported file type.<br>Check for misfeeds and ask your network administrator for<br>help.               |
| 1st/2nd Message                                                                               | Problem/Solution                                                                                                    |
|-----------------------------------------------------------------------------------------------|----------------------------------------------------------------------------------------------------|
| Check network Settings.<br>(103/203)                                                          | The IP address setting is incorrect. Check the IP address, subnet mask, and gateway address.                                                                                                    |
| Classification Code Error                                                                     | A classification code is not specified for the print job. Enter a classification code using the printer properties and print the document again.                                                                      |
|                                                                                               | Check there is a Wireless LAN board installed.                                                                                                    |
| Connect failed:WirelessCard Turn<br>power off, check card.                                    | Check that it is a supported board. If it is, check it is installed correctly.                                                                                                    |
|                                                                                               | Install the correct board properly.                                                                                                    |
| Cover Open. Please close the indicated cover.                                                 | Close the cover indicated on the control panel.                                                                                                    |
| Duplex mode is in off position for (tray name)                                                | The duplex mode for the indicated tray is off; you can only<br>use one-sided printing. Press [Change] to change the tray's<br>settings, press [JobReset] to reset the job, or press [Form<br>Feed] to force printing. |
| Ethernet Board Error                                                                          | An error on the Ethernet board is detected. Pull out and then<br>re-install the controller board. If the problem persists, contact<br>your sales or service representative.                                           |
| Exceeded max. print size. Press<br>[FormFeed] or [JobReset].                                  | The specified paper size exceeds the maximum size<br>supported by this printer. Press [Form Feed] to force printing<br>or [JobReset] to cancel printing.                                                              |
| Exceeded max. print size. Press<br>[JobReset].                                                | The specified paper size exceeds the maximum size supported by this printer. Press [JobReset] to cancel printing.                                                                                                    |
| Failed to connect to server for Remote<br>Diagnostics.                                        | The printer cannot communicate with Remote Communication<br>Gate. Check the connection to the Remote Server Gate.                                                                                                    |
| Independent-supply toner                                                                      | Independent-supply toner is set. Use toner recommended for this printer.                                                                                                    |
| IPDS font error. Turn power switch off<br>then on. Select Reset IPDS Fonts in<br>Maintenance. | IPDS font error has occurred. Perform the shutdown<br>procedure, and then turn off the power of the printer.<br>Turn on the power again, and then execute [Reset IPDS<br>Fonts].                                      |

| 1st/2nd Message                                                | Problem/Solution                                                                                                    |  |  |
|----------------------------------------------------------------|----------------------------------------------------------------------------------------------------|--|--|
| IPv6 Address already exists Link-local<br>Address(109/209)     | The same IPv6 address already exists. Consult your network administrator.                                                              |  |  |
| IPv6 Address already exists Stateless<br>Address(109/209)      | The same IPv6 address already exists. Consult your network administrator.                                                              |  |  |
| IPv6 Address already exists Manual<br>Config. Address(109/209) | The same IPv6 address already exists. Consult your network administrator.                                                              |  |  |
| Load paper in (tray name) or [Cancel]<br>to FormFeed.          | There is no paper in the specified tray. Load the specified paper in the tray, press [JobReset] to reset the job.                      |  |  |
| Option RAM Error                                               | The printer cannot detect an optional SDRAM module. It may<br>be incorrectly installed.                                                |  |  |
|                                                                | Check if it is installed properly.                                                                                                    |  |  |
| Output tray is full.                                           | The output trays are full. Remove the paper.                                                                                           |  |  |
| Parallel I/F Error                                             | The printer's self diagnostic test failed due to a loopback<br>error. Replace the IEEE 1284 board that caused the error.               |  |  |
| Prepare Replacement Check print cartridge replacement(s).      | The toner has run out, or the photo conductor unit has<br>reached the end of its service life. Prepare a new print<br>cartridge.       |  |  |
|                                                                | There are problems with the printer's font file.                                                                                       |  |  |
| Printer Font Error.                                            | Contact your sales or service representative.                                                                                          |  |  |
| Problem with Hard Disk Please call                             | The printer cannot detect a hard disk. It may be incorrectly installed.                                                                |  |  |
| service.                                                       | Check if it is installed properly or contact your sales or service representative.                                                     |  |  |
| Problem:Wireless card Please call                              | The printer cannot detect a Wireless LAN board. It may be incorrectly installed.                                                       |  |  |
| service.                                                       | Check if it is installed properly or contact your sales or service representative.                                                     |  |  |
| Repl Requrd Soon:Maint. Kit                                    | You will need to replace the maintenance kit soon. Contact<br>your sales or service representative to obtain a new<br>maintenance kit. |  |  |

| 1st/2nd Message                                                                                                 | Problem/Solution                                                                                                    |
|----------------------------------------------------------------------------------------------------|----------------------------------------------------------------------------------------------------|
| Replace print cartridge. /Print<br>Cartridge replacement is required.<br>(Out of toner)                         | The toner has run out. Replace the print cartridge.                                                                                                    |
| Replace print cartridge. /Print<br>Cartridge replacement is required.<br>(Waste Toner Bottle full)              | The waste toner bottle is full. Replace the print cartridge.                                                                                                    |
| Replacmnt Requrd:Maint. Kit /<br>Maintenance Kit Replacmnt is<br>required. Press Menu key to check<br>Supplies. | You need to replace the Maintenance Kit. Contact your sales or service representative to obtain a new unit.                                                                                                    |
| Replace print cartrdg soon./<br>Component at end of life. Replace if<br>blurred/streaked                        | Some parts inside the print cartridge have reached their end<br>of life. Contact your sales or service representative to obtain<br>a new print cartridge.                                                                     |
| Replace print cartrdg soon./ Toner is<br>almost empty. Contact your local<br>vendor.                            | The toner is almost depleted. Contact your sales or service representative to obtain a new print cartridge.                                                                                                    |
| SD Card authenticatn.failed Error recurs, call service.                                                         | Authentication from the SD card failed. Turn the power off,<br>and then back on. If the error recurs, contact your sales or<br>service representative.                                                                        |
| Set the Fusing Unit correctly.                                                                                  | The fusing unit may not be installed correctly. Turn the printer<br>off and re-install the fusing unit.<br>If the message is still displayed after re-installation, contact<br>your sales or service representative.          |
| Set the Print Cartridge correctly.                                                                              | The print cartridge may not be installed correctly. Turn the<br>printer off and re-install the print cartridge.<br>If this message is still displayed after re-installation, contact<br>your sales or service representative. |
| Supply order has failed.                                                                                        | The automatic supply order failed. The message indicates the supplies that the printer tried to order.                                                                                                    |
| This NetBIOS name is already in use.<br>(108/208)                                                               | The NetBIOS name specified for the printer is already in use<br>by another device on the network. Consult your network<br>administrator.                                                                                      |

| 1st/2nd Message                                                | Problem/Solution                                                                                                    |
|----------------------------------------------------------------|----------------------------------------------------------------------------------------------------|
| The same IPv4 Address already exists.<br>(102/202)             | The IPv4 address specified for the printer is already in use by another device on the network. Consult your network administrator.                                |
| The selected job has already been printed or deleted.          | This message might appear if you print or delete a job from<br>Web Image Monitor. Press Exit on the message screen.                                               |
| USB has a problem. Please call<br>service.                     | The printer has detected a USB board failure. Turn the power<br>off, and then on again. If the problem persists, contact your<br>sales or service representative. |
| Values set for IPv6/Gateway<br>addresses are invalid.(110/210) | The IPv6 address or gateway address is invalid. Check the network settings.                                                                                       |
| WPA Auth. incomplete.(211)                                     | WPA authentication could not complete. Consult your network administrator.                                                                                        |

## **General Troubleshooting**

#### Image Adjustment

#### **Registration Adjustment**

The registration is adjusted in the user mode (" Maintenance-Registration"). For details, see the Printer Reference operation manual.

#### Parallelogram Image Adjustment

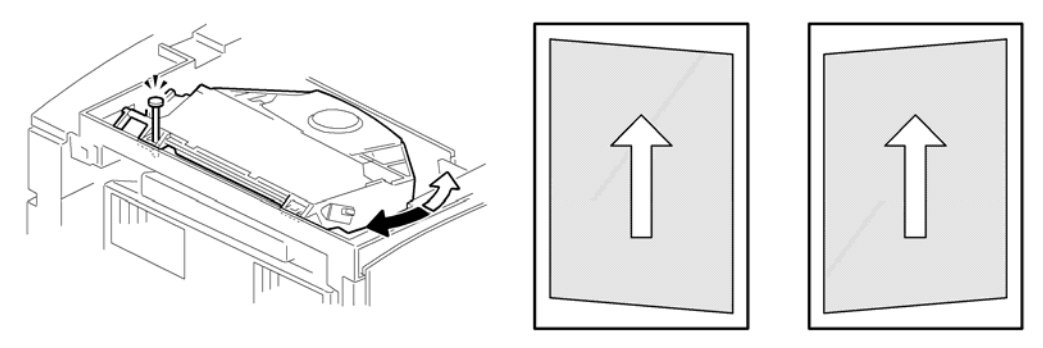

g094r533

Do the following procedure if a parallelogram is printed while adjusting the printing registration using a trimming pattern.

Note

- Use the scanner positioning pin (P/N: A0069104) for this adjustment.
- 1. Remove the upper cover (See "p.31")
- 2. Put a positioning pin in one of the holes
- 3. Loosen four screws and move the laser unit.
- 4. Tighten the laser unit.
- 5. Print the trimming area pattern to check the image. If it is still the same, repeat steps 3 to 5.

## **Electrical Defects**

Sensors

### • Note

• The "CN" numbers describe the connector number on the engine board.

| CN              | Component                | Condition | Symptom                                                                                        |  |
|-----------------|--------------------------|-----------|------------------------------------------------------------------------------------------------|--|
|                 |                          | Open      | The Paper Jam indicator will light whenever a print is made.                                   |  |
| 5-25            | Paper Exir               | Shorted   | The Paper Jam indicator lights even if there is no paper.                                      |  |
| 5-30            | Paper Overflow           | Open      | The paper overflow message is not<br>displayed even when a paper overflow<br>condition exists. |  |
|                 |                          | Shorted   | The paper overflow message is displayed.                                                       |  |
| 14.00           |                          | Open      | The Paper Jam indicator will light whenever a print is made.                                   |  |
| 14-29 Registra  | Registration             | Shorted   | The Paper Jam indicator lights even if there is no paper.                                      |  |
| 1414            |                          | Open      | The Paper End indicator lights even if paper is placed in the Mlt paper tray.                  |  |
| I 4-I 4 Mlt Pap | Mir Paper ena sensor     | Shorted   | The Paper End indicator does not light even if there is no paper in the 1st paper tray.        |  |
| 1417            | T. 1 D                   | Open      | The Paper End indicator lights even if paper is placed in the 1st paper tray.                  |  |
| 14-17 Iray      | Tray I Paper ena sensor  | Shorted   | The Paper End indicator does not light even if there is no paper in the 1st paper tray.        |  |
| 14.00           | D                        | Open      | The machine cannot determine the paper                                                         |  |
| 14-20           | Remaining paper sensor 1 | Shorted   | near-end condition properly.                                                                   |  |
| 14.00           | D 0                      | Open      | The machine cannot determine the paper                                                         |  |
| 14-23           | kemaining paper sensor 2 | Shorted   | near-end condition properly.                                                                   |  |
| 14.07           | Tonor End                | Shorted   | Toner near-end (toner end) is not detected.                                                    |  |
| 14-2/   lone    |                          | Low       | The add toner message is displayed.                                                            |  |

#### Switches

### Note

• The "CN" numbers describe the connector number on the engine board (except for the main switch).

| CN                    | Component            | Condition | Symptom                                                                                                  |  |
|-----------------------|----------------------|-----------|----------------------------------------------------------------------------------------------------|--|
| 103-1.3 (PSU 120V)    | A.A:-                | Open      | The machine does not turn on.                                                                            |  |
| TAB1, TAB2 (PSU 230V) | Main                 | Shorted   | The machine does not turn off.                                                                           |  |
| 9.1                   | Front Cover          | Open      | The Front Cover Open message is not<br>displayed even if the front cover is<br>opened.                   |  |
| 8-1                   | Safety               | Shorted   | The Front Cover Open message is displayed even if the front cover is closed.                             |  |
| 4.2                   | Rear Cover<br>Safety | Open      | The Rear Cover Open message is not<br>displayed even if the rear cover or<br>paper exit cover is opened. |  |
| 4-3                   |                      | Shorted   | The Rear Cover Open message is displayed even if the rear cover or paper exit cover is closed.           |  |

#### Fuses

#### North America

| Fuse | Current | Voltage      |  |
|------|---------|--------------|--|
| FU1  | 15.0 A  | AC 100V/120V |  |
| FU2  | 5.0 A   | AC 100V/120V |  |
| FU3  | 4.0 A   | DC 5V        |  |
| FU4  | 5.0 A   | DC 5V        |  |
| FU5  | 6.3A    | DC24V        |  |

#### Europe

| Fuse | Current | Voltage      |  |
|------|---------|--------------|--|
| FU1  | 8.0 A   | AC 220V-240V |  |
| FU2  | 3.15 A  | AC 220V-240V |  |
| FU3  | 4.0 A   | DC 5V        |  |
| FU4  | 5.0 A   | DC 5V        |  |
| FU5  | 6.3A    | DC24V        |  |

## Skew Adjustment

Follow the instructions in this flowchart to correct image skew.

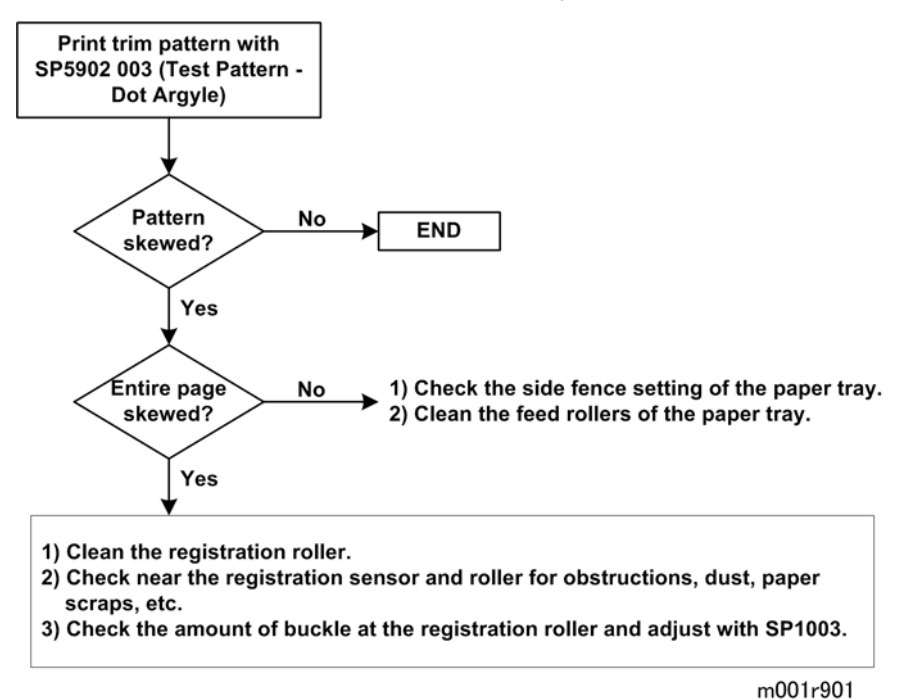

#### Streaks in the Sub Scan Direction

If you see streaks or lines at a regular interval in the sub scan direction:

1. Measure the width of the interval between the streaks.

2. Identify the component in the table below that is causing the problem (based on the size of the measured interval), then inspect that component.

| Interval Width (approx.) | Check:                           |
|--------------------------|----------------------------------|
| 94 mm                    | OPC Drum (diameter 30 mm)        |
| 50 mm                    | Transfer Roller (diameter 16 mm) |
| 105 mm                   | Fusing Roller (diameter 33 mm)   |
| 100 mm                   | Pressure Roller(diameter 32 mm)  |

### **Miscellaneous Problems**

Here is a summary of some problems, what causes them, and how they can be solved.

| Problem                                                                            | Probable Cause/Solution                                                                                                    |  |  |
|------------------------------------------------------------------------------------|----------------------------------------------------------------------------------------------------|--|--|
| Black spots at approximately 94 mm                                                 | AIO is defective, transfer roller is dirty.                                                                                      |  |  |
|                                                                                    | Replace AIO                                                                                                    |  |  |
|                                                                                    | Clean the transfer roller                                                                                                    |  |  |
| Spurious noise during printing                                                     | Relay clutch defective.                                                                                                    |  |  |
|                                                                                    | Replace relay clutch                                                                                                    |  |  |
| Vertical positioning of printed image is                                           | Registration clutch defective                                                                                                    |  |  |
| not consistent (sub scan direction)                                                | Replace registration clutch                                                                                                    |  |  |
| Multiple vertical stripes appear in areas                                          | NIC defective                                                                                                    |  |  |
| of black coverage                                                                  | Replace NIC                                                                                                    |  |  |
| Entire page appears gray, text appears                                             | Synchronization defective.                                                                                                    |  |  |
| light and enlarged                                                                 | Replace main (engine) board                                                                                                    |  |  |
| Frequent paper jams, or message<br>prompts to load correct paper size and<br>type. | Registration sensor defective, registration sensor actuator<br>defective. (High usage can foul the actuator with paper<br>dust.) |  |  |
|                                                                                    | Replace registration sensor                                                                                                    |  |  |
|                                                                                    | Replace registration sensor actuator                                                                                             |  |  |
| HDD unit not recognized                                                            | The HDD unit of another machine cannot be used.                                                                                  |  |  |
|                                                                                    | • Replace the HDD unit with the new HDD.                                                                                         |  |  |

6. Troubleshooting

# 7. Energy Saving

## **Energy Save**

#### **Energy Saver Modes**

The customer should use the energy saver mode correctly to save energy and protect the environment.

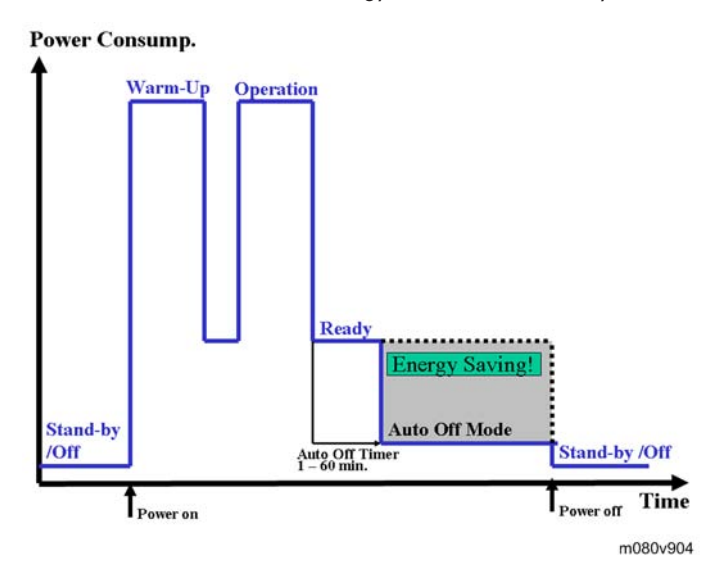

The area shaded grey in this diagram represents the amount of energy that is saved.

#### Auto Off Mode Setting

"Auto Off" mode settings can be adjustable with User Mode (Menu > System > Auto Off).

#### Auto Off Mode On/Off

You can specify whether or not to switch Auto Off Mode.

- On (Default)
- Off

#### Auto Off Timer

Specify time for entering the Auto Off mode.

- 1 minute (Default)
- 5 minutes
- 15 minutes

- 30 minutes
- 45 minutes
- 60 minutes

#### Auto Off Scheduler Setting

"Auto Off Scheduler" mode settings can be adjustable with User Mode (Menu > System > Auto Off Scheduler).

#### Auto Off Scheduler On/Off

The printer goes into Auto Off mode based on the user-specified timing such as time and day of the week.

#### Auto Off Setting

• Daily (Web Preset Time)

Specify the time of the day that the printer enters Auto Off Mode each day of the week. Use Web Image Monitor to specify the time of the day. For details, see Web Image Monitor Help.

• Day of Week (Preset Time)

Specify the time for each specific day that the printer enters Auto Off Mode. Use Web Image Monitor to specify the time of the day and the day of the week. For details, see Web Image Monitor Help.

• Inactive (Default)

#### ECO Night Sensor

"ECO Night Sensor" settings can be adjustable with User Mode (Menu > System > ECO Night Sensor).

#### ECO Night Sensor

The printer will automatically go into Auto Off mode if it detects a low ambient brightness around it such as at night.

#### Auto Off Setting

You can specify whether or not to enable the ECO Night Sensor

- Active
- Inactive (Default)

#### Auto Off Timer

Specify how long the printer waits to enter Auto Off Mode after the ECO Night Sensor has detected that the lights have been turned off.

- 5 minutes
- 15 minutes
- 30 minutes (Default)

82

- 60 minutes
- 120 minutes

#### **Brightness Sensor Level**

Specify the ambient light sensor's brightness sensitivity level (trigger threshold).

- 1 Very Dark (equivalent to a building interior at sunset: approximately 0.4 lx))
- 2
- 3 Dark (Default) (equivalent to a building interior at sunset: approximately 2.4 lx))
- 4
- 5 Dim (equivalent to a building interior at sunset: approximately 75.0 lx)

#### **Return to Standby Mode**

The machine returns to standby mode from Auto Off mode after 12 sec. or less

83

## **Paper Save**

### Effectiveness of Duplex/Combine Function

Duplexing and the combine functions reduce the amount of paper used. This means that less energy overall is used for paper production, which improves the environment.

#### 1. Duplex:

Reduce paper volume in half!

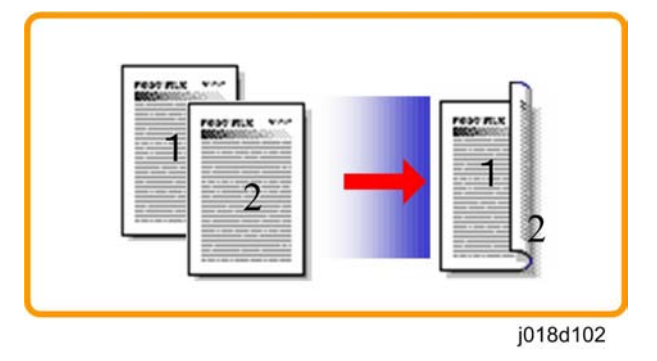

#### 2. Combine mode:

Reduce paper volume in half!

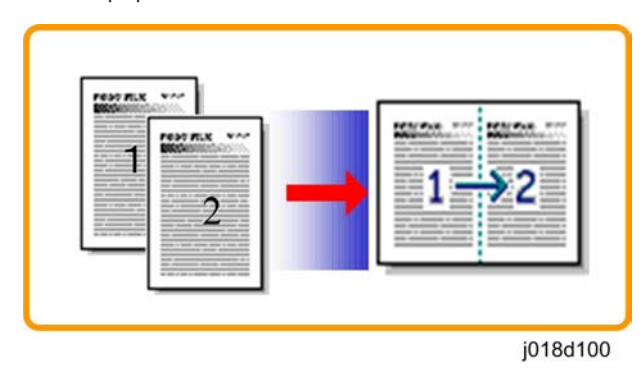

#### 3. Duplex + Combine:

Using both features together can further reduce paper volume by 3/4!

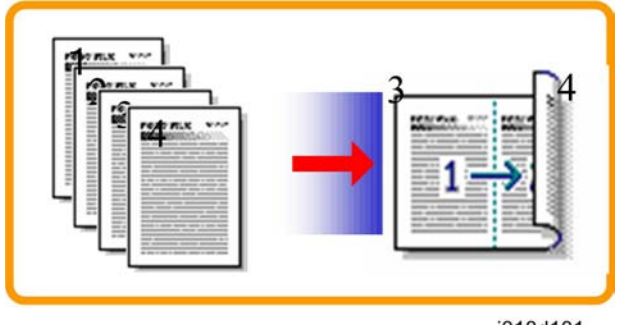

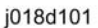

To check the paper consumption, look at the total counter and the duplex counter.

The total counter counts all pages printed.

- For one duplex page, the total counter goes up by 2.
- For a duplex job of a three-page original, the total counter goes up by 3.

The duplex counter counts pages that have images on both sides.

- For one duplex page, the duplex counter goes up by 1.
- For a duplex job of a three-page original, the duplex counter will only increase by 1, even though two sheets are used.

#### Recommendation

Please explain these features to the customers so they can reduce their paper usage.

#### **Duplex Mode Tables**

The following table shows paper savings and how the counters increase for some simple examples of single-sided and duplex jobs

#### Duplex mode:

| Originals | Simplex Sheet<br>used | Duplex Sheets<br>used | Paper<br>Saved | Total counter | Duplex counter |
|-----------|-----------------------|-----------------------|----------------|---------------|----------------|
| 1         | 1                     | 1                     | 0              | 1             | 0              |
| 2         | 2                     | 1                     | 1              | 2             | 1              |
| 3         | 3                     | 2                     | 1              | 3             | 1              |
| 4         | 4                     | 2                     | 2              | 4             | 2              |
| 5         | 5                     | 3                     | 2              | 5             | 2              |

| Originals | Simplex Sheet<br>used | Duplex Sheets<br>used | Paper<br>Saved | Total counter | Duplex counter |
|-----------|-----------------------|-----------------------|----------------|---------------|----------------|
| 10        | 10                    | 5                     | 5              | 10            | 5              |
| 20        | 20                    | 10                    | 10             | 20            | 10             |

If combine mode is used, the total and duplex counters work in the same way as explained previously. The following table shows paper savings and how the counters increase for some simple examples of duplex/combine jobs.

#### 2 in 1 mode:

| Originals | Simplex Sheet<br>used | Duplex Sheets<br>used | Paper<br>Saved | Total counter | Duplex counter |
|-----------|-----------------------|-----------------------|----------------|---------------|----------------|
| 1         | 1                     | 1                     | 0              | 1             | 1              |
| 2         | 2                     | 1                     | 1              | 1             | 1              |
| 3         | 3                     | 2                     | 1 2            |               | 2              |
| 4         | 4                     | 2                     | <b>2</b> 2     |               | 2              |
| 5         | 5                     | 3                     | 2 3            |               | 2              |
| 10        | 10                    | 5                     | 5              | 5             | 5              |
| 20        | 20                    | 10                    | 10             | 10            | 10             |

#### Duplex + 2 in 1 mode:

| Originals | Simplex Sheet<br>used | Duplex Sheets<br>used | Paper<br>Saved Total counter |   | Duplex counter |
|-----------|-----------------------|-----------------------|------------------------------|---|----------------|
| 1         | 1                     | 1                     | 0                            | 1 | 1              |
| 2         | 2                     | 1                     | 1                            | 1 | 1              |
| 3         | 3                     | 1                     | 2                            | 2 | 2              |
| 4         | 4                     | 1                     | 3                            | 2 | 2              |
| 5         | 5                     | 2                     | 3                            | 3 | 3              |
| 6         | 6                     | 2                     | 4                            | 3 | 3              |
| 7         | 7                     | 2                     | 5                            | 4 | 4              |

| Originals | Simplex Sheet<br>used | Duplex Sheets<br>used | Paper<br>Saved | Total counter | Duplex counter |
|-----------|-----------------------|-----------------------|----------------|---------------|----------------|
| 8         | 8                     | 2                     | 6              | 4             | 4              |
| 9         | 9                     | 3                     | 6              | 5             | 5              |
| 10        | 10                    | 3                     | 7              | 5             | 5              |
| 11        | 11                    | 3                     | 8              | 6             | 6              |
| 12        | 12                    | 3                     | 9              | 6             | 6              |

7. Energy Saving

## Model S-P3 Machine Code: M080

**Appendices** 

17 June, 2011

# TABLE OF CONTENTS

## 1. Appendix: Specifications

| Basic Specifications                  | 3  |
|---------------------------------------|----|
| General Specifications                | 3  |
| External Options                      | 5  |
| Paper Sizes                           | 6  |
| Operating Environment                 | 9  |
| Operation Panel LED Specifications    | 10 |
| Controller Specifications             |    |
| Controller Board                      |    |
| Printing Functions                    | 12 |
| Printer Drivers                       | 12 |
| Supported Environments                | 14 |
| Controller Interface Specifications   | 17 |
| Supported Utilities                   | 19 |
| 2. Appendix: Troubleshooting Guide    |    |
| Service Call Conditions               | 21 |
| Summary                               | 21 |
| SC Code Descriptions                  |    |
| 3. Appendix: SP Mode Tables           |    |
| Printer Controller Service Mode       | 43 |
| Bit Switch Programming                | 43 |
| Service Mode Menu ("1. Service Menu") | 43 |
| Printer Engine Service Mode           | 51 |
| Service Mode Table                    | 51 |
|                                       |    |

## **Basic Specifications**

## **General Specifications**

| Туре              | Desktop                                                                                  |                                              |  |  |  |  |
|-------------------|------------------------------------------------------------------------------------------|----------------------------------------------|--|--|--|--|
| Technology        | Laser beam scanning & Electro photographic printing and Dual-component toner development |                                              |  |  |  |  |
| Operation Panel   | <ul><li>4 LEDs</li><li>4-line display (4 lines x 16 characters/line)</li></ul>           |                                              |  |  |  |  |
| Resolution (dpi ) | 1,200 x 600 dpi, 600 x 600 dpi,                                                          | 300 x 300 dpi                                |  |  |  |  |
| Printing Speed    | 37 ppm (LT - SEF)<br>Note: 37 ppm applies to both simplex and duplex printing.           |                                              |  |  |  |  |
| First Print       | 6.9 sec or less (A4/LT, SEF, Std. Tr                                                     | ray)                                         |  |  |  |  |
| Duplex Printing   | A4/LT Approx. 100% productivity (from the standard tray)                                 |                                              |  |  |  |  |
|                   | Standard                                                                                 | 388 x 450 x 345 mm<br>15.3 x 17.7 x 13.6 in. |  |  |  |  |
|                   | With back cover                                                                          | 388 x 455 x 345 mm<br>15.3 x 18.0 x 13.6 in. |  |  |  |  |
| Dimensions        | LG Mode                                                                                  | 388 x 509 x 345 mm<br>15.3 x 20.0 x 13.6 in. |  |  |  |  |
| (WxDxH)           | With duplex attached                                                                     | 388 x 543 x 345 mm<br>15.3 x 21.4 x 13.6 in. |  |  |  |  |
|                   | With Opt. Tray (x1 500)                                                                  | 388 x 450 x 477 mm<br>15.3 x 17.7 x 18.8 in. |  |  |  |  |
|                   | With Opt. Trays (x2)                                                                     | 388 x 450 x 609 mm<br>15.3 x 17.7 x 24.0 in. |  |  |  |  |

| Weight               | 17.5 kg / 38.6 lb. (with std. tray and AIO) |                                                                                                    |                                            |  |  |  |
|----------------------|---------------------------------------------|----------------------------------------------------------------------------------------------------|--------------------------------------------|--|--|--|
| , , eight            | 15.5 kg / 34.2 lb. (w                       | 6 lb. (with std. tray and AIO)<br>2 lb. (without AIO)<br>Std Tray 500 sheets (80g/m <sup>2</sup> , 20lb)<br>Bypass tray 100 sheets (80g/m <sup>2</sup> , 20lb)<br>y PFU 500 sheets x 2 (80g/m <sup>2</sup> , 20lb)<br>1600 sheets (80g/m <sup>2</sup> , 20lb)<br>Face 250 sheets (A4/LT, 80g/m <sup>2</sup> , 20lb)<br>A4 SEF-A5 SEF, LG SEF-A5 SEFB, Width 98 to 216<br>- Length 140 to 356 mm<br>(Width 3.9 to 8.5 in - Length 5.6 to 14 in.)<br>A4 SEF-A6 SEF, LG SEF-A6 SEF, Width 64 to 216 m<br>Length 140 to 356 mm<br>(Width 2.6 to 8.5 in - Length 5.6 to 14 in.)<br>A4 SEF-A5 SEF, LG SEF-A5 SEF, Width 98 to 216 m<br>Length 140 to 356 mm<br>(Width 2.6 to 8.5 in - Length 5.6 to 14 in.)<br>A4 SEF-A5 SEF, LG SEF-A5 SEF, Width 98 to 216 m<br>Length 160 to 356 mm<br>(Width 3.9 to 8.5 in - Length 6.3 to 14 in.)<br><sup>1</sup> / <sup>1</sup> , Plain Paper, Thick Paper, Recycled Paper<br>Plain Paper, Thick Paper, Transparency, Recycled<br>Paper, Envelope<br>Envelope<br>60-105g/m <sup>2</sup> , 16-34 lb.<br>y 60-105g/m <sup>2</sup> , 16-34 lb. |                                            |  |  |  |
|                      | Standard                                    | Std Tray                                                                                                    | 500 sheets (80g/m <sup>2</sup> , 20lb)     |  |  |  |
| la nut a na nut it i | Sidnadra                                    | Bypass tray                                                                                                    | 100 sheets (80g/m <sup>2</sup> , 20lb)     |  |  |  |
|                      | Op. Paper Tray                              | PFU                                                                                                    | 500 sheets x 2 (80g/m <sup>2</sup> , 20lb) |  |  |  |
|                      | Мах                                         | 1600 sheets (80g                                                                                                    | /m <sup>2</sup> , 20lb)                    |  |  |  |
| Output capacity      | Standard Tray Face<br>down                  | 250 sheets (A4/L                                                                                                    | T, 80g/m <sup>2</sup> , 20lb)              |  |  |  |
|                      | Std. Tray                                   | A4 SEF-A5 SEF, LG SEF-A5 SEFB, Width 98 to 216 mm<br>- Length 140 to 356 mm<br>(Width 3.9 to 8.5 in - Length 5.6 to 14 in.)                                                                                                    |                                            |  |  |  |
| Input Paper Size     | Bypass Tray                                 | A4 SEF-A6 SEF, LG SEF-A6 SEF, Width 64 to 216 mm -<br>Length 140 to 356 mm<br>(Width 2.6 to 8.5 in - Length 5.6 to 14 in.)                                                                                                    |                                            |  |  |  |
|                      | Opt. Tray                                   | A4 SEF-A5 SEF, LG SEF-A5 SEF, Width 98 to 216 mm -<br>Length 160 to 356 mm<br>(Width 3.9 to 8.5 in - Length 6.3 to 14 in.)                                                                                                    |                                            |  |  |  |
|                      | Std./Opt. Tray,<br>Duplex Unit              | Plain Paper, Thick                                                                                                    | Paper, Recycled Paper                      |  |  |  |
| Media Type           | Bypass tray                                 | Plain Paper, Thick Paper, Transparency, Recycled<br>Paper, Envelope                                                                                                    |                                            |  |  |  |
|                      | Env. Feeder                                 | Envelope                                                                                                    |                                            |  |  |  |
|                      | Standard Tray                               | 60-105g/m <sup>2</sup> , 16                                                                                                    | -34 lb.                                    |  |  |  |
| Paper Weight         | Op. Paper Tray                              | 60-105g/m <sup>2</sup> , 16                                                                                                    | -34 lb.                                    |  |  |  |
|                      | Bypass tray                                 | 60-162g/m <sup>2</sup> , 16                                                                                                    | -43 lb.                                    |  |  |  |
| Warm-up Time         | 19 sec or less                              |                                                                                                    |                                            |  |  |  |

|                      | Toner (AIO)                                                                             | 15K                                        | 15K prints. Starter: 6K prints         |  |  |
|----------------------|-----------------------------------------------------------------------------------------|--------------------------------------------|----------------------------------------|--|--|
|                      | Maint. Kit                                                                              | 90K                                        | prints                                 |  |  |
| Turnet V' d d        | Note:                                                                                   | ·                                          |                                        |  |  |
| l'arger fiela        | 1) A4 (8.5"x11")/                                                                       | 5% Chai                                    | rt is used to measure the above yield. |  |  |
|                      | 2) The condition is                                                                     | standard                                   | temperature and humidity.              |  |  |
|                      | 3) This yield number may change depending on the circumstances and printing conditions. |                                            |                                        |  |  |
|                      |                                                                                         |                                            | 5 min (default)                        |  |  |
| Environment          | Energy Star Mode                                                                        | Mode Selectable: 1, 5, 15, 30, 45, 60, Off |                                        |  |  |
|                      |                                                                                         | US: UL60950, CUL                           |                                        |  |  |
| Safety Standard      | EU: CE                                                                                  |                                            | CE Marking, TUV(EN60950)               |  |  |
| For income of Stand  |                                                                                         | US: Energy Star                            |                                        |  |  |
| Environmental Stando | ara                                                                                     | EU: BAM specifications                     |                                        |  |  |
| Total counter        |                                                                                         | Electric Counter                           |                                        |  |  |
| NRS                  |                                                                                         | Supported                                  |                                        |  |  |
| DESS                 |                                                                                         | Supported                                  |                                        |  |  |
| HDD                  |                                                                                         | 80 GB                                      |                                        |  |  |
| DAAA                 | Standard                                                                                | 256 MB                                     | 5                                      |  |  |
|                      | Maximum                                                                                 | 512 MB                                     |                                        |  |  |

## External Options

| Paper Tray (500 x1)   |                                            |  |  |  |
|-----------------------|--------------------------------------------|--|--|--|
| Paper Size            | A4 SEF-A5 SEF, LG SEF-A5 SEF               |  |  |  |
| Paper Weight          | 60-130g/m <sup>2,</sup> 16-34 lb.          |  |  |  |
| Paper capacity        | 500 sheets x 2 tray ( 2 unit installable ) |  |  |  |
| Dimensions(w x d x h) | 388 x 486 x 135 mm (15.3 x 19.1 x 5.4 in.) |  |  |  |
| Weight                | 6.0 kg or less, 13.3 lb. or less           |  |  |  |

| Envelope Feeder        |                                                                                          |  |  |  |
|------------------------|------------------------------------------------------------------------------------------|--|--|--|
| Paper Size             | Crane Crest Com#10, Strathmore Writing Com#10, Neenah<br>Classic Crest Com#10, C5,C6, DL |  |  |  |
| Paper capacity         | 60 Envelopes                                                                             |  |  |  |
| Dimensions (w x d x h) | 359.4 × 427 × 101 mm, 14.15 x 16.8 x 3.98 in.                                            |  |  |  |
| Weight                 | 1.7 kg or less, 3.75 lb or less                                                          |  |  |  |
| Duplex Unit (G893)     |                                                                                          |  |  |  |
| Paper Size             | A4 SEF-A5 SEF, LG SEF-A5 SEF                                                             |  |  |  |
| Paper Weight           | 60-105g/m <sup>2</sup> , 16-28 lb.                                                       |  |  |  |
| Dimensions (w x d x h) | 305.5 x 336.6 x 216.4 mm, 12.0 x 13.3 x 8.5 in.                                          |  |  |  |
| Weight                 | 5.0 kg or less, 13.2 lb or less                                                          |  |  |  |
| Printing Speed         | P2: 36 (A4-SEF) / 37 (LT-SEF) ppm                                                        |  |  |  |

## Paper Sizes

### Plain Paper

| Туре   | Orient | Size          | Std. Tray | Opt. Tray | Bypass | Env.<br>Feed | Dup. |
|--------|--------|---------------|-----------|-----------|--------|--------------|------|
| A4     | SEF    | 210x297 mm    | D         | D         | С      | N            | А    |
| B5     | SEF    | 182x257 mm    | D         | D         | С      | N            | А    |
| A5     | SEF    | 148x210 mm    | D         | D         | С      | N            | А    |
|        | LEF    | 210x148 mm    | В         | N         | С      | Ν            | А    |
| B6     | SEF    | 128x182 mm    | N         | N         | N      | N            | N    |
| A6     | SEF    | 105x148 mm    | N         | N         | С      | N            | N    |
| Legal  | SEF    | 81/2"x14" mm  | D         | D         | С      | N            | А    |
| Letter | SEF    | 81/2"x11" mm  | D         | D         | С      | N            | А    |
| HLT    | SEF    | 51/2″ x 81/2″ | D         | D         | С      | N            | А    |

|          | LEF | 51/2″ x 81/2″  | В | N | С | Ν | А |
|----------|-----|----------------|---|---|---|---|---|
| Exec     | SEF | 7 1/4″x10 1/2″ | Ν | В | С | Ν | А |
| F        | SEF | 8″ x 13″       | В | В | С | Ν | А |
| Foolscap | SEF | 8 1/2″ x 13″   | В | В | С | Ν | А |
| Folio    | SEF | 81/4″ x 13″    | В | В | С | Ν | А |

#### Envelope

| Туре    | Orient | Size          | Std. Tray | Opt. Tray | Bypass | Env.<br>Feed | Dup. |
|---------|--------|---------------|-----------|-----------|--------|--------------|------|
| Com10   | SEF    | 4 1/8″ x 9 ½″ | Ν         | Ν         | С      | С            | Ν    |
| Monarch | SEF    | 3 7/8″ x 7 ½″ | N         | N         | С      | С            | N    |
| C6      | SEF    | 114 x 162 mm  | N         | N         | С      | С            | N    |
| C5      | SEF    | 162 x 229 mm  | N         | N         | С      | С            | N    |
| DL Env  | SEF    | 110 x 220 mm  | N         | Ν         | С      | С            | N    |

#### Custom

|        |                                                                 | Std. Tray | Opt. Tray | Bypass | Env.<br>Feed | Dup. |
|--------|-----------------------------------------------------------------|-----------|-----------|--------|--------------|------|
| Width  | 98-216 mm (3.9-0.8.5 in.)                                       | В         | В         | /      | N            | Ν    |
| Length | 140-356 mm (5.5-14 in.)<br>160-356 mm (6.3-14 in.) Opt.<br>Tray | В         | В         | /      | N            | Ν    |
| Width  | 64-216 mm (2.5-8.5 in.)                                         | /         | /         | С      | N            | N    |
| Length | 140-356 mm (5.5-14 in. in.)                                     | /         | /         | С      | N            | N    |

| A | Supported and the size is automatically detected.                     |
|---|-----------------------------------------------------------------------|
| В | Need to select paper size by operation panel after the dial is set to |
| С | Need to input paper size by operation panel and driver.               |
| D | Need to specify paper size by using dial.                             |

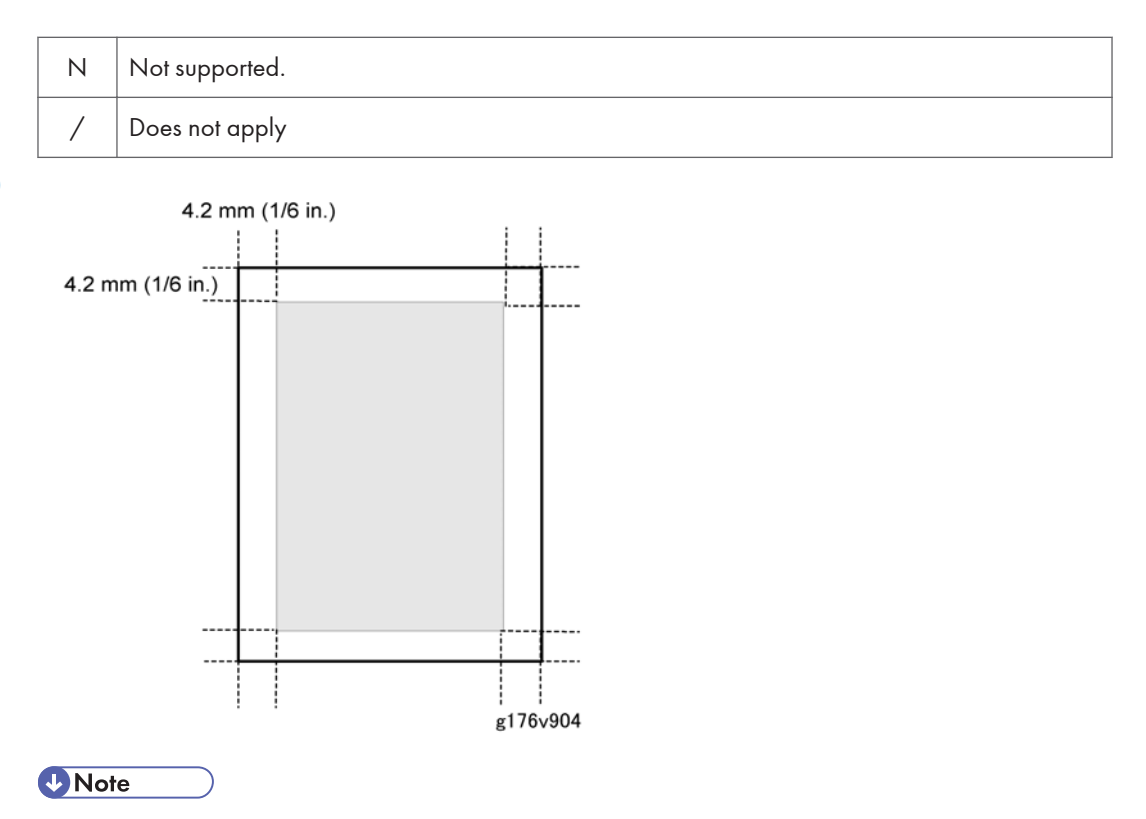

• The printable area may vary depending on paper size, printer language and printer driver settings.

## Envelopes

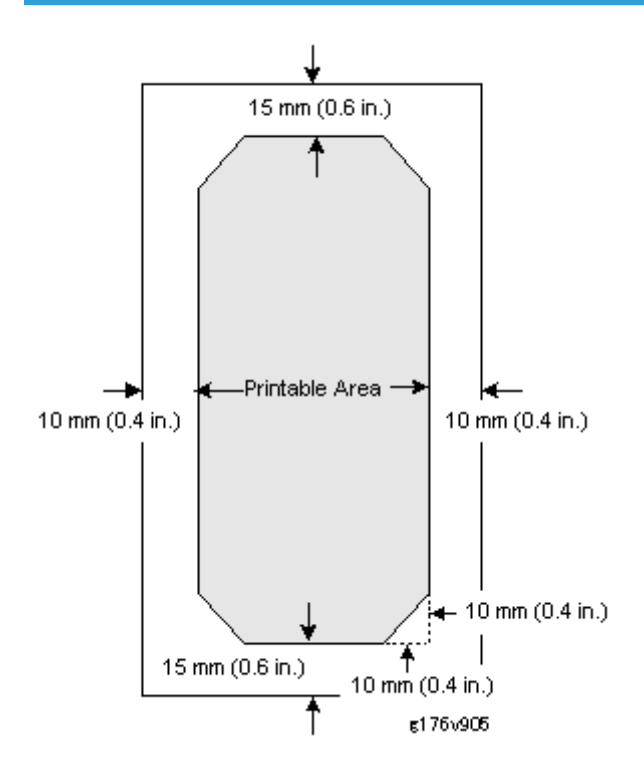

## **Operating Environment**

| Davies Saving            | North America: 120 V, 60 Hz |               |               |  |  |
|--------------------------|-----------------------------|---------------|---------------|--|--|
| Power Source             | Europe: 220-240 V, 50/60 Hz |               |               |  |  |
|                          | North America               | Main Unit     | Full System   |  |  |
| Power Consumption (North | Maximum                     | 930 W or less | 960 W or less |  |  |
| America)                 | Printing                    | 630 W or less | 630 W or less |  |  |
|                          | Energy Saver                | 4.5 W or less | 10 W or less  |  |  |

|                      | Europe       | Main Unit     | Full System   |
|----------------------|--------------|---------------|---------------|
| Power Consumption    | Maximum      | 970 W or less | 990 W or less |
| (Europe)             | Printing     | 630 W or less | 630 W or less |
|                      | Energy Saver | 4.5 W or less | 10 W or less  |
| Noise Emission       | Printing     | 67 dB or less | 71 dB or less |
|                      | Standby      | 42 dB or less | 42 dB or less |
| Sound Pressure       | Printing     | 61 dB or less | 65 dB or less |
| Level                |              |               |               |
| (All Models) Standby |              | 36 dB or less | 36 dB or less |
| (Operating Position) |              |               |               |

## **Operation Panel LED Specifications**

| LED      | Color | Appearance | Meaning                                                     |
|----------|-------|------------|-------------------------------------------------------------|
|          |       | Off        | Power off or in Energy Saver mode                           |
| Power    | Green | Flashing   | Warming up                                                  |
|          |       | On         | Power on and not in Energy Saver mode                       |
|          | Off   |            | No data                                                     |
| Data In  | Green | Flashing   | Data being received or processed or the printer is spooling |
|          |       | On         | Data being received or processed; more data coming          |
| Suspend/ |       | Off        | Ready to print                                              |
| Resume   | Green | On         | Suspend                                                     |
| _        | Ded   | Off        | No messages or error conditions requiring attention         |
| Error    | Ked   | On         | Printer requires service                                    |

1

## **Controller Specifications**

## Controller Board

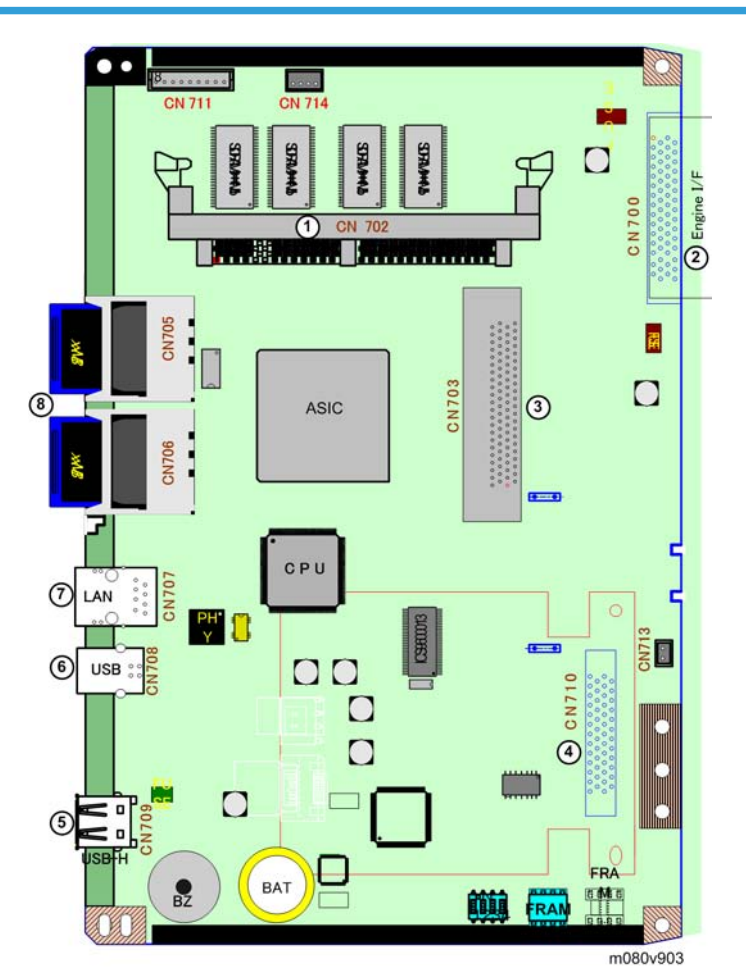

- 2. Engine I/F

1. DDR DIMM I/F

- 3. PCI Option
- 4. HDD I/F
- 5. USB Host I/F
- 6. USB I/F
- 7. LAN I/F
- 8. SD Card I/F (Slots x2)

## **Printing Functions**

| Job Spool                | Y* |
|--------------------------|----|
| Adjustment Registration  | Y  |
| Adjustment Image Density | Y  |
| * With HDD               |    |

## **Printer Drivers**

|                             |         |      | PostScript3                                           |                         |     |  |
|-----------------------------|---------|------|-------------------------------------------------------|-------------------------|-----|--|
|                             |         |      | Windows A                                             |                         | lac |  |
| ltem                        | PCL5e/6 | RPCS | 2000/XP/ Vista /<br>Server2003<br>/2008/<br>Windows 7 | ta /<br>3 OS<br>8.6-9.2 |     |  |
| Job Binding                 | N       | Y    | N                                                     | N                       | N   |  |
| Send to Document<br>Server  | Ν       | N    | Ν                                                     | N                       | Ν   |  |
| Sample Print                | Y       | Y    | Y                                                     | Y                       | Y*3 |  |
| Locked Print                | Y       | Y    | Y                                                     | Y                       | Y*3 |  |
| Reduce/Enlarge<br>(Scaling) | Ν       | Y    | Y                                                     | Y                       | Y   |  |
| Reduce/Enlarge<br>Centering | Y       | Y    | Ν                                                     | N                       | Ν   |  |
| Collate                     | Y       | Y    | Y                                                     | Y                       | Y   |  |
| Layout (N-up)               | Y       | Y    | Y                                                     | Y                       | Y   |  |
| Poster                      | N       | Y    | N                                                     | Y                       | N   |  |
| Duplex                      | Y       | Y    | Y                                                     | Y                       | Y   |  |
| Booklet1                    | N       | Y    | N                                                     | N                       | N   |  |

| Booklet2 (Magazine)                | Y | Y | Ν   | Ν   | Ν   |
|------------------------------------|---|---|-----|-----|-----|
| Non-Reduction Booklet              | Ν | Y | Ν   | Ν   | Ν   |
| Punch                              | Ν | N | Ν   | Ν   | Ν   |
| Staple                             | Ν | N | Ν   | Ν   | Ν   |
| Front Cover Sheet                  | Y | Y | Ν   | Y*1 | Y*1 |
| Front and Back Cover<br>Sheets     | Ν | Ν | Ν   | Ν   | Ν   |
| Slip Sheet                         | Y | Y | Ν   | Ν   | Ν   |
| Chaptering (Page<br>Layout)        | Ν | Ν | Ν   | Ν   | Ν   |
| Chaptering (Single<br>Page Insert) | Ν | Ν | Ν   | Ν   | Ν   |
| Chaptering (Page<br>Block Insert)  | Ν | Ν | Ν   | Ν   | Ν   |
| User Defined Pages                 | Y | N | Ν   | Ν   | Ν   |
| Tab Stock Printing                 | Ν | N | Ν   | Ν   | Ν   |
| Mirror Image Print                 | Ν | N | Y   | Y   | Ν   |
| Negative Image Print               | Ν | N | Y   | Y   | Ν   |
| Dithering                          | Y | Y | Y   | Y   | Y   |
| Image Smoothing                    | / | / | Y   | Y   | Y   |
| Edge Smoothing                     | Y | Y | Y   | Y   | Y   |
| Toner Saving                       | Y | Y | Y   | Y   | Y   |
| Watermark                          | Y | Y | Y*2 | Y   | Y*2 |
| Form Overlay                       | Ν | Y | Ν   | N   | Ν   |
| Header/Footer                      | Ν | Y | Ν   | N   | Ν   |
| Adjust image position              | Ν | Y | Ν   | N   | Ν   |
| Binding Margins                    | Ν | Y | Ν   | Ν   | Ν   |

| User ID                     | Y | Y | Y | Y | Y*3 |
|-----------------------------|---|---|---|---|-----|
| User Code                   | Y | Y | Y | Y | Y*3 |
| Rotate Print                | Y | Y | Y | Ν | Ν   |
| Reverse Order Print         | Ν | Y | Y | Y | Y   |
| Do not print Blank<br>pages | Ν | Y | Ν | Ν | Ν   |
| Edge to Edge Print          | Y | Y | Y | Y | Y   |
| Y*3: After Mac OSX10.2      |   |   |   |   |     |

## Supported Environments

### Windows Environments

| Windows OS | Туре                  | PCL5e  | PCL6   | RPCS                | PS3         |
|------------|-----------------------|--------|--------|---------------------|-------------|
| Win 2000   | Professional          | Yes    | Yes    | Yes                 | Yes *1      |
|            | Server (* 1)          | Yes    | Yes    | Yes                 | Yes *1      |
|            | Advanced Server (* 1) | Yes    | Yes    | Yes                 | Yes *1      |
|            | Datacenter Server     | No     | No     | No                  | No          |
|            | Professional          | Yes    | Yes    | Yes *2              | Yes *1      |
| Win XP     | Professional x64 Ed.  | Yes *2 | Yes *2 | Yes <sup>*2*4</sup> | Yes<br>*1*3 |
|            | Home Ed.              | Yes    | Yes    | Yes *2              | Yes *1      |

|                           | Standard Ed.       | Yes               | Yes               | Yes               | Yes *1           |
|---------------------------|--------------------|-------------------|-------------------|-------------------|------------------|
|                           | Enterprise Ed.     | Yes               | Yes               | Yes               | Yes *1           |
|                           | Datacenter Ed.     | No                | No                | No                | No               |
| Win Server<br>2003/2003R2 | Standard x64 Ed.   | Yes* <sup>3</sup> | Yes* <sup>3</sup> | Yes <sup>*4</sup> | Yes<br>*1*3      |
|                           | Enterprise x64 Ed. | Yes* <sup>3</sup> | Yes* <sup>3</sup> | Yes* <sup>4</sup> | Yes<br>*1*3      |
|                           | Datacenter x64 Ed. | No* <sup>3</sup>  | No* <sup>3</sup>  | No* <sup>4</sup>  | No* <sup>3</sup> |
|                           | Web Ed.            | No                | No                | No                | No               |
|                           | Ultimate Ed.       | Yes               | Yes               | Yes               | Yes              |
|                           | Enterprise Ed.     | Yes               | Yes               | Yes               | Yes              |
| Vista                     | Business Ed.       | Yes               | Yes               | Yes               | Yes              |
|                           | Premium Ed.        | Yes               | Yes               | Yes               | Yes              |
|                           | Home Ed.           | Yes               | Yes               | Yes               | Yes              |
|                           | Ultimate Ed.       | Yes               | Yes               | Yes               | Yes              |
| Windows 7                 | Professional Ed.   | Yes               | Yes               | Yes               | Yes              |
|                           | Home Premium Ed.   | Yes               | Yes               | Yes               | Yes              |

#### Notes

| *1 | Adobe does not release PS driver for Windows 2000 and XP. Only MS-PostScript driver is available and PPD file for MS-PS is included in the Driver CD. |
|----|----------------------------------------------------------------------------------------------------|
| *2 | RPCS driver does not support "Fast User Switching" function of Windows XP.                                                                            |
| *3 | 64bit drivers are not included in driver CD-ROM and are provided by web site(Engilish only)                                                           |
| *4 | RPCS64bit driver is in the progress of release schedule.                                                                                              |

### Mac OS Environments

| Mac OS | PS3 | Printer Utility for MAC |
|--------|-----|-------------------------|
|--------|-----|-------------------------|

| Mac OS 8.6 - 9.2.X (OS X Classic)     | Y | Y   |
|---------------------------------------|---|-----|
| Mac OS X Native (v. 10.1 or Later) *1 | Y | Y*2 |

Notes

- \*1 Mac OS X v.10.0.X is not supported. Plug-in function for "Sample Print", "Locked Print" and "User Code" is supported from Mac OS X 10.2 and later.
- \*2 Mac OS X v.10.2.0 is not supported.

#### **UNIX Environment**

| Supported Platforms                              | Network Installation                   | Device Option Support*             |  |
|--------------------------------------------------|----------------------------------------|------------------------------------|--|
| Sun Solaris                                      | 2.6/7/8/9/10                           | 2.6 / 7 / 8/ 9 / 10                |  |
| HP-UX                                            | 10.X / 11.X / 11iv2                    | 10.X / 11.X / 11iv2                |  |
| SCO OpenServer                                   | 5.07 , 6.0                             | 5.07 , 6.0                         |  |
| RedHat Linux                                     | 6.X / 7.X / 8.X / 9.X /<br>Enterprise  | 6.X / 7.X / 8.X / 9.X / Enterprise |  |
| IBM AIX                                          | V4.3 / 5L V5.1 / 5L V5.2 / 5<br>L V5.3 | V4.3 / 5L V5.1 /5L V5.2 / 5L V5.3  |  |
| Data Stream                                      | PostScript, PCL, ASCII                 |                                    |  |
| Localization                                     | English only                           |                                    |  |
| * Device Option feature is not supported in PCL. |                                        |                                    |  |

#### Novell Netware

| Noture Server | Supported Version | Netware 3.12, 3.2, 4.1, 4.11, 5.0, 5.1, 6 , 6.5 |
|---------------|-------------------|-------------------------------------------------|
| Client OS     | Client OS         | Windows 2000 / XP(professional) /Vista          |
|                              | Supported Server<br>OS | NetWare 5.1 with SP7 or later, 6.0 with SP4 or later, 6.5                                                                                                    |
|------------------------------|------------------------|----------------------------------------------------------------------------------------------------|
| NDPS Gateway<br>(V4 Release) | Supported Client<br>OS | Microsoft Windows 2000/XP Professional with Novell<br>Client 4.83 or later *Windows XP Home Edition is not<br>supported since Novell Client does not support this OS. |
|                              | Localization           | English, German, French, Italian, Spanish                                                                                                    |

### SAP R/3 Environment

|                                          | R/3 version                                                                                                    | 3.x or later (4.x = Supported, 3.x, 6.x =<br>Compatible)                                            |  |
|------------------------------------------|----------------------------------------------------------------------------------------------------|----------------------------------------------------------------------------------------------------|--|
|                                          | Platform                                                                                                    | Independent                                                                                         |  |
| Supported<br>environment                 | PDL                                                                                                    | PCL5e                                                                                               |  |
|                                          | Character Set                                                                                                    | Latin 1(Western European), Latin 2 (Eastern<br>European)                                            |  |
|                                          | Localization                                                                                                    | English only                                                                                        |  |
| Supported features                       | i.e: Input/Output Bin, Duplex, Stapling, Punching, Resolution, Collation,<br>EconoMode/TonerSaving, Smoothing, Page Protect, Auto Tray Change/Opt<br>Tray select |                                                                                                    |  |
| Supported Barcode<br>& OCR Fonts*        | Barcode Fonts (Support<br>Latin 1 only)                                                                                                    | Code 128, Code 39, Code 93, Codebar, 2 of<br>5 interleaved/Industrial/Matrix, MSI, USPS,<br>UPC/EAN |  |
|                                          | OCR Fonts                                                                                                    | OCR A, OCR B                                                                                        |  |
| * Need to purchase Barcode & OCR Package |                                                                                                    |                                                                                                    |  |

# Controller Interface Specifications

| Network Interface (Standard) |                                 |  |
|------------------------------|---------------------------------|--|
| Data Transmission Speed      | 10M bps, 100 Mbps               |  |
| Protocol                     | TCP/IP, IPX/SPX, SMB, AppleTalk |  |

| Supported OS                    | Windows 2000/XP/Vista, Windows<br>Server2003/2003R2/2008, Mac OS   |  |  |  |  |
|---------------------------------|--------------------------------------------------------------------|--|--|--|--|
| Distance between devices        | 100m                                                               |  |  |  |  |
| USB 2.0 Interface (Standard)    |                                                                    |  |  |  |  |
| Data Transmission Speed         | 480 Mbps (High Speed:USB 2.0), 12 Mbps (Full<br>Speed)             |  |  |  |  |
| Supported OS                    | Windows 2000/XP (USB 1.1), Windows 2000/XP<br>(USB 2.0)            |  |  |  |  |
| IEEE 1284 Interface (Option)    |                                                                    |  |  |  |  |
| Data Transmission Speed         | Compatible/Nibble/Byte/ECP mode                                    |  |  |  |  |
| Supported OS                    | Windows 2000 /XP /Server2003, Mac OS                               |  |  |  |  |
| Distance between devices        | 2.5m                                                               |  |  |  |  |
| Wireless LAN Interface (Option) |                                                                    |  |  |  |  |
| Data Transmission Speed         | 11 Mbps, 5.5 Mbps, 2 Mbps, 1 Mbps                                  |  |  |  |  |
| Protocol                        | TCP/IP, IPX/SPX, SMB, AppleTalk                                    |  |  |  |  |
| Supported OS                    | Windows 2000/XP/Vista, Windows<br>Server2003/2003R2/2008, Mac OS   |  |  |  |  |
| Distance between devices        | 140m (11M bps), 200m (5.5 Mbps), 270 m (2<br>Mbps), 400 m (1 Mbps) |  |  |  |  |
| Frequency                       | From 2,400 MHz to 2,497 MHz                                        |  |  |  |  |
| Channel                         | 1-11 ch (US model), 1-13 ch (EU model)                             |  |  |  |  |
| Type of connection              | Ad hoc mode, 802.11b Ad hoc mode, Infrastructure mode, WPA         |  |  |  |  |
| Gigabit Ethernet (Option)       |                                                                    |  |  |  |  |
| Data Transmission Speed         | 10M bps, 100 Mbps, 1000 Mbps                                       |  |  |  |  |
| Protocol                        | TCP/IP, IPX/SPX, SMB, AppleTalk                                    |  |  |  |  |
| Supported OS                    | Windows 2000/XP/Vista, Windows<br>Server2003/2003R2/2008, Mac OS   |  |  |  |  |

| Distance between devices | 100m |
|--------------------------|------|
|--------------------------|------|

# Supported Utilities

### **Bundled Utilities**

| No. | Utility Name                                     | Supported?                        |
|-----|--------------------------------------------------|-----------------------------------|
| 1   | SmartDeviceMonitor for Admin                     | YES                               |
| 2   | Printer Utility for Mac                          | YES* <sup>1</sup> ,* <sup>2</sup> |
| 3   | DeskTopBinderLite –SmartDeviceMonitor for Client | YES                               |
| 4   | Font Manager 2000                                | YES                               |
| 5   | WebImageMonitor (embedded web server)            | YES                               |

\*1Mac OS X v.10.0.x is not supported.

\*2Mac OS X v.10.2.0 is not supported

### **Optional Utilties**

| No. | Utility Name               | Supported? |
|-----|----------------------------|------------|
| 1   | DeskTopBinder Professional | YES        |
| 2   | Web Smart Device Monitor   | YES        |

1. Appendix: Specifications

# Service Call Conditions

#### Summary

There are 4 levels of service call conditions

| Level | Definition                                                                                                    | Reset Procedure                                                                                                    |
|-------|----------------------------------------------------------------------------------------------------|----------------------------------------------------------------------------------------------------|
| A     | Fusing unit SCs shown on the operation<br>panel. The machine is disabled. The user<br>cannot reset the SC.                                                                                                    | <ol> <li>Do SP5810 and press [#Enter].</li> <li>When "execute" is displayed, press<br/>[#Enter] again.</li> <li>Press [Escape].</li> <li>Turn the machine power off/on.</li> </ol> |
| В     | These SCs disable only the features that<br>use the defective item. The user does not<br>see these SCs in usual conditions. But,<br>they are shown on the operation panel<br>when the defective feature is used. | Set the main power switch to "off" then to "on".                                                                                                    |
| С     | SCs that are not shown on the operation panel. They are recorded internally.                                                                                                    | Recorded only.                                                                                                    |
| D     | These SCs are shown on the operation<br>panel. To reset these SCs, turn the<br>operation switch or main power switch<br>off and on. These SCs are shown again if<br>the error occurs again.                      | Set the operation switch or the main power<br>switch to "off" then to "on".                                                                                                    |

#### • Note

- If the problem is with electrical circuit boards, disconnect the connectors first. Then reconnect the connectors before you replace the PCBs.
- If the problem is with a motor lock, first examine the mechanical load. Then replace motors or sensors.

# SC Code Descriptions

| 230 B |   | FGATE error                                                                                    |                                                                             |
|-------|---|------------------------------------------------------------------------------------------------|-----------------------------------------------------------------------------|
|       | В | The PFGATE ON signal does not assert within 1 second.                                          | <ul><li>Defective engine board</li><li>Defective controller board</li></ul> |
|       |   | The PFGATE ON signal still assert within 7 seconds, after processing the image in a normal job | Disconnect harness                                                          |
|       |   |                                                                                                |                                                                             |
|       |   | Charge roller current leak                                                                     | Cartridae (charge roller) defective                                         |

|     |   |                                                                                      |   | cannage (charge roher) aciecitie       |
|-----|---|--------------------------------------------------------------------------------------|---|----------------------------------------|
| 302 | В | The PWM duty output exceeded 60% for<br>longer than 200 ms, indicating a leak in the | • | High voltage supply board<br>defective |
|     |   | charge roller current.                                                               | • | Defective cartridge connection         |

|       | Polygon motor error                                                                                                    |                                                             |
|-------|----------------------------------------------------------------------------------------------------|-------------------------------------------------------------|
|       | The polygon motor did not enter the lock state within 10 sec. after it switched on.                                                                                                    |                                                             |
| 320 B | -or-<br>Once the polygon motor was detected in the<br>lock state after started to rotate, within 0.2<br>sec. it entered the unlock state.<br>-or-<br>After the polygon motor switched off, it did | <ul><li>Polygon motor</li><li>Polygon motor cable</li></ul> |

|     |   | 1 st beam laser synchronization error                                                                                                    | <ul> <li>Laser synchronization detector<br/>board out of position</li> </ul>                                                                                                    |
|-----|---|----------------------------------------------------------------------------------------------------|----------------------------------------------------------------------------------------------------|
| 322 | В | With all doors closed the polygon motor is<br>locked and not rotating, or the laser<br>synchronization detector could not detect 1 st<br>beam laser detection signal within 500 ms. | <ul> <li>Laser synchronization detector<br/>board or cable defective</li> <li>Laser synchronization mirror out of<br/>position</li> <li>LD unit defective</li> <li>Engine board defective</li> </ul> |

| 323 |   | LD drive current exceeded                                                                                                    | • LD unit defective                                                                                                    |
|-----|---|----------------------------------------------------------------------------------------------------|----------------------------------------------------------------------------------------------------|
|     | C | The LD driver detected an error for 50 ms.                                                                                                    |                                                                                                    |
|     |   | 1                                                                                                    |                                                                                                    |
|     |   | 2nd beam laser synchronization error                                                                                                    |                                                                                                    |
| 326 | В | With all doors closed the polygon motor is<br>locked and not rotating, or the laser<br>synchronization detector could not detect<br>2nd beam laser detection signal within 500<br>ms. | <ul> <li>Laser synchronization detector<br/>board out of position</li> <li>LD unit defective</li> <li>Engine board defective</li> </ul> |
|     |   |                                                                                                    |                                                                                                    |
|     |   | Development bias leak                                                                                                    | High voltage supply board                                                                                                    |
| 391 | В | A development bias leak signal was<br>detected for 200 ms.                                                                                                    | <ul><li>Defective cartridge connection</li></ul>                                                                                        |
|     |   |                                                                                                    |                                                                                                    |
|     |   | Main motor error                                                                                                    |                                                                                                    |
|     |   | The machine does not detect a main motor<br>lock signal within 700 ms after the main<br>motor started to rotate.                                                                      |                                                                                                    |
|     |   | -or-                                                                                                    |                                                                                                    |
| 500 | В | The machine detects a main motor lock<br>signal within 500 ms after the main motor<br>started to rotate, after that, the main motor<br>lock signal does not detect within 200ms.      | <ul> <li>Main motor detective</li> <li>Mechanical overload on the drive mechanism</li> </ul>                                            |
|     |   | -or-                                                                                                    |                                                                                                    |
|     |   | The machine does not detect a main motor<br>lock signal within 200 ms after the main<br>motor switched off.                                                                           |                                                                                                    |

|       | Fusing thermistor error<br>The fusing temperature did not rise higher<br>than 20°C within 10 sec. after the main<br>motor switched off.    | <ul> <li>Thermistor disconnected, defective</li> <li>Fusing lamp disconnected,<br/>defective</li> </ul> |
|-------|----------------------------------------------------------------------------------------------------|----------------------------------------------------------------------------------------------------|
| 541 A | motor switched off.<br>-or-<br>The fusing temperature was detected lower<br>than 0°C for over 1 sec. after the power<br>relay switched on. | defective<br>• Fuse blown<br>• Power supply board defective<br>• Fusing unit connected improperly       |

| А | Fusing temperature warm-up error                                                                                                    | • Thermistor defective                                                                                                    |
|---|----------------------------------------------------------------------------------------------------|----------------------------------------------------------------------------------------------------|
|   |                                                                                                    | Fusing lamp open                                                                                                    |
|   | Just before reaching warm-up temperature,<br>the fusing temperature did not rise above<br>80°C within 15.5 sec. after the power relay<br>switched on. | Fusing thermostat open                                                                                                    |
|   |                                                                                                    | Power supply board Defective                                                                                                    |
|   |                                                                                                    | • Defective connection of the fusing unit                                                                                                    |
|   | A                                                                                                    | Fusing temperature warm-up errorAJust before reaching warm-up temperature,<br>the fusing temperature did not rise above<br>80°C within 15.5 sec. after the power relay<br>switched on. |

|     |   | Fusing overheat error – software                                              | <ul> <li>Fusing thermistor defective</li> </ul>  |
|-----|---|-------------------------------------------------------------------------------|--------------------------------------------------|
| 543 | A | The fusing temperature was detected higher than 235°C for longer than 200 ms. | <ul> <li>Power supply board defective</li> </ul> |

|     |   | High temperature detection: Hard                  | • Defective thermister                                           |
|-----|---|---------------------------------------------------|------------------------------------------------------------------|
| 544 | A | The thermister detects a high temperature signal. | <ul> <li>Defective fusing unit, PSU, engine<br/>board</li> </ul> |

|     |   | Fusing lamp remains on                                                                                                    | • Fusing thermistor defective                                                                  |
|-----|---|----------------------------------------------------------------------------------------------------|------------------------------------------------------------------------------------------------|
| 545 | A | The fusing lamp remained on longer than 12<br>sec. after the fusing unit reached optimum<br>temperature and the main motor switched<br>off. | <ul><li>Power supply board defective</li><li>Defective connection of the fusing unit</li></ul> |

|     | A | Unstable fusing temperature                                                                                                    | <ul> <li>Fusing thermistor defective</li> <li>Power supply board defective</li> <li>Defective connection of the fusing unit</li> </ul> |
|-----|---|----------------------------------------------------------------------------------------------------|----------------------------------------------------------------------------------------------------|
| 546 |   | During standby, the fusing temperature went<br>below 60°C twice or went above 60°C<br>three times within 500 ms.                     |                                                                                                    |
|     |   | A 60°C increase in fusing temperature was<br>detected at five 1-sec. intervals within 60<br>sec. before reaching fusing temperature. |                                                                                                    |

|       | Zero cross signal error                                                                                                    |                                                                                                  |
|-------|----------------------------------------------------------------------------------------------------|--------------------------------------------------------------------------------------------------|
| 547 B | Zero cross signals of wavelength 50-60 Hz<br>were not detected within 5 sec after the<br>fusing relay switched on.<br>-or-<br>Zero cross interrupts did not issue at the<br>prescribed 3 sec. intervals. | <ul> <li>Power supply board defective</li> <li>Defective mains power supply condition</li> </ul> |

|     |   | Fusing unit jam                                                                                                    |                                                                                   |
|-----|---|----------------------------------------------------------------------------------------------------|-----------------------------------------------------------------------------------|
| 559 | A | Three consecutive paper lag jams (paper<br>failed to arrive) were detected in the fusing<br>unit.<br>-or-<br>During printing of the 1st side during<br>duplexing, the paper did not arrive at the<br>duplex entrance sensor three times. | <ul><li>Fusing unit installed incorrectly</li><li>Fusing unit defective</li></ul> |
|     |   | Note: SP1913 determines whether SC559 is issued. The default is off. SC559 is not issued after three consecutive jams in the paper unit. If SP1913 is set to on, turning the machine power off/on does not reset the jam counter.        |                                                                                   |

|     |   | Fan motor error                                                          | • | Fan motor disconnected, defective             |
|-----|---|--------------------------------------------------------------------------|---|-----------------------------------------------|
| 590 | В | The machine does not lock for 3sec during rotating the fusing fan motor. | • | Fan motor harness loose, broken,<br>defective |

|       |   | PSU fan error                                                         |                     |
|-------|---|-----------------------------------------------------------------------|---------------------|
| 591 B | 3 | The machine does not lock for 3sec during rotating the PSU fan motor. | • Defective PSU fan |

# 

| 620 | В | GAVD communication error<br>The machine detects an error data of the<br>ASIC. | <ul><li> Defective engine board</li><li> Defective ASIC</li></ul> |
|-----|---|-------------------------------------------------------------------------------|-------------------------------------------------------------------|
|     |   |                                                                               |                                                                   |
|     |   |                                                                               |                                                                   |

|     |   | Paper tray unit communication error                                                                       |                        |
|-----|---|----------------------------------------------------------------------------------------------------|------------------------|
| 622 | В | Three consecutive errors occur during polling, after the paper tray unit is successful I2C communication. | • Disconnect harnesses |

|     |   | Counter device error 1                                                                                                    | <ul> <li>Serial line between the optional<br/>counter device, the relay board and<br/>copier control board is disconnected<br/>or damaged</li> </ul>                                                                                                    |
|-----|---|----------------------------------------------------------------------------------------------------|----------------------------------------------------------------------------------------------------|
| 632 | В | After 3 attempts to send a data frame to<br>the optional counter device via the serial<br>communication line, no ACK signal was<br>received within 100 ms. | <ul> <li>Make sure that SP5113 is set to<br/>enable the optional counter device.</li> <li>Check if the setting of the SP5113 is<br/>correctly set.</li> <li>Check the connection between the<br/>main machine and optional counter<br/>device.</li> </ul> |

|     |   | Counter device error 2                                                                                   | <ul> <li>Serial line between the optional<br/>counter device, the relay board and<br/>copier control board is disconnected<br/>or damaged</li> </ul>          |
|-----|---|----------------------------------------------------------------------------------------------------|----------------------------------------------------------------------------------------------------|
| 633 | В | After communication is established, the controller receives the brake signal from the accounting device. | <ul> <li>Make sure that SP5113 is set to<br/>enable the optional counter device.</li> <li>Check if the setting of the SP5113 is<br/>correctly set.</li> </ul> |
|     |   |                                                                                                    | <ol> <li>Check the connection between the<br/>main machine and optional counter<br/>device.</li> </ol>                                                        |

|     |   | Counter device error 3                                 | Counter device control board                                       |
|-----|---|--------------------------------------------------------|--------------------------------------------------------------------|
|     |   |                                                        | derective                                                          |
| 634 | В | A backup RAM error was returned by the counter device. | <ul> <li>Backup battery of counter device<br/>defective</li> </ul> |
|     |   |                                                        | Replace the counter device.                                        |

|       | Counter device error 4                                     | <ul> <li>Counter device control board<br/>defective</li> </ul>                                     |
|-------|------------------------------------------------------------|----------------------------------------------------------------------------------------------------|
| 635 B | A backup battery error was returned by the counter device. | <ul> <li>Backup battery of counter device<br/>defective<br/>Replace the counter device.</li> </ul> |

| 636 | D | SDK Application Recognition Module | <ul> <li>Module management is set for ON<br/>but the module was not recognized.</li> </ul> |
|-----|---|------------------------------------|--------------------------------------------------------------------------------------------|
|     |   |                                    | • SDK application not recognized.                                                          |
|     |   |                                    | <ul> <li>Module SD card defective, or<br/>recognition file corrupted</li> </ul>            |
|     |   |                                    | <ul> <li>DESS (Data Encryption Security<br/>Service) module not present</li> </ul>         |
|     |   |                                    | Note: DESS is the data encryption module built into the GW controller board.               |
|     |   |                                    | 1. Replace NVRAM.                                                                          |
|     |   |                                    | 2. Replace GW controller board.                                                            |

| 641 | D | Engine to controller communication<br>error . | • Examine the connection between the controller and the engine board.      |
|-----|---|-----------------------------------------------|----------------------------------------------------------------------------|
|     |   | no answer                                     | <ul> <li>Replace the engine board if the error<br/>is frequent.</li> </ul> |

|     |   | Communication error of the remote service modem (Cumin-M) |                                                                                                    |
|-----|---|-----------------------------------------------------------|----------------------------------------------------------------------------------------------------|
| 650 |   | -001                                                      | Authentication error                                                                                          |
|     |   |                                                           | The authentication for the Cumin-M fails at a dial up connection.                                             |
|     | С |                                                           | <ul><li>Incorrect SP settings</li><li>Disconnected telephone line</li><li>Disconnected modem board</li></ul>  |
|     |   |                                                           | <ol> <li>Check and set the correct user name<br/>(SP5816-156) and password<br/>(SP5816-157).</li> </ol>       |
|     |   | -004                                                      | Incorrect modem setting                                                                                       |
|     |   |                                                           | Dial up fails due to the incorrect modem setting.                                                             |
|     |   |                                                           | Same as -001                                                                                                  |
|     |   |                                                           | <ol> <li>Check and set the correct AT<br/>command (SP5819-160).</li> </ol>                                    |
|     |   | -005                                                      | Communication line error                                                                                      |
|     |   |                                                           | The supplied voltage is not sufficient due<br>to the defective communication line or<br>defective connection. |
|     |   |                                                           | Same as -001                                                                                                  |
|     |   |                                                           | <ol> <li>Consult with the user's local<br/>telephone company</li> </ol>                                       |

|     | С | Incorrect dial up connection  |                                              |
|-----|---|-------------------------------|----------------------------------------------|
|     |   | -001: Program parameter error | An unexpected error occurs when the          |
|     |   |                               | modem (Cumin-M) tries to call the center     |
| 651 |   | -002: Program execution error | with a dial up connection.                   |
|     |   |                               | <ul> <li>Caused by a software bug</li> </ul> |
|     |   |                               | No action required because this SC does      |
|     |   |                               | not interfere with operation of the          |
|     |   |                               | machine.                                     |

| 652 | С | Remote service: ID2 confict |  |
|-----|---|-----------------------------|--|
|     |   |                             |  |

| 653 | С | Remote service: ID2 fraud |  |
|-----|---|---------------------------|--|
|     |   |                           |  |

|     |   | EEPROM Error                                                                             |                                                                      |  |
|-----|---|------------------------------------------------------------------------------------------|----------------------------------------------------------------------|--|
| 669 | В | The EEPROM was not connected at power on, or read/write operations on the EEPROM failed. | <ul><li>EEPROM connected improperly</li><li>EEPROM missing</li></ul> |  |

|     |   | Engine response error | • | Engine board installed incorrectly |
|-----|---|-----------------------|---|------------------------------------|
| 670 | D |                       | • | Engine board defective             |
|     |   |                       | • | Controller board defective         |

| 674 | D | Controller data transfer error |  |
|-----|---|--------------------------------|--|
|     |   |                                |  |

|     |   | PER-command error                                                 |                      |
|-----|---|-------------------------------------------------------------------|----------------------|
| 687 | В | The machine does not receive                                      | Defective controller |
|     |   | PAPI-PER command for specific time, after<br>PAPI-PES was issued. |                      |

|     |   | PAPI-PES error                                                                      |                                                                     |
|-----|---|-------------------------------------------------------------------------------------|---------------------------------------------------------------------|
| 688 | В | The machine does not receive<br>PAPI-PES command after paper is in<br>registration. | <ul><li> Defective controller</li><li> Poor communication</li></ul> |
|     |   |                                                                                     |                                                                     |

|     |   | Energy saving I/O sub-system error                 | Controller board defective    |
|-----|---|----------------------------------------------------|-------------------------------|
| 816 | D | The energy saving I/O sub-system detects an error. | Replace the controller board. |

|     |   | Monitor error                                                                                                    |                                                                                                    |
|-----|---|----------------------------------------------------------------------------------------------------|----------------------------------------------------------------------------------------------------|
| 817 | D | This is a file detection and electronic file<br>signature check error when the boot<br>loader attempts to read the self-diagnostic<br>module, system kernel, or root system files<br>from the OS Flash ROM, or the items on<br>the SD card in the controller slot are false<br>or corrupted. | <ul> <li>OS Flash ROM data defective;<br/>change the controller firmware</li> <li>SD card data defective; use another<br/>SD card</li> </ul> |

| 818 | С | Watchdog error |  |
|-----|---|----------------|--|
|     |   |                |  |

|     |   | Fatal kernel error                                                                                                    | <ul> <li>System program defective</li> </ul>                                                                      |  |  |  |  |  |  |  |  |       |
|-----|---|----------------------------------------------------------------------------------------------------|----------------------------------------------------------------------------------------------------|--|--|--|--|--|--|--|--|-------|
|     |   | Due to a control error, a RAM overflow<br>occurred during system processing. One<br>of the following messages was displayed<br>on the operation panel. | <ul><li>Controller board defective</li><li>Optional board defective</li><li>Replace controller firmware</li></ul> |  |  |  |  |  |  |  |  |       |
| 819 | C | 0х696е                                                                                                    | init died                                                                                                    |  |  |  |  |  |  |  |  |       |
|     |   | 0x766d                                                                                                    | vm_pageout: VM is full                                                                                            |  |  |  |  |  |  |  |  |       |
|     |   | 4361                                                                                                    | Cache Error                                                                                                    |  |  |  |  |  |  |  |  |       |
|     |   |                                                                                                    |                                                                                                    |  |  |  |  |  |  |  |  | Other |

For more details about this SC code error, execute SP5990 to print an SMC report so you can read the error code. The error code is not displayed on the operation panel.

|       | Self-Diagnostic Error: CPU                                                     | Controller board defective |
|-------|--------------------------------------------------------------------------------|----------------------------|
| 820 D | The central processing unit returned an error during the self-diagnostic test. | Software defective         |

|     |   | Self-diagnostic error 2: ASIC                                                                                                    |                                     |
|-----|---|----------------------------------------------------------------------------------------------------|-------------------------------------|
| 821 | D | The ASIC provides the central point for<br>the control of bus arbitration for CPU<br>access, for option bus and SDRAM<br>access, for SDRAM refresh, and for<br>management of the internal bus gate. | • ASIC (controller board defective) |

For more details about this SC code error, execute SP5990 to print an SMC report so you can read the error code. The error code is not displayed on the operation panel.

| 822 | В | Self-diagnostic error 3: HDD |                                                                                                    |                                                                                                    |
|-----|---|------------------------------|----------------------------------------------------------------------------------------------------|----------------------------------------------------------------------------------------------------|
|     |   | 3003                         | Check performed when HDD is installed:<br>HDD device busy for over 31 s.<br>After a diagnostic command is set for Sthe<br>HDD, but the device remains busy for over<br>6 s.<br>A diagnostic command is issued to the HDD<br>device but the result is an erro | <ul> <li>HDD defective</li> <li>HDD harness<br/>disconnected, defective</li> <li>Controller board<br/>defective</li> </ul> |
|     |   | 3004                         | No response to the self-diagnostic command from the ASIC to the HDDs                                                                                                    | HDD defective                                                                                                    |

|     |   | Self-diagnostic Error: NIC                                                     | Network interface board defective |
|-----|---|--------------------------------------------------------------------------------|-----------------------------------|
| 823 | В | The network interface board returned an error during the self-diagnostic test. | Controller board defective        |

|     |   | Self-diagnostic error 4: NVRAM                                                   | NVRAM defective                                                                                                  |
|-----|---|----------------------------------------------------------------------------------|----------------------------------------------------------------------------------------------------|
| 824 | D | NVRAM device does not exist, NVRAM<br>device is damaged, NVRAM socket<br>damaged | <ul><li>Controller board defective</li><li>NVRAM backup battery exhausted</li><li>NVRAM socket damaged</li></ul> |

| RTB 26<br>Description<br>modified | 826 | D | Self-diagnostic Error: NVRAM/<br>Optional NVRAM<br>The NVRAM or optional NVRAM<br>returned an error during the self-<br>diagnostic test. | <ul> <li>Make sure NVRAM is seated correctly<br/>in its socket</li> <li>Replace the NVRAM on the controller<br/>board</li> </ul> |
|-----------------------------------|-----|---|----------------------------------------------------------------------------------------------------|----------------------------------------------------------------------------------------------------|
| 2                                 | 827 | D | Self-diagnostic Error: RAM<br>The resident RAM returned a verify<br>error during the self-diagnostic test.                               | <ul><li>Update controller firmware again</li><li>Replace RAM DIMM</li></ul>                                                      |

|     |   | Self-diagnostic error 7: ROM                                                                                                    |                                                                                               |
|-----|---|----------------------------------------------------------------------------------------------------|-----------------------------------------------------------------------------------------------|
| 828 | D | Measuring the CRC for the boot<br>monitor and operating system program<br>results in an error.<br>A check of the CRC value for ROMFS<br>of the entire ROM area results in an<br>error. | <ul><li>Software defective</li><li>Controller board defective</li><li>ROM defective</li></ul> |

For more details about this SC 833, SC834 error, execute SP5990 to print an SMC report so you can read the error code. The error code is not displayed on the operation panel. The additional error codes (0F30, 0F31, etc. are listed in the SMC report.

|     |   | Self-diagnostic Error: Optional RAM                                 | Replace the optional memory board |
|-----|---|---------------------------------------------------------------------|-----------------------------------|
| 829 | В | The optional RAM returned an error during the self-diagnostic test. | Controller board defective        |

|     |   | Self-diagnostic error: Engine I/F | Replace the engine board.                                                        |
|-----|---|-----------------------------------|----------------------------------------------------------------------------------|
| 833 |   | ASIC                              | <ul> <li>ASIC for system control could not be<br/>detected</li> </ul>            |
|     | С |                                   | After the PCI configuration, the device<br>ID for the ASIC could not be checked. |
|     |   |                                   | Replace the mother board or check the harness connection.                        |
|     |   |                                   | <ul> <li>Could not initialize or read the bus<br/>connection.</li> </ul>         |
|     |   |                                   | • Value of the SSCG register is incorrect.                                       |

| 834 | С | Self-diagnostic error: Engine I/F<br>ASIC (Option memory) |  |
|-----|---|-----------------------------------------------------------|--|
| 835 | D | Self-diagnostic error: Centronics device                  |  |

|     |   | Self-diagnostic error: Clock Generator                                                             |                                                  |
|-----|---|----------------------------------------------------------------------------------------------------|--------------------------------------------------|
| 838 | D | A verify error occurred when setting data<br>was read from the clock generator via the<br>I2C bus. | <ul> <li>Replace the controller board</li> </ul> |

| 839 | D | Self-diagnostic error: Serial Flash |  |
|-----|---|-------------------------------------|--|
|     |   |                                     |  |

| 840 | D | EPROM access error |  |
|-----|---|--------------------|--|
|     |   |                    |  |
|     |   |                    |  |

| 841 | D | EPROM read error |  |
|-----|---|------------------|--|
|     |   |                  |  |

| 842 | В | Nand-Flash update verify error |  |
|-----|---|--------------------------------|--|
|     |   |                                |  |

|     |   | IEEE 1394 I/F error                                             |                                                                                                    |  |  |
|-----|---|-----------------------------------------------------------------|----------------------------------------------------------------------------------------------------|--|--|
| 851 | В | Driver setting incorrect and cannot be<br>used by the 1394 I/F. | <ul> <li>NIB (PHY), LINK module defective;<br/>change the Interface Board</li> <li>Controller board defective</li> </ul> |  |  |

|     |   | Wireless LAN error 1                                                                                                    |                                                             |  |
|-----|---|----------------------------------------------------------------------------------------------------|-------------------------------------------------------------|--|
| 853 | В | During machine start-up, the machine can<br>get access to the board that holds the<br>wireless LAN, but not to the wireless LAN<br>card (802.11b or Bluetooth). | <ul> <li>Wireless LAN card missing (was removed)</li> </ul> |  |

|     |   | Wireless LAN error 2                                                                                                    |                                                             |  |
|-----|---|----------------------------------------------------------------------------------------------------|-------------------------------------------------------------|--|
| 854 | В | During machine operation, the machine<br>can get access to the board that holds the<br>wireless LAN, but not to the wireless LAN<br>card (802.11b or Bluetooth). | <ul> <li>Wireless LAN card missing (was removed)</li> </ul> |  |
|     |   |                                                                                                    |                                                             |  |

| 855 | В |                                                                           | Wireless LAN error 3                                           | • Wireless LAN card defective |
|-----|---|---------------------------------------------------------------------------|----------------------------------------------------------------|-------------------------------|
|     |   | An error was detected on the wireless<br>LAN card (802.11b or Bluetooth). | <ul> <li>Wireless LAN card connection<br/>incorrect</li> </ul> |                               |
|     |   |                                                                           |                                                                |                               |

|       | Wireless LAN error 4                                                      | • Wireless LAN card defective                                     |
|-------|---------------------------------------------------------------------------|-------------------------------------------------------------------|
| 856 B | An error was detected on the wireless<br>LAN card (802.11b or Bluetooth). | <ul> <li>PCI connector (to the mother board)<br/>loose</li> </ul> |

|     |   | USB I/F Error                                     | Bad USB card connection      |
|-----|---|---------------------------------------------------|------------------------------|
| 857 | В | The USB driver is not stable and caused an error. | Replace the controller board |

| 858 | С | HDD Encryption unit error 1 | A serious error occurs when data is<br>encrypted to update an encryption key<br>with the HDD encryption unit. |
|-----|---|-----------------------------|----------------------------------------------------------------------------------------------------|
|     |   |                             | [Number] shows a suffix number of SC code.                                                                    |
|     |   |                             | <ul> <li>[0], [1], [30]: Replace the controller<br/>board.</li> </ul>                                         |
|     |   |                             | • [2]: Replace the NVRAM.                                                                                     |

|     |   | HDD Encryption unit error 2 | A serious error occurs when the HDD data<br>is encrypted to update an encryption key<br>with the HDD encryption unit. [Number]<br>shows a suffix number of SC code. |
|-----|---|-----------------------------|----------------------------------------------------------------------------------------------------|
| 859 | В |                             | <ul> <li>[8]: Install the HDD correctly or<br/>initialize the HDD.</li> </ul>                                                                                       |
|     |   |                             | • [9]: Initialize the HDD.                                                                                                    |
|     |   |                             | • [10]: Replace the HDD or replace the controller board.                                                                                                    |

|     |   | HDD startup error at main power on                                                                                            |                                                                                                   |
|-----|---|----------------------------------------------------------------------------------------------------|---------------------------------------------------------------------------------------------------|
| 860 | В | HDD is connected but a driver error is<br>detected.<br>The driver does not respond with the status<br>of the HDD within 30 s. | <ul><li>HDD is not initialized</li><li>Level data is corrupted</li><li>HDD is defective</li></ul> |

|     |   | HDD re-try failure                                                                                                    | <ul> <li>Harness between HDD and</li> </ul>                                                                                          |
|-----|---|----------------------------------------------------------------------------------------------------|----------------------------------------------------------------------------------------------------|
| 861 | D | At power on the HDD was detected.<br>Power supply to the HDD was interrupted<br>after the system entered the energy save<br>mode, but after the HDD was awakened<br>from the energy save mode it did not<br>return to the ready status within 30 sec. | controller board disconnected,<br>defective<br>• HDD power connector disconnected<br>• HDD defective<br>• Controller board defective |

| 862 | С | Bad sector Maximam | HDD defective |
|-----|---|--------------------|---------------|
|     |   |                    |               |

|     |   | HDD data read failure                                                                                     | HDD defective                                                                                                    |
|-----|---|----------------------------------------------------------------------------------------------------|----------------------------------------------------------------------------------------------------|
| 863 | D | The data written to the HDD cannot be<br>read normally, due to bad sectors<br>generated during operation. | Note: If the bad sectors are generated at<br>the image partition, the bad sector<br>information is written to NVRAM, and the<br>next time the HDD is accessed, these bad<br>sectors will not be accessed for read/<br>write operation. |

|     |   | HDD data CRC error                                                                                                    |                 |
|-----|---|----------------------------------------------------------------------------------------------------|-----------------|
| 864 | D | During HDD operation, the HDD cannot<br>respond to an CRC error query. Data<br>transfer did not execute normally while<br>data was being written to the HDD. | • HDD defective |
|     |   |                                                                                                    |                 |
|     |   | transfer did not execute normally while<br>data was being written to the HDD.                                                                                |                 |

|     |   | HDD access error                                                                                  |                  |
|-----|---|---------------------------------------------------------------------------------------------------|------------------|
| 865 | D | HDD responded to an error during<br>operation for a condition other than those<br>for SC863, 864. | • HDD defective. |

|     |   | SD card error 1: Confirmation                                                                                                    |                                                                                                    |
|-----|---|----------------------------------------------------------------------------------------------------|----------------------------------------------------------------------------------------------------|
| 866 | В | The machine detects an electronic license<br>error in the application on the SD card in<br>the controller slot immediately after the<br>machine is turned on. The program on the<br>SD card contains electronic confirmation<br>license data. If the program does not<br>contain this license data, or if the result of<br>the check shows that the license data in<br>the program on the SD card is incorrect,<br>then the checked program cannot execute<br>and this SC code is displayed. | <ul> <li>Program missing from the SD card</li> <li>Download the correct program for<br/>the machine to the SD card</li> </ul> |

|     |   | SD card error 2: SD card removed                                                                        |                                                                           |
|-----|---|----------------------------------------------------------------------------------------------------|---------------------------------------------------------------------------|
| 867 | D | The SD card in the boot slot when the<br>machine was turned on was removed<br>while the machine was on. | <ul> <li>Insert the SD card, then turn the machine off and on.</li> </ul> |

|     |   | SD card error 3: SC card access                 | • SD card not inserted correctly                                                                        |
|-----|---|-------------------------------------------------|----------------------------------------------------------------------------------------------------|
|     |   |                                                 | SD card defective                                                                                       |
| 868 | D | An error occurred while an SD card was<br>used. | Controller board defective                                                                              |
|     |   |                                                 | <ul> <li>Note: If you want to try to reformat<br/>the SC card, use SD Formatter Ver<br/>1.1.</li> </ul> |

|     |   | Address book data error                                                                                                    | • HDD defective.                                                                                                    |
|-----|---|----------------------------------------------------------------------------------------------------|----------------------------------------------------------------------------------------------------|
| 870 | В | Address book data on the hard disk was<br>detected as abnormal when it was<br>accessed from either the operation<br>panel or the network. The address book<br>data cannot be read from the HDD or<br>SD card where it is stored, or the data<br>read from the media is defective. | <ul> <li>Initialize the HDD with SP5832. If<br/>this does not solve the problem,<br/>replace the HDD and initialize with<br/>SP5832.</li> <li>Note: If you turn off the machine while the<br/>HDD is being accessed, this can damage<br/>the HDD.</li> </ul> |

|     |   | HDD mail receive data error                                                                                                    | • HDD defective.                                                                                                    |
|-----|---|----------------------------------------------------------------------------------------------------|----------------------------------------------------------------------------------------------------|
| 872 | В | The machine detected that the HDD was<br>not operating correctly at power on.<br>The machine detected that the HDD was<br>not operating correctly (could neither<br>read nor write) while processing incoming<br>email | <ul> <li>Initialize the HDD with SP5832. If<br/>this does not solve the problem,<br/>replace the HDD and initialize with<br/>SP5832.</li> <li>Note: If you turn off the machine while the<br/>HDD is being accessed, this can damage<br/>the HDD.</li> </ul> |

|     |   | HDD mail send data error                                                                                                    | • HDD defective.                                                                                                    |
|-----|---|----------------------------------------------------------------------------------------------------|----------------------------------------------------------------------------------------------------|
| 873 | В | An error was detected on the HDD<br>immediately after the machine was turned<br>on, or power was turned off while the<br>machine used the HDD. | <ul> <li>Initialize the HDD with SP5832. If<br/>this does not solve the problem,<br/>replace the HDD and initialize with<br/>SP5832.</li> <li>Note: If you turn off the machine while the<br/>HDD is being accessed, this can damage<br/>the HDD.</li> </ul> |

|     |   | Delete All error 1: HDD                                                                                                    | <ul> <li>Turn the main switch off/on and try</li> </ul>                                                                                     |
|-----|---|----------------------------------------------------------------------------------------------------|----------------------------------------------------------------------------------------------------|
| 874 | D | A data error was detected for the HDD/<br>NVRAM after the Delete All option was<br>used.<br>Note: The source of this error is the Data<br>Overwrite Security Unit B660 running<br>from an SD card. | <ul> <li>Install the Data Overwrite Security<br/>Unit again. For more, see section "1.<br/>Installation".</li> <li>HDD defective</li> </ul> |

| 875 D An error occurred while the machine<br>deleted data from the HDD.<br>Note: The source of this error is the Data<br>Overwrite Security Unit B660 running |     |   | Delete All error 2: Data area                                                                                                    |                                                                                  |
|----------------------------------------------------------------------------------------------------|-----|---|----------------------------------------------------------------------------------------------------|----------------------------------------------------------------------------------|
| from an SD card.                                                                                                    | 875 | D | An error occurred while the machine<br>deleted data from the HDD.<br>Note: The source of this error is the Data<br>Overwrite Security Unit B660 running<br>from an SD card. | <ul> <li>Turn the main switch off/on and try<br/>the operation again.</li> </ul> |

| 876 | D | Log data abnormal                                                                                                    |                                                                                                    |
|-----|---|----------------------------------------------------------------------------------------------------|----------------------------------------------------------------------------------------------------|
|     |   | An error was detected in the handling of<br>the log data at power on or during<br>machine operation. This can be caused<br>by switching the machine off while it is<br>operating. | <ul><li>Software error. Update the firmware</li><li>NVRAM defective</li><li>HDD defective</li></ul> |

|     |   | HDD Data Overwrite Security SD | Defective SD card (M352)                                        |
|-----|---|--------------------------------|-----------------------------------------------------------------|
|     |   | card error                     | SD card (M352) not installed                                    |
| 877 | В |                                | • Replace the NVRAM and then install the new SD card (M352).    |
|     |   |                                | <ul> <li>Check and reinstall the SD card<br/>(M352).</li> </ul> |

|     |   | TPM system authentication error | Incorrect updating for the system firmware     |
|-----|---|---------------------------------|------------------------------------------------|
| 878 | С |                                 | Defective flash ROM on the controller<br>board |
|     |   |                                 | • Replace the controller board.                |

|     |   | File Format Converter (MLB) error                                                 |                                  |
|-----|---|-----------------------------------------------------------------------------------|----------------------------------|
| 880 | В | A request to get access to the MLB was<br>not answered within the specified time. | • MLB defective, replace the MLB |

| 881 | С | User Authentication error |  |
|-----|---|---------------------------|--|
|     |   |                           |  |
|     |   |                           |  |

| 000 | C | Malfunctioning software |  |
|-----|---|-------------------------|--|
| 899 |   | End of signal reception |  |

|     |   | Electrical total counter error                             | NVRAM incorrect type                     |
|-----|---|------------------------------------------------------------|------------------------------------------|
| 900 | D |                                                            | NVRAM defective                          |
|     |   | The total counter contains something that is not a number. | <ul> <li>NVRAM data scrambled</li> </ul> |
|     |   |                                                            | Unexpected error from external           |
|     |   |                                                            | source                                   |

| 910 | D | External Controller error 1 |
|-----|---|-----------------------------|
|     |   |                             |
| 911 | D | External Controller error 2 |
|     |   |                             |
| 912 | D | External Controller error 3 |
|     |   |                             |
| 913 | D | External Controller error 4 |

| 014 |   | External Controller error 5 | The external controller alerted the machine about an error.     |
|-----|---|-----------------------------|-----------------------------------------------------------------|
| 714 | D |                             | • Please refer to the instructions for the external controller. |

| 915 |   | Egret Controller error 6 |                                              |                                                                                                    |
|-----|---|--------------------------|----------------------------------------------|----------------------------------------------------------------------------------------------------|
|     |   | 001                      | Egret Controller Board Error                 | • Egret controller board defective                                                                         |
|     | D | 002                      | HDD Serial Communication Error               | <ul><li>Egret HDD cable defective</li><li>Egret HDD defective</li></ul>                                    |
|     |   | 003                      | Egret CPU Overheat Error                     | Replace Egret controller board                                                                             |
|     |   | 004                      | Egret-GW Controller<br>Communication error 1 | Replace GW controller board                                                                                |
|     |   | 005                      | Egret-GW Controller                          | <ul> <li>Egret-to-GW controller board cable defective</li> <li>Egret controller board defective</li> </ul> |
|     |   |                          |                                              | GW controller board defective                                                                              |

|     |   | External Controller Down Error                                                                                                    |                                                                                                    |
|-----|---|----------------------------------------------------------------------------------------------------|----------------------------------------------------------------------------------------------------|
| 919 | В | While EAC (External Application<br>Converter), the conversion module, was<br>operating normally, the receipt of a<br>power line interrupt signal from the FLUTE<br>serial driver was detected, or BREAK<br>signal from the other station was detected. | <ul> <li>Power outage at the EFI controller</li> <li>EFI controller was rebooted</li> <li>Connection to EFI controller loose</li> </ul> |

| 920 |   | Printer error 1                         | • Software defective; turn the machine       |
|-----|---|-----------------------------------------|----------------------------------------------|
|     | В | An internal application error was       | ott/on, or change the controller<br>firmware |
|     |   | detected and operation cannot continue. | Insufficient memory                          |

| 921     B     A necessary font is not found in the SD card has the card.     • Check that the SD card has the correct data |     |   | Printer font error                                                                 |                                                                     |
|----------------------------------------------------------------------------------------------------|-----|---|------------------------------------------------------------------------------------|---------------------------------------------------------------------|
| The SD card data is corrupted.                                                                                             | 921 | В | A necessary font is not found in the SD<br>card.<br>The SD card data is corrupted. | <ul> <li>Check that the SD card has the<br/>correct data</li> </ul> |

| 925 | В | Net file application failure |  |
|-----|---|------------------------------|--|
|     |   |                              |  |

|     |   | Software error 1                                                              |                                |
|-----|---|-------------------------------------------------------------------------------|--------------------------------|
| 990 | D | The software performs an unexpected function and the program cannot continue. | Software defective, re-boot* 1 |

|     |   | Software error 2                                                                                                    |                                |
|-----|---|----------------------------------------------------------------------------------------------------|--------------------------------|
| 991 | С | The software performs an unexpected<br>function. However, unlike SC990,<br>recovery processing allows the program<br>to continue. | Software defective, re-boot* 1 |

\* 1: In order to get more details about SC990 and SC991:

1. Execute SP7403 or print an SMC Report (SP5990) to read the history of the 10 most recent logged errors.

 If you press the zero key on the operation panel with the SP selection menu displayed, you will see detailed information about the recently logged SC990 or SC991, including the software file name, line number, and so on. 1) is the recommended method, because another SC could write over the information for the previous SC.

|     |   | Undefined error | Defective software program                                                  |
|-----|---|-----------------|-----------------------------------------------------------------------------|
| 992 | С |                 | <ul> <li>An error undetectable by any other<br/>SC code occurred</li> </ul> |

| 994 | С | Operation Panel Management Records<br>Exceeded | An error occurred because the number of<br>records exceeded the limit for images<br>managed in the service layer of the<br>firmware. This can occur if there are too<br>many application screens open on the<br>operation panel.<br>No action required because this SC does<br>not interfere with operation of the<br>machine. |
|-----|---|------------------------------------------------|----------------------------------------------------------------------------------------------------|
|-----|---|------------------------------------------------|----------------------------------------------------------------------------------------------------|

|     |   | Application Selection Error | An application did not start after pressing<br>the appropriate key on the operation<br>panel.                             |
|-----|---|-----------------------------|----------------------------------------------------------------------------------------------------|
| 997 | В |                             | <ul> <li>Software bug; change the firmware<br/>for the application that failed</li> </ul>                                 |
|     |   |                             | <ul> <li>A RAM or DIMM option required by<br/>the application is not installed or not<br/>installed correctly.</li> </ul> |

| 998 | D | Application start error | <ul> <li>Software defective; change the<br/>firmware for the application that<br/>failed</li> </ul>   |
|-----|---|-------------------------|----------------------------------------------------------------------------------------------------|
| //0 |   |                         | <ul> <li>An option required by the<br/>application (RAM, DIMM, board) is<br/>not installed</li> </ul> |

# 3. Appendix: SP Mode Tables

# **Printer Controller Service Mode**

#### **Bit Switch Programming**

- 1. Enter the sp mode, select "Service Menu", then press [Enter] twice.
- 2. Select #1, #2, #3, or #4 for the desired bit switch, then press [Enter].
  - [▲] [▼]: Move to the next switch.
- 3. Adjust the bit switch using the following keys.
  - $[\blacktriangle] [\nabla]$ : Move to the next bit.
  - [Escape]: Exit without saving changes.
  - [Enter]: Exit and save changes.
  - The left digit on the display is bit 7 and the right digit is bit 0.
- 4. Press [Enter] to save changes and exit.

### Service Mode Menu ("1. Service Menu")

| 1001 | Bit Switch |
|------|------------|
|------|------------|

| 001 | Bit Switch 1 |                                                                                                    | 0          | 1         |
|-----|--------------|----------------------------------------------------------------------------------------------------|------------|-----------|
|     | bit 0        | DFU                                                                                                    | -          | -         |
|     | bit 1        | DFU                                                                                                    | -          | -         |
|     | bit 2        | DFU                                                                                                    | -          | -         |
|     | bit 3        | No I/O Timeout                                                                                                    | 0: Disable | 1: Enable |
|     |              | Enables/Disables MFP I/O Timeouts. Enabled: The MFP I/O Timeout setting will have no affect. I/O Timeouts will never occur.             |            |           |
|     | bit 4        | SD Card Save Mode                                                                                                    | 0: Disable | 1: Enable |
|     |              | Enabled: Print jobs will be saved to an SD Card in the GW SD slot ( Card Save Function" in the service tables of Field Service Manual). |            |           |
|     | bit 5        | DFU                                                                                                    | -          | -         |
|     | bit 6        | DFU                                                                                                    | -          | -         |
|     | bit 7        | [RPCS,PCL]: Printable area frame border                                                                                                 | 0: Disable | 1: Enable |
|     |              | Enable: The machine prints all RPCS and PCL jobs with a border on the edges of the printable area.                                      |            |           |
|     |              |                                                                                                    |            |           |

1001 Bit Switch

| 002 | Bit Switch 2 |                                                                                                    | 0         | 1          |
|-----|--------------|----------------------------------------------------------------------------------------------------|-----------|------------|
|     | bit 0        | DFU                                                                                                    | -         | -          |
|     | bit 1        | DFU                                                                                                    | -         | -          |
|     | bit 2        | DFU                                                                                                    | -         | -          |
|     | bit 3        | [PCL5e/c,PS]: PDL Auto Switching                                                                                                    | 0: Enable | 1: Disable |
|     |              | Disabled: The MFPs ability to change the PDL processor mid-job.                                                                             |           |            |
|     |              | Some host systems submit jobs that contain both PS and PCL5e/c. If Auto PDL switching is disabled, these jobs will not be printed properly. |           |            |
|     | bit 4        | DFU                                                                                                    | -         | -          |
|     | bit 5        | DFU                                                                                                    | -         | -          |
|     | bit 6        | DFU                                                                                                    | _         | _          |
|     | bit 7        | DFU                                                                                                    | -         | -          |

| 1001 | Bit Switch   |                                                                                                    |                                                                                              |                                  |
|------|--------------|----------------------------------------------------------------------------------------------------|----------------------------------------------------------------------------------------------|----------------------------------|
| 003  | Bit Switch 3 |                                                                                                    | 0                                                                                            | 1                                |
|      | bit 0        | DFU                                                                                                    | -                                                                                            | -                                |
|      | bit 1        | DFU                                                                                                    | -                                                                                            | -                                |
|      | bit 2        | [PCL5e/c]: Legacy HP compatibility                                                                                                    | 0: Disable                                                                                   | 1: Enable                        |
|      |              | Enabled: Uses the same left margin as older HP mod<br>In other words, the left margin defined in the job<br>changed to " <esc>*r1A"</esc> | lels such as HP<br>(usually " <es< td=""><td>4000/HP8000.<br/>C&gt;*r0A") will be</td></es<> | 4000/HP8000.<br>C>*r0A") will be |
|      | bit 3        | DFU                                                                                                    | -                                                                                            | -                                |
|      | bit 4        | DFU                                                                                                    | -                                                                                            | -                                |
|      | bit 5        | DFU                                                                                                    | -                                                                                            | -                                |
|      | bit 6        | DFU                                                                                                    | _                                                                                            | -                                |
|      | bit 7        | DFU                                                                                                    | -                                                                                            | -                                |

| 004 | Bit Switch 4 |                                                                                                    | 0       | 1      |
|-----|--------------|----------------------------------------------------------------------------------------------------|---------|--------|
|     | bit 0        | DFU                                                                                                    | -       | -      |
|     | bit 1        | DFU                                                                                                    | -       | -      |
|     | bit 2        | DFU                                                                                                    | -       | -      |
|     | bit 3        | IPDS print-side reversal                                                                                                    | Disable | Enable |
|     |              | If enabled, the simplex pages of IPDS jobs will be printed on the front side because of printing on the back side of the page. This might reduce printing speed.                                                      |         |        |
|     | bit 4        | DFU                                                                                                    | -       | -      |
|     | bit 5        | DFU                                                                                                    | -       | -      |
|     |              | [PCL, PS, PDF]: Changes the paper direction used<br>with the settings "Any Size/Type" or "Any Custom<br>Size/Type".                                                                                                   | LEF     | SEF    |
|     | bit 6        | <ul> <li>By default "Any Size/Type" and "Any Custom Size/Type" treat all paper in the bypass tray as if it were loaded in the SEF direction.</li> <li>This bitswitch changes the assumed direction to LEF.</li> </ul> |         |        |
|     | bit 7        | DFU                                                                                                    | -       | -      |
|     |              |                                                                                                    |         |        |

1001 Bit Switch

| 005 | Bit Switch 5 |                                                                                                    | 0                                | 1                                       |  |  |
|-----|--------------|----------------------------------------------------------------------------------------------------|----------------------------------|-----------------------------------------|--|--|
|     | bit 0        | DFU                                                                                                    | -                                | -                                       |  |  |
|     | bit 1        | DFU                                                                                                    | -                                | -                                       |  |  |
|     | bit 2        | Prevent SDK applications from altering the contents of a job.                                                                                                    | Disabled                         | Enable                                  |  |  |
|     |              | If this BitSw is enabled, SDK applications will not be able to alter print data. This is achieved by preventing SDK applications from accessing a module called the "GPS Filter". |                                  |                                         |  |  |
|     |              | Note: The main purpose of this BitSw is for trou<br>applications on data.                                                                                                    | ubleshooting th                  | e effects of SDK                        |  |  |
|     | bit 3        | [PS] PS Criteria                                                                                                    | Pattern3                         | Pattern 1                               |  |  |
|     |              | Change the number of PS criterion used by the PS interpreter to determine whether a job is PS data or not.                                                                        |                                  |                                         |  |  |
|     |              | Pattern3: includes most PS commands.                                                                                                    |                                  |                                         |  |  |
|     |              | Pattern 1: A small number of PS tags and headers                                                                                                    |                                  |                                         |  |  |
|     | bit 4        | Increase max number of the stored jobs to 1000 jobs.                                                                                                    | Disable<br>(100)                 | Enable                                  |  |  |
|     |              | Enabled: Changes the maximum number of jobs that can be stored on the HDD via<br>Job Type settings to 1000. The default is 100.                                                   |                                  |                                         |  |  |
|     | bit 5        | DFU                                                                                                    | -                                | -                                       |  |  |
|     | bit 6        | Method for determining the image rotation for the edge to bring on                                                                                                    | Disable                          | Enable                                  |  |  |
|     |              | Enabled: The image rotation will be performed as they were in the specifications of older models for the binding of pages of mixed orientation jobs. The old models are below:    |                                  |                                         |  |  |
|     |              | -PCL-: Pre-04A models                                                                                                    |                                  |                                         |  |  |
|     | bit 7        | Letterhead mode printing                                                                                                    | Disabled                         | Enable<br>(Duplex)                      |  |  |
|     |              | Routes all pages through the duplex unit.                                                                                                    |                                  |                                         |  |  |
|     |              | If this is disabled, simplex pages or the last page o<br>not routed through the duplex unit. This could result<br>printed pages.                                                  | f an odd-page<br>in problems wit | d duplex job, are<br>th letterhead/pre- |  |  |
|     |              | Only affects pages specified as Letterhead paper.                                                                                                    |                                  |                                         |  |  |

| 1001 | Bit Switch |                                                                                                    |         |        |  |
|------|------------|----------------------------------------------------------------------------------------------------|---------|--------|--|
| 007  | Bit Swit   | rch 7                                                                                                    | 0       | 1      |  |
|      | bit 0      | Print path                                                                                                    | Disable | Enable |  |
|      |            | If enabled, simplex pages (in mixed simplex/duplex PS/PCL5 jobs only) and the last page of an odd paged duplex job (PS, PCL5, PCL6), are always routed through the duplex unit. Not having to switch paper paths increases the print speed slightly. |         |        |  |
|      | bit 1      | bit 1 DFU                                                                                                    |         | -      |  |
|      | bit 2      | DFU                                                                                                    | -       | -      |  |
|      | bit 3      | DFU                                                                                                    | -       | -      |  |
|      | bit 4      | DFU                                                                                                    | _       | -      |  |
|      | bit 5      | DFU                                                                                                    | -       | -      |  |
|      | bit 6      | DFU                                                                                                    | -       | -      |  |
|      | bit 7      | DFU                                                                                                    | _       | -      |  |
|      |            |                                                                                                    |         |        |  |
| 1001 | Bit Swit   | ch                                                                                                    |         |        |  |

| 009  | Bit Switch 9           |                                                                                                    | 0                                                                                                    | 1                              |                         |
|------|------------------------|----------------------------------------------------------------------------------------------------|----------------------------------------------------------------------------------------------------|--------------------------------|-------------------------|
|      | bit 0                  | PDL Auto<br>USB or Po<br>(IEEE 128                                                                                                    | Detection timeout of jobs submitted via<br>arallel Port<br>34).                                                                                                    | Disabled<br>(Immediatel<br>y)  | Enabled<br>(10 seconds) |
|      |                        | To be used if PDL auto-detection fails. A failure of PDL autodetection doesn't necessarily mean that the job can't be printed. This bit switch tells the device whether to time-out immediately (default) upon failure or to wait 10 seconds. |                                                                                                    |                                |                         |
|      | bit 1                  | DFU                                                                                                    |                                                                                                    | -                              | -                       |
|      | bit 2                  | Job Canc                                                                                                    | el                                                                                                    | Disabled<br>(Not<br>cancelled) | Enabled<br>(Cancelled)  |
|      |                        | If this bit s<br>Note: If t<br>problems<br>- Job subi<br>- Spool p                                                                                                    | switch, all jobs will be cancelled after a jam occurs.<br>this bitsw is enabled, printing under the following conditions might result in<br>is:<br>pmission via USB or Parallel Port                                                                                                    |                                |                         |
|      | bit 3                  | DFU                                                                                                    |                                                                                                    | <u> </u>                       | _                       |
|      | bit 4 <b>Timing of</b> |                                                                                                    | the PJL Status ReadBack (JOB END)<br>ting multiple collated copies.                                                                                                    | Disable                        | Enable                  |
|      |                        | This bitsw<br>collated o<br>0 (defau<br>complete<br>copy and<br>1: JOB Et<br>This cause                                                                                                    | <ul> <li>v determines the timing of the PJL USTATUS JOB END sent when multiple copies are being printed.</li> <li>It): JOB END is sent by the device to the client after the first copy has d printing. This causes the page counter to be incremented after the first d then again at the end of the job.</li> <li>ND is sent by the device to the client after the last copy has finished printing. es the page counter to be incremented at the end of each job.</li> </ul> |                                |                         |
|      | bit 5                  | DFU                                                                                                    |                                                                                                    | -                              | -                       |
|      | bit 6                  | DFU                                                                                                    |                                                                                                    | -                              | -                       |
|      | bit 7                  | DFU                                                                                                    |                                                                                                    | -                              | -                       |
| 1003 | Clear S                | etting                                                                                                    | Initializes settings in the "System" menu of                                                                                                    | the user mode.                 |                         |
| 1004 | Print su               | mmary                                                                                                    | Prints the service summary sheet (a summary of all the controller settings).                                                                                                    |                                |                         |

| 1005 | Disp Version | Displays the version of the controller firmware. |
|------|--------------|--------------------------------------------------|
|------|--------------|--------------------------------------------------|

# Printer Engine Service Mode

## Service Mode Table

| Notation                      | What it means                                                                                                    |
|-------------------------------|----------------------------------------------------------------------------------------------------|
| [range/ <b>default</b> /step] | Example: [-9 to $+9/+3.0/0.1$ mm step]. The setting can be adjusted<br>in the range $\pm 9$ , value reset to $+3.0$ after an NVRAM reset, and the<br>value can be changed in 0.1 mm steps with each key press. |
| DFU                           | Denotes "Design or Factory Use". Do not change this value.                                                                                                    |

### SP1-xxx: Feed

| Lead Edge Regist                                                                                                    | Leading Edge Registration                                                                                                    |  |
|----------------------------------------------------------------------------------------------------|----------------------------------------------------------------------------------------------------|--|
| Adjusts the printing leading edge registration for feeding from the trays and duplex tray using the trimming area pattern (SP5-902-003 No.9). |                                                                                                    |  |
| Push $[igtta]$ or $[igta]$ to select the settings (plus or minus).                                                                            |                                                                                                    |  |
| The specification is 4±2 mm                                                                                                    |                                                                                                    |  |
| Bypass Tray Plain                                                                                                    |                                                                                                    |  |
| Bypass Tray Thick                                                                                                    |                                                                                                    |  |
| Main Tray Plain                                                                                                    |                                                                                                    |  |
| Main Tray Thick                                                                                                    | [-40 10 +40/0/1]                                                                                                    |  |
| Optional Tray                                                                                                    |                                                                                                    |  |
| Duplex                                                                                                    |                                                                                                    |  |
|                                                                                                    | Lead Edge Regist<br>Adjusts the printing leading edg<br>tray using the trimming area por<br>Push [▲] or [▼] to select the s<br>The specification is 4±2 mm<br>Bypass Tray Plain<br>Bypass Tray Plain<br>Main Tray Plain<br>Main Tray Plain<br>Main Tray Thick<br>Optional Tray<br>Duplex |  |

| 1002 | Side to Side Reg                                                                                                    | Side-to-Side Registration |  |
|------|----------------------------------------------------------------------------------------------------|---------------------------|--|
|      | Adjusts the printing side-to-side registration from the 1st paper feed station using the trimming area pattern (SP2-902 No.12). |                           |  |
|      | Push [▲] or [▼] to select the settings (plus or minus).                                                                         |                           |  |
|      | Specification: 0 ±2.0 mm.                                                                                                    |                           |  |

| 1002 001 | 1 st Tray   |                           |
|----------|-------------|---------------------------|
| 1002 002 | 2nd Tray    |                           |
| 1002 003 | 3rd Tray    | [-40 to +40/ <b>0</b> /1] |
| 1002 004 | Bypass Tray |                           |
| 1002 005 | Duplex      |                           |

|          | Regist sag                                                                                                    | Registration Buckle Adjustment       |  |
|----------|----------------------------------------------------------------------------------------------------|--------------------------------------|--|
| 1003     | Adjusts the relay clutch timing at registration. Relay clutch timing determines the amount of paper buckle at registration. (A "+" setting causes more buckling.) |                                      |  |
| 1003 001 | Cassette                                                                                                    | [-8 mm to+8 mm/ <b>0</b> /2 mm step] |  |
| 1003 002 | Multi Tray                                                                                                    | [-8 mm to+8 mm/ <b>0</b> /2 mm step] |  |
| 1003 003 | Duplex Tray                                                                                                    | [-8 mm to+8 mm/ <b>0</b> /2 mm step] |  |

|      | Fusing control                                                                                                | Normal, Phase control                                           |
|------|----------------------------------------------------------------------------------------------------|-----------------------------------------------------------------|
| 1104 | Use phase control if the room li<br>Off: Normal<br>On: Phase Control<br><b>Defaults</b> : NA Off (Normal), EU | ghts flicker when the fusing lamp starts.<br>On (Phase Control) |

| 1105     | Fusing Temp <b>DFU</b>                                         |                                                                                                  |  |
|----------|----------------------------------------------------------------|--------------------------------------------------------------------------------------------------|--|
| 1105     | Adjusts the fusing temperatures for printing and standby mode. |                                                                                                  |  |
| 1105 001 | Fusing Temp                                                    | Adjusts the fusing temperature for printing on normal paper.<br>[150 to 195/ <b>180</b> /5 deg.] |  |
| 1105 002 | Fusing T Stand                                                 | Adjusts the fusing temperature for standby mode.<br>[140 to 185/ <b>168</b> /1 deg.]             |  |

| 1106 | Fusing T Disp(lay)                       |
|------|------------------------------------------|
|      | Displays the current fusing temperature. |
|      | OHP Clutch Rt                                                                                                    | OHP Clutch Rotations                                                                                                    |
|------|----------------------------------------------------------------------------------------------------|----------------------------------------------------------------------------------------------------|
| 1902 | Selects the number of rotations<br>"Transparencies". Change this<br>transparencies from the bypass<br><b>1 = 1 rotation</b> , 2 = 2 rotations | for the bypass feed roller when the paper type is set for<br>setting to "2" if jams occur frequently when feeding<br>s tray. |

|      | Fusing Start <b>DFU</b>                                                                                                    |  |
|------|----------------------------------------------------------------------------------------------------|--|
|      | [Roller Turn / Normal]                                                                                                    |  |
| 1910 | Roller Turn: Warms up the fusing unit for 20 sec. just after the power switch has been turned on or when the machine warms up from energy saver mode. |  |
|      | Normal: There is no 20 sec. warm-up period. However, just after the main power switch is turned on, the motor rotates to clean the drum.              |  |
|      | Normal, Roller Turn                                                                                                    |  |

|      | Curl Control                                                                                                    |  |  |
|------|----------------------------------------------------------------------------------------------------|--|--|
|      | Thin paper has a tendency to jam or wrinkle, especially during duplex printing. When this SP code is switched on:                                                      |  |  |
|      | • The machine ignores the fusing temperature set for SP1105.                                                                                                    |  |  |
| 1911 | <ul> <li>When the machine is powered on or recovers from the low power mode the<br/>machine requires about 20 sec. to warm up (this is longer than normal).</li> </ul> |  |  |
|      | [0 to 1/ <b>0</b> /1]                                                                                                    |  |  |
|      | 0: Normal                                                                                                    |  |  |
|      | 1: Curl Control                                                                                                    |  |  |
| r    |                                                                                                    |  |  |
|      |                                                                                                    |  |  |

| 1913 | SC559 Detect | Fusing Jam SC Setting |
|------|--------------|-----------------------|
|------|--------------|-----------------------|

| This SP setting determines whether SC559 is issued after three paper late jams occur in   |  |  |
|-------------------------------------------------------------------------------------------|--|--|
| the fusing unit. After this SP code is turned on, a counter monitors the number of paper  |  |  |
| late jams that occur in the fusing unit. After the 3rd occurrence of a fusing jam, SC559  |  |  |
| is issued and the machine cannot be used until the service technician releases the error. |  |  |
| Note: Switching the machine off/on does not reset this jam counter. The counter is        |  |  |

reset after the cause of the jam has been removed and a sheet of paper successfully passes the fusing exit sensor.

[0 to 1/0/1]

0: No

1: Yes

| 1914     | [Nip Measure] Fusing Nip Width Measurement                                      |  |
|----------|---------------------------------------------------------------------------------|--|
| 1914 001 | Measure Exe.         [0 or 1 / 0 /-]           0: Not execute, 1: Execute       |  |
|          | Performs the nip width measurement. This is for by-pass tray and used OHP type. |  |

### SP2-xxx: Drum

|      | Charge Rol Bias <b>DFU</b>                                                                                |
|------|----------------------------------------------------------------------------------------------------|
| 2001 | Adjusts the voltage applied to the charge roller for printing.<br>[-2000 to 1000/ <b>-1670</b> /10V step] |

|      | Mainscan Mag                                                                 | Main Scan Magnification |
|------|------------------------------------------------------------------------------|-------------------------|
| 2112 | Adjusts the main scan magnification.<br>[-0.5% to 0.5%/ <b>0</b> /0.1% step] |                         |
|      | ,,,                                                                          |                         |

|      | Subscan Mag Sub Scan Magnification   |  |
|------|--------------------------------------|--|
| 2113 | Adjusts the sub scan magnification.  |  |
|      | [-0.5% to 0.5%/ <b>0</b> /0.1% step] |  |

|      | Developer Bias                                                                        |
|------|---------------------------------------------------------------------------------------|
| 2201 | Adjusts the development bias for printing.<br>[200 to 800/ <b>750V</b> /10V step] DFU |
|      |                                                                                       |

|                                                              | Toner End Count                                                                    |
|--------------------------------------------------------------|------------------------------------------------------------------------------------|
| 2213 Adjusts the number of prints the machine can make after | Adjusts the number of prints the machine can make after it detects toner near-end. |
|                                                              | [50 to 200/ <b>200</b> /50 sheets/step]                                            |

|                                                                     | Transfer Curr           | Transfer Current               |
|---------------------------------------------------------------------|-------------------------|--------------------------------|
| 2301 Adjusts the correction current applied to the transfer roller. |                         | pplied to the transfer roller. |
|                                                                     | [-4 to +8/0/2 uA /step] |                                |

|                           | Thermistor Adj <b>DFU</b>                                                          | Thermistor Adjustment                                                                |
|---------------------------|------------------------------------------------------------------------------------|--------------------------------------------------------------------------------------|
| 2910 If th<br>curr<br>[Ye | If this is "Yes", the machine auto<br>current in response to the temp<br>[Yes/ No] | omatically adjusts the charge roller voltage and transfer<br>erature in the machine. |
|                           | 1                                                                                  |                                                                                      |

| 2000 | Waste Toner Cnt                 | Used Toner Count |
|------|---------------------------------|------------------|
| 2960 | Displays the waste toner count. |                  |

## SP3-xxx: Process

| 3923 | Cartridge Stop                                                                                                    |
|------|----------------------------------------------------------------------------------------------------|
|      | Determines whether the machine stops printing after the cartridge counter reaches a set<br>number of main motor rotations. |
|      | [0 or 1 / 1 /-]<br>0: No: Does not stop after the number of rotations is exceeded.                                         |
|      | 1: Yes: Stops atter the number of rotations is exceeded.                                                                   |

| 3924 001 | Toner Near-end | Threshold adjustment for toner near-end detection.<br>[100 to 1000/ <b>200</b> /100 ms step] |
|----------|----------------|----------------------------------------------------------------------------------------------|
| 3924 002 | Toner End      | Threshold adjustment for toner end detection.<br>[100 to 1000/ <b>550</b> /100 ms step]      |

|      | Prevention of fi                                                                                                    | Prevention of Filming |  |
|------|----------------------------------------------------------------------------------------------------|-----------------------|--|
| 3926 | No, Yes<br>If set to "Yes": This is done every 50 prints, for 0.2 s, to lubricate the cleaning blade.<br>The charge roller voltage is cut, and toner is transferred to the cleaning blade. If the<br>50-print interval is reached during a job, printing stops and this process is done. |                       |  |
|      | <ul> <li>Set this to yes to prevent the following:</li> <li>Grey banding parallel to the paper feed direction</li> <li>Cleaning blade flipping due to friction between blade and drum</li> <li>Noise due to friction between blade and drum</li> </ul>                                   |                       |  |

|      | TonerEndJudg                                                                                                    |
|------|----------------------------------------------------------------------------------------------------|
|      | This SP code determines whether the machine disables printing when the machine detects toner end.                                                                                                    |
| 3927 | • Even when toner end is detected, there is a small amount of toner left in the AIO.<br>If a user wants to print with the AIO until all toner is used up, then set this SP to 1.<br>But then, there is no toner end detection, and the user must watch the print quality<br>and change the AIO when prints become too pale. |
|      | [0 to 1/ <b>0</b> /1]                                                                                                    |
|      | 0: Yes (Printing stops when toner end is detected.)                                                                                                    |
|      | 1: No (Printing can continue even after toner end is detected.)                                                                                                    |

# SP5-xxx: Mode

|        | mm/inch Display Selection                                                                   |
|--------|---------------------------------------------------------------------------------------------|
| 5024 S | Selects the unit of measurement.<br>After selection, turn the main power switch off and on. |
|        | 0: Europe/Asia (mm), 1: North America (inch)                                                |

|      | Toner Refill Displ                                                                                                    | Toner Refill Detect Display |  |
|------|----------------------------------------------------------------------------------------------------|-----------------------------|--|
| 5051 | This SP switches on/off the message that prompts the operator when it is necessary to replenish toner in the machine. |                             |  |
|      | 0: enable (Message displayed (Default))                                                                               |                             |  |
|      | 1: disable (Message not displayed)                                                                                    |                             |  |

|                                                                                                    | Display IP add                                            | Display IP Address |  |
|----------------------------------------------------------------------------------------------------|-----------------------------------------------------------|--------------------|--|
| 5055       Switches the banner display of the IP address off and on.         [0 to 1/0/1] 0= No, 1= Yes         For example, if this SP is switched on, the IP address will be displayed while the printer is in standby mode:         Ready         169.254.187.055 | Switches the banner display of the IP address off and on. |                    |  |
|                                                                                                    |                                                           |                    |  |
|                                                                                                    | n, the IP address will be displayed below "Ready"         |                    |  |
|                                                                                                    | Ready<br>169.254.187.055                                  |                    |  |

| 5302                                                                                                    | Set Time        |  |                      |
|----------------------------------------------------------------------------------------------------|-----------------|--|----------------------|
|                                                                                                    | Time Difference |  |                      |
| Sets the time clock for the local time. This setting is done at the factory before delive<br>The setting is GMT expressed in minutes.<br>[-1440 to 1440 / - / 1 min.]<br>Japan: +540 (Tokyo)<br>002 NA: -300 (NY)<br>EU: +60 (Paris) |                 |  |                      |
|                                                                                                    |                 |  | CH: +480 (Peking)    |
|                                                                                                    |                 |  | TW: +480 (Taipei)    |
|                                                                                                    |                 |  | AS: +480 (Hong Kong) |
|                                                                                                    |                 |  | KO: +540 (Korea)     |

|      | Summer Time                                                                                                    |                                                                                                    |                                                                                         |  |
|------|----------------------------------------------------------------------------------------------------|----------------------------------------------------------------------------------------------------|-----------------------------------------------------------------------------------------|--|
|      | Lets you set the machine to adjust its date and time automatically with the change to<br>Daylight Savings time in the spring and back to normal time in the fall. This SP lets you<br>set these items: |                                                                                                    |                                                                                         |  |
|      | Day and time to go forward automatically in April.                                                                                                    |                                                                                                    |                                                                                         |  |
|      | Day and tim                                                                                                    | ne to go back automati                                                                                                    | cally in October.                                                                       |  |
|      | Set the length of time to go forward and back automatically.                                                                                                    |                                                                                                    |                                                                                         |  |
|      | The settings                                                                                                    | for 002 and 003 are o                                                                                                    | done with 8-digit numbers:                                                              |  |
|      | Digits                                                                                                    | Meaning                                                                                                    |                                                                                         |  |
| 5307 | 1st, 2nd                                                                                                    | Month. 4: April, 10: October (for months 1 to 9, the first digit of 0 cannot<br>be input, so the eight-digit setting for 002 or 003 becomes a seven-digit<br>setting)                              |                                                                                         |  |
|      | 3rd                                                                                                    | Day of the week. 0: Sunday, 1: Monday                                                                                                    |                                                                                         |  |
|      | 4th                                                                                                    | The number of the week for the day selected at the 3rd digit. If "O" is selected for "Sunday", for example, and the selected Sunday is the start of the 2nd week, then input a "2" for this digit. |                                                                                         |  |
|      | 5th, 6th                                                                                                    | The time when the change occurs (24-hour as hex code).<br>Example: 00:00 (Midnight) = 00, 01:00 (1 a.m.) = 01, and so on.                                                                          |                                                                                         |  |
|      | 7th                                                                                                    | The number of hours to change the time. 1 hour: 1                                                                                                    |                                                                                         |  |
|      | 8th                                                                                                    | If the time change is not a whole number (1.5 hours for example), digit 8 should be 3 (30 minutes).                                                                                                |                                                                                         |  |
|      | 001                                                                                                    | Setting                                                                                                    | Enables/disables the settings for 002 and 003.<br>[0 to 1/1]<br>0: Disable<br>1: Enable |  |
|      | 003                                                                                                    | Rule Set (Start)                                                                                                    | The start of summer time.                                                               |  |
|      | 004                                                                                                    | Rule Set (End)                                                                                                    | The end of summer time.                                                                 |  |

|      | UCodeCtrClr                                                                | User Code Count Clear                                       |
|------|----------------------------------------------------------------------------|-------------------------------------------------------------|
| 5404 | Clears the counts for the user code<br>the machine. Press [#Enter] to clea | s assigned by the key operator to restrict the use of<br>r. |

| 5501 | PM Alarm                                                       |
|------|----------------------------------------------------------------|
|      | [0 to 9999/ <b>0</b> /1 step]                                  |
|      | 0: Alarm off                                                   |
|      | 1 to 9999: Alarm goes off when Value (1 to 9999) >= PM counter |

| 5504 | Jam Alarm                                                                                 |
|------|-------------------------------------------------------------------------------------------|
|      | Sets the alarm to sound for the specified jam level (document misfeeds are not included). |
|      | [0 to 3/3/1 step]                                                                         |
|      | 0: Zero (Off)                                                                             |
|      | 1: Low (2.5K jams)                                                                        |
|      | 2: Medium (3K jams)                                                                       |
|      | 3: High (6K jams)                                                                         |

|      | Error Alarm <b>DFU</b>                                                    |
|------|---------------------------------------------------------------------------|
| 5505 | Sets the error alarm level.<br>[0 to 255/ <b>30</b> /100 copies per step] |
|      |                                                                           |

| 5507     | Supply Alarm         |                                                                                                    |
|----------|----------------------|----------------------------------------------------------------------------------------------------|
| 5507 001 | Paper Supply Ala(rm) | Switches the control call on/off for the paper supply. DFU                                                                               |
|          |                      | <b>0: Off</b> , 1: On                                                                                                    |
|          |                      | 0: No alarm.                                                                                                    |
|          |                      | 1: Sets the alarm to sound for the specified number<br>transfer sheets for each paper size (A3, A4, B4,<br>B5, DLT, LG, LT, HLT)         |
| 5507 004 | MaintenanceKit A     | When switched on this function informs the<br>@Remote supply center that the maintenance kit<br>requires servicing.<br>[OFF/ <b>ON</b> ] |

| 5507 009 | Cartridge Alarm  | When switched on this function informs the<br>@Remote supply center that the toner cartridge is<br>almost empty (near-end).<br>[OFF/ <b>ON</b> ] |
|----------|------------------|----------------------------------------------------------------------------------------------------|
| 5507 128 | Interval: Others |                                                                                                    |
| 5507 132 | Interval: A3     |                                                                                                    |
| 5507 133 | Interval: A4     |                                                                                                    |
| 5507 134 | Interval: A5     | The "Denser Supply Call Lovely pp" SDs specify the                                                                                               |
| 5507 141 | Interval: B4     | paper control call interval for the referenced paper                                                                                             |
| 5507 142 | Interval: B5     | sizes. DFU                                                                                                    |
| 5507 160 | Interval: DLT    |                                                                                                    |
| 5507 164 | Interval: LG     |                                                                                                    |
| 5507 166 | Interval: LT     |                                                                                                    |
| 5507 172 | Interval: HLT    |                                                                                                    |

|       | SC/Alarm Setting                                                                                                    |                                      |  |
|-------|----------------------------------------------------------------------------------------------------|--------------------------------------|--|
| 5515* | With @Remote in use, these SP codes can be set to issue an SC call when an SC error occurs. If this SP is switched off, the SC call is not issued when an SC error occurs. |                                      |  |
| 001   | SC Call                                                                                                    | [0 or 1 / 1 / 1] 0: OFF 1: ON        |  |
| 002   | Service Parts Near End Call                                                                                                    | [0 or 1 / <b>0</b> / 1] 0: OFF 1: ON |  |
| 003   | Service Parts End Call                                                                                                    |                                      |  |
| 004   | User Call                                                                                                    |                                      |  |
| 006   | Communication Information Test Call                                                                                                    | [0 or 1 / <b>1</b> / 1] 0: OFF 1: ON |  |
| 007   | Machine Information Notice                                                                                                    |                                      |  |
| 008   | Alarm Notice                                                                                                    | [0 or 1 / <b>0</b> / 1] 0: OFF 1: ON |  |

| 009 | Non Genuine Toner              |                                      |
|-----|--------------------------------|--------------------------------------|
| 010 | Supply Automatic Ordering Call | [0 or 1 / <b>1</b> / 1] 0: OFF 1: ON |
| 011 | Supply Management Report Call  |                                      |

|           | Memory Clear                                                                                            |                                                                                                    |
|-----------|----------------------------------------------------------------------------------------------------|----------------------------------------------------------------------------------------------------|
| 5801      | Resets NVRAM data to the default settings. Before executing any of these SP codes, print an SMC Report. |                                                                                                    |
| 5801 001  | All                                                                                                    | Initializes items 2 to 15 below.                                                                                                    |
| 5801 002  | Eng Memory Clr                                                                                          | Initializes all registration settings for the engine and process settings.                                                                                                    |
| 5801 003  | SCS                                                                                                    | Initializes default system settings, SCS (System Control<br>Service) settings, operation display coordinates, and ROM<br>update information.                                                                    |
| 5801 004  | ІМН                                                                                                    | Initializes the image file system.<br>(IMH: Image Memory Handler)                                                                                                    |
| 5801 005  | MCS                                                                                                    | Initializes the automatic delete time setting for stored<br>documents.<br>(MCS: Memory Control Service)                                                                                                    |
| 5801 008  | PRT                                                                                                    | Initializes the printer defaults, programs registered, the printer<br>SP bit switches, and the printer CSS counter.                                                                                             |
| 5801 010  | WebService                                                                                              | Deletes the Netfile (NFA) management files and thumbnails,<br>and initializes the Job login ID.<br>Netfiles: Jobs to be printed from the document server using a<br>PC and the DeskTopBinder software           |
| 5801 01 1 | NCS                                                                                                    | Initializes the system defaults and interface settings (IP<br>addresses also), the SmartNetMonitor for Admin settings,<br>WebStatusMonitor settings, and the TELNET settings.<br>(NCS: Network Control Service) |
| 5801 014  | DCS Setting                                                                                             | Initializes the DCS (Delivery Control Service) settings.                                                                                                    |
| 5801 015  | Clr UCS Setting                                                                                         | Initializes the UCS (User Information Control Service) settings.                                                                                                    |

| 5801 016 | MIRS Setting | Initializes the MIRS (Machine Information Report Service) settings.      |
|----------|--------------|--------------------------------------------------------------------------|
| 5801 017 | CCS          | Initializes the CCS (Certification and Charge-control Service) settings. |
| 5801 018 | SRM          | Initializes information in non-volatile RAM.                             |
| 5801 019 | LCS Setting  | Initializes information in non-volatile RAM.                             |

| 5802 | Free Run                                                                                                    |
|------|----------------------------------------------------------------------------------------------------|
|      | The machine performs a free run.<br>Press [#Enter] to start.                                                         |
|      | Press [#Enter] to stop.<br>Please note that the machine will not stop immediately after the [#Enter] key is pressed. |

|          | Input check                                          |                                                      |
|----------|------------------------------------------------------|------------------------------------------------------|
| 5803     | Displays signals received from sensors and switches. |                                                      |
|          | SP Modes other than those                            | e listed in this table, are not used in the machine. |
|          | Operation Panel                                      | Component Name                                       |
| 5803 001 | Cover Info                                           | Cover sensors                                        |
| 5803 002 | Main Moter CLK                                       | Main Motor Lock                                      |
| 5803 003 | PollyMoter CLK                                       | Polygon Motor Lock                                   |
| 5803 004 | Fan High                                             | Exhaust fan                                          |
| 5803 005 | Fan Lock                                             | Exhaust fan                                          |
| 5803 006 | PSU Fan Lock                                         | PSU fan                                              |
| 5803 007 | Destination                                          | -                                                    |
| 5803 008 | AIO UnitSet                                          | AIO Unit                                             |
| 5803 009 | Fuser Temp Error                                     | Fuser Temperature Error                              |
| 5803 010 | Toner End Sens                                       | Toner end sensor                                     |
| 5803 011 | Paper Full Sens                                      | Paper Overflow Sensor                                |

| 5803 013                                                                                                    | Regist Sens                                                                                                    | Registration Sensor                                                                                                    |
|----------------------------------------------------------------------------------------------------|----------------------------------------------------------------------------------------------------|----------------------------------------------------------------------------------------------------|
| 5803 014                                                                                                    | Exit Sens                                                                                                    | Paper Exit Sensor                                                                                                    |
| 5803 016                                                                                                    | Mlt PaperEnd                                                                                                    | Bypass paper sensor                                                                                                    |
| 5803 017                                                                                                    | Tray1 PaperEnd                                                                                                    | Paper end sensor, Standard Tray                                                                                                    |
| 5803 018                                                                                                    | Remaining paper sensor                                                                                                    | Standard Tray                                                                                                    |
| 5803 020                                                                                                    | Tray1 PSize                                                                                                    | Paper size switch, Standard tray                                                                                                    |
| 5803 022                                                                                                    | Test Mode                                                                                                    | -                                                                                                    |
| 5803 023                                                                                                    | Test Print                                                                                                    | -                                                                                                    |
| 5803 024                                                                                                    | Trans Thermistor                                                                                                    | Transfer Thermistor                                                                                                    |
| 5803 025                                                                                                    | Fuser Thermistor                                                                                                    | Fuser Thermistor                                                                                                    |
| 5803 026                                                                                                    | Fuser UnitSet                                                                                                    | Fusing Unit                                                                                                    |
| 5803 027                                                                                                    | Trans FeedBack                                                                                                    | Transfer Roller                                                                                                    |
| 5803 028                                                                                                    | Charge FeedBack                                                                                                    | -                                                                                                    |
| 5803 029                                                                                                    | Develop FeedBack                                                                                                    |                                                                                                    |
| 5005 027                                                                                                    | Develop Teedback                                                                                                    |                                                                                                    |
| 5803 030                                                                                                    | No2 Carry Sens                                                                                                    | Paper feed sensor, 1st Opt. Paper Tray                                                                                                    |
| 5803 030<br>5803 031                                                                                                    | No2 Carry Sens<br>Tray2 PaperEnd                                                                                                    | Paper feed sensor, 1st Opt. Paper Tray<br>Paper end sensor, 1st Opt. Paper Tray                                                                                                    |
| 5803 030<br>5803 030<br>5803 031<br>5803 032                                                                                                    | No2 Carry Sens<br>Tray2 PaperEnd<br>Tray2 RestSens                                                                                                    | Paper feed sensor, 1st Opt. Paper Tray<br>Paper end sensor, 1st Opt. Paper Tray<br>Remaining paper sensor, 1st Opt. Paper Tray                                                                                                    |
| 5803 030<br>5803 030<br>5803 031<br>5803 032<br>5803 033                                                                                                    | No2 Carry Sens<br>Tray2 PaperEnd<br>Tray2 RestSens<br>Tray2 PSize                                                                                                    | Paper feed sensor, 1st Opt. Paper Tray<br>Paper end sensor, 1st Opt. Paper Tray<br>Remaining paper sensor, 1st Opt. Paper Tray<br>Paper size switch, 1st Opt. Paper Tray                                                                                                    |
| 5803 030         5803 031         5803 032         5803 033         5803 034                                                                                                    | No2 Carry Sens<br>Tray2 PaperEnd<br>Tray2 RestSens<br>Tray2 PSize<br>No3 Carry Sens                                                                                                    | Paper feed sensor, 1st Opt. Paper Tray         Paper end sensor, 1st Opt. Paper Tray         Remaining paper sensor, 1st Opt. Paper Tray         Paper size switch, 1st Opt. Paper Tray         Paper feed sensor, 2nd Opt. Paper Tray                                                                                                    |
| 5803 030         5803 031         5803 032         5803 033         5803 034         5803 035                                                                                                    | No2 Carry Sens<br>Tray2 PaperEnd<br>Tray2 RestSens<br>Tray2 PSize<br>No3 Carry Sens<br>Tray3 PaperEnd                                                                                     | Paper feed sensor, 1st Opt. Paper Tray         Paper end sensor, 1st Opt. Paper Tray         Remaining paper sensor, 1st Opt. Paper Tray         Paper size switch, 1st Opt. Paper Tray         Paper feed sensor, 2nd Opt. Paper Tray         Paper end sensor, 2nd Opt. Paper Tray                                                                                              |
| 5803 030         5803 031         5803 032         5803 033         5803 034         5803 035         5803 036                                                                                                    | No2 Carry Sens<br>Tray2 PaperEnd<br>Tray2 RestSens<br>Tray2 PSize<br>No3 Carry Sens<br>Tray3 PaperEnd<br>Tray3 RestSens                                                                   | Paper feed sensor, 1 st Opt. Paper TrayPaper end sensor, 1 st Opt. Paper TrayRemaining paper sensor, 1 st Opt. Paper TrayPaper size switch, 1 st Opt. Paper TrayPaper feed sensor, 2nd Opt. Paper TrayPaper end sensor, 2nd Opt. Paper TrayRemaining paper sensor, 2nd Opt. Paper TrayRemaining paper sensor, 2nd Opt. Paper Tray                                                 |
| 5803 030<br>5803 030<br>5803 031<br>5803 032<br>5803 033<br>5803 034<br>5803 035<br>5803 036<br>5803 037                                                                                                    | No2 Carry Sens<br>Tray2 PaperEnd<br>Tray2 RestSens<br>Tray2 PSize<br>No3 Carry Sens<br>Tray3 PaperEnd<br>Tray3 RestSens<br>Tray3 PSize                                                    | Paper feed sensor, 1 st Opt. Paper TrayPaper end sensor, 1 st Opt. Paper TrayRemaining paper sensor, 1 st Opt. Paper TrayPaper size switch, 1 st Opt. Paper TrayPaper feed sensor, 2nd Opt. Paper TrayPaper end sensor, 2nd Opt. Paper TrayRemaining paper sensor, 2nd Opt. Paper TrayPaper size switch, 2nd Opt. Paper Tray                                                      |
| 5803 030         5803 030         5803 031         5803 032         5803 033         5803 034         5803 035         5803 036         5803 037         5803 038                                                    | No2 Carry Sens<br>Tray2 PaperEnd<br>Tray2 RestSens<br>Tray2 PSize<br>No3 Carry Sens<br>Tray3 PaperEnd<br>Tray3 RestSens<br>Tray3 PSize<br>Duplex Cover                                    | Paper feed sensor, 1st Opt. Paper TrayPaper end sensor, 1st Opt. Paper TrayRemaining paper sensor, 1st Opt. Paper TrayPaper size switch, 1st Opt. Paper TrayPaper feed sensor, 2nd Opt. Paper TrayPaper end sensor, 2nd Opt. Paper TrayRemaining paper sensor, 2nd Opt. Paper TrayPaper size switch, 2nd Opt. Paper TrayDuplex Unit cover switch                                  |
| 5803 030         5803 031         5803 031         5803 032         5803 033         5803 034         5803 035         5803 036         5803 037         5803 038         5803 039                                   | No2 Carry Sens<br>Tray2 PaperEnd<br>Tray2 RestSens<br>Tray2 PSize<br>No3 Carry Sens<br>Tray3 PaperEnd<br>Tray3 RestSens<br>Tray3 PSize<br>Duplex Cover<br>Duplex UnitSet                  | Paper feed sensor, 1st Opt. Paper TrayPaper end sensor, 1st Opt. Paper TrayRemaining paper sensor, 1st Opt. Paper TrayPaper size switch, 1st Opt. Paper TrayPaper feed sensor, 2nd Opt. Paper TrayPaper end sensor, 2nd Opt. Paper TrayRemaining paper sensor, 2nd Opt. Paper TrayPaper size switch, 2nd Opt. Paper TrayDuplex Unit cover switchDuplex Unit                       |
| 5803 030         5803 031         5803 031         5803 032         5803 032         5803 033         5803 034         5803 035         5803 036         5803 037         5803 038         5803 039         5803 040 | No2 Carry Sens<br>Tray2 PaperEnd<br>Tray2 RestSens<br>Tray2 PSize<br>No3 Carry Sens<br>Tray3 PaperEnd<br>Tray3 RestSens<br>Tray3 PSize<br>Duplex Cover<br>Duplex UnitSet<br>Dplx Ent Sens | Paper feed sensor, 1st Opt. Paper TrayPaper end sensor, 1st Opt. Paper TrayRemaining paper sensor, 1st Opt. Paper TrayPaper size switch, 1st Opt. Paper TrayPaper feed sensor, 2nd Opt. Paper TrayPaper end sensor, 2nd Opt. Paper TrayRemaining paper sensor, 2nd Opt. Paper TrayPaper size switch, 2nd Opt. Paper TrayDuplex Unit cover switchDuplex UnitDuplex Entrance Sensor |

| 5803 042 | Dplx Turn Sens Duplex Inverter Sens                            |             | Inverter Sensor                            |  |  |
|----------|----------------------------------------------------------------|-------------|--------------------------------------------|--|--|
|          |                                                                |             |                                            |  |  |
| 500.4    | Output check                                                   |             |                                            |  |  |
| 5804     | Turns on electrical components individually for test purposes. |             |                                            |  |  |
|          | SP Modes other than thos                                       | e listed in | n this table, are not used in the machine. |  |  |
|          | Operation Panel                                                | C           | Component Name                             |  |  |
| 5804 001 | Main Motor                                                     | N           | Main Motor                                 |  |  |
| 5804 003 | Middle CL                                                      | R           | Relay Clutch                               |  |  |
| 5804 004 | No1 CL                                                         | Р           | Paper Feed Clutch                          |  |  |
| 5804 005 | Multi SOL                                                      | В           | Bypass Feed Clutch                         |  |  |
| 5804 006 | Regist CL                                                      | R           | Registration Clutch                        |  |  |
| 5804 008 | Fan High/PSU fan                                               | E           | Exhaust fan/PSU fan                        |  |  |
| 5804 009 | LD1 Compulsion                                                 | F           | Force Test LD 1                            |  |  |
| 5804 010 | LD2 Compulsion                                                 |             | Force Test LD 2                            |  |  |
| 5804 011 | LD1+2 Compulsion                                               |             | orce Test LD 1 + LD 2                      |  |  |
| 5804 012 | Polygon Motor                                                  |             | Polygon Motor                              |  |  |
| 5804 016 | Fuser Fuse Cut                                                 |             |                                            |  |  |
| 5804 017 | QL                                                             |             |                                            |  |  |
| 5804 018 | Charge Bias                                                    |             |                                            |  |  |
| 5804 019 | Developer Bias                                                 |             |                                            |  |  |
| 5804 020 | Transfer Plus                                                  |             |                                            |  |  |
| 5804 021 | Transfer minus                                                 |             |                                            |  |  |
| 5804 022 | Bank1 Motor                                                    |             | Paper Tray Motor-1st Opt. Paper Tray       |  |  |
| 5804 024 | Bank2 Motor                                                    | Р           | Paper Tray Motor-2nd Opt. Paper Tray       |  |  |
| 5804 026 | No2 CL                                                         | Р           | Paper Feed Clutch-2nd Opt. Paper Tray      |  |  |
| 5804 027 | No3 CL                                                         |             | Paper Feed Clutch-3rd                      |  |  |

| 5804 028 | Dplx Mt Normal    | Duplex Inverter Motor-forward |
|----------|-------------------|-------------------------------|
| 5804 030 | Dplx Mt Revers(e) | Duplex Inverter Motor-reverse |
| 5804 032 | Dplx Mt Long      | Duplex Transport Motor        |
| 5804 034 | Dplx Split SOL    | Inverter Gate Solenoid        |

|      | Fusing Err Clr                                             |
|------|------------------------------------------------------------|
| 5810 | Resets an SC code for a fusing unit error.                 |
|      | After using this SP mode, turn the main switch off and on. |

| 5811 | Machine No. Sett <b>DFU</b>                                                    |  |
|------|--------------------------------------------------------------------------------|--|
|      | Used to input the machine serial number. This is normally done at the factory. |  |

|                                                                                                | Tel. No. Setting |                                                                                         |  |
|------------------------------------------------------------------------------------------------|------------------|-----------------------------------------------------------------------------------------|--|
| 5812 Use these SP modes to input service and support telephone numbers. En and press [#Enter]. |                  | des to input service and support telephone numbers. Enter the number<br>r].             |  |
| 58121                                                                                          | Service          | Use this to input the telephone number of the CE printed on the SP print mode printout. |  |
| 5812 2                                                                                         | Fax Tel No.      | Use this to input the fax number of the CE printed on the SP print mode printout.       |  |

| 5816     | Remote Service                         |  |  |
|----------|----------------------------------------|--|--|
|          | I/F Setting                            |  |  |
|          | Selects the remote service setting.    |  |  |
| 5816 001 | [0 or 2 / <b>2</b> / 1 /step]          |  |  |
|          | 0: OFF (Remote service off)            |  |  |
|          | 2: Network (@Remote remote service on) |  |  |

|          | CE Call                                                                 |
|----------|-------------------------------------------------------------------------|
| 5816 002 | Performs the CE Call at the start or end of the service.                |
|          | [0 or 1 / <b>0</b> / 1 /step]                                           |
|          | 0: Start of the service                                                 |
|          | 1: End of the service                                                   |
|          | NOTE: This SP is activated only when SP 5816-001 is set to "2".         |
|          | Function Flag                                                           |
|          | Enables or disables the remote service function.                        |
| 5816 003 | [0 to 1 / 0 / 1 /step]                                                  |
|          | 0: Disabled                                                             |
|          | 1: Enabled                                                              |
|          | SSL Disable                                                             |
|          | Uses or does not use the RCG certification by SSL when calling the RCG. |
| 5816 007 | [0 to 1 / 0 / 1 /step]                                                  |
|          | 0: Uses the RCG certification                                           |
|          | 1: Does no use the RCG certification                                    |
|          | RCG Connect Timeout                                                     |
| 5816 008 | Specifies the connect timeout interval when calling the RCG.            |
|          | [1 to 90 / <b>10</b> / 1 second /step]                                  |
|          | RCG Write Timeout                                                       |
| 5816 009 | Specifies the write timeout interval when calling the RCG.              |
|          | [1 to 100 / <b>60</b> / 1 second /step]                                 |
|          | RCG Read Timeout                                                        |
| 5816010  | Specifies the read timeout interval when calling the RCG.               |
|          | [1 to 100 / <b>60</b> / 1 second /step]                                 |

|                                                                                                    | Port 80 Enable                                                                                                    | - |  |  |
|----------------------------------------------------------------------------------------------------|----------------------------------------------------------------------------------------------------|---|--|--|
| 5816011                                                                                                    | Enables/disables access via port 80 to the SOAP method.<br>[0 or 1 / <b>0</b> / – ]<br>0: Disabled<br>1: Enabled                                                                        |   |  |  |
|                                                                                                    | @Remote Service 1                                                                                                    |   |  |  |
| 5816012                                                                                                    | Enables/disables @Remote service.<br>[0 or 1 / 1 / – ]<br>0: Disabled, 1: Enabled                                                                                                    |   |  |  |
|                                                                                                    | RCG-C Registed                                                                                                    |   |  |  |
| 5816 021This SP displays the embedded RCG installation end flag.0: Installation not completed1: Installation completed |                                                                                                    |   |  |  |
|                                                                                                    | RCG-C Regist Det                                                                                                    |   |  |  |
| 5816022                                                                                                    | This SP displays the external RCG installation status.<br>O: External RCG not registered<br>1: External RCG registered<br>2: Device registered                                          |   |  |  |
|                                                                                                    | Connect Type (N/M)                                                                                                    |   |  |  |
| 5816 023                                                                                                    | This SP displays and selects the embedded RCG connection method.<br>[0 or 1 / <b>0</b> / 1 /step]<br>0: Internet connection<br>1: Dial-up connection                                    |   |  |  |
| 5816 061                                                                                                    | Cert Expire Tim(ing) DFU Proximity of the expiration of the certification.                                                                                                    |   |  |  |
|                                                                                                    | HTTP Proxy                                                                                                    |   |  |  |
| 5816 062                                                                                                    | This SP setting determines if the proxy server is used when the machine communicates with the service center.<br>[0 or 1 / 0 / 1 /step]<br>0: HTTP Proxy not used<br>1: HTTP Proxy used |   |  |  |

|          | HTTP Proxy (Host)                                                                                                    |
|----------|----------------------------------------------------------------------------------------------------|
| 5816 063 | This SP sets the address of the proxy server used for communication between<br>embedded RCG-N and the gateway. Use this SP to set up or display the customer<br>proxy server address. The address is necessary to set up embedded RCG-N. |
|          | <b>Note</b> : The address display is limited to 128 characters. Characters beyond the 128 character are ignored.                                                                                                    |
|          | This address is customer information and is not printed in the SMC report.                                                                                                    |
|          | Proxy Port Number                                                                                                    |
| 5816 064 | This SP sets the port number of the proxy server used for communication between embedded RCG-N and the gateway. This setting is necessary to set up embedded RCG-N.                                                                      |
|          | Note: This port number is customer information and is not printed in the SMC report.                                                                                                    |
|          | Proxy/User Name                                                                                                    |
|          | This SP sets the HTTP proxy certification user name.                                                                                                    |
| 5816 065 | Note:                                                                                                    |
|          | • The length of the name is limited to 31 characters. Any character beyond the 31st character is ignored.                                                                                                    |
|          | • This name is customer information and is not printed in the SMC report.                                                                                                    |
|          | Proxy Password                                                                                                    |
|          | This SP sets the HTTP proxy certification password.                                                                                                    |
| 5816 066 | • The length of the name is limited to 31 characters. Any character beyond the 31st character is ignored.                                                                                                    |
|          | • This name is customer information and is not printed in the SMC report.                                                                                                    |

|          | Cert: Up State |                                                                                                    |  |
|----------|----------------|----------------------------------------------------------------------------------------------------|--|
|          | Displ          | ays the status of the certification update.                                                                                                    |  |
|          | 0              | The certification used by embedded RCG is set correctly.                                                                                                    |  |
|          | 1              | The certification request (setAuthKey) for update has been received from the GW URL and certification is presently being updated.                                                                                                    |  |
|          | 2              | The certification update is completed and the GW URL is being notified of the successful update.                                                                                                    |  |
|          | 3              | The certification update failed, and the GW URL is being notified of the failed update.                                                                                                    |  |
|          | 4              | The period of the certification has expired and new request for an update is being sent to the GW URL.                                                                                                    |  |
|          | 11             | A rescue update for certification has been issued and a rescue certification setting is in progress for the rescue GW connection.                                                                                                    |  |
| 5816 067 | 12             | The rescue certification setting is completed and the GW URL is being notified of the certification update request.                                                                                                    |  |
|          | 13             | The notification of the request for certification update has completed successfully, and the system is waiting for the certification update request from the rescue GW URL.                                                                    |  |
|          | 14             | The notification of the certification request has been received from the rescue<br>GW controller, and the certification is being stored.                                                                                                    |  |
|          | 15             | The certification has been stored, and the GW URL is being notified of the successful completion of this event.                                                                                                    |  |
|          | 16             | The storing of the certification has failed, and the GW URL is being notified of the failure of this event.                                                                                                    |  |
|          | 17             | The certification update request has been received from the GW URL, the GW URL was notified of the results of the update after it was completed, but an certification error has been received, and the rescue certification is being recorded. |  |
|          | 18             | The rescue certification of No. 17 has been recorded, and the GW URL is being notified of the failure of the certification update.                                                                                                    |  |

|          | CERT:Error                                                                                        |                                                                                        |                                                                                                    |  |
|----------|---------------------------------------------------------------------------------------------------|----------------------------------------------------------------------------------------|----------------------------------------------------------------------------------------------------|--|
| 5816 068 | Displays a number code that describes the reason for the request for update of the certification. |                                                                                        |                                                                                                    |  |
|          | 0                                                                                                 | Normal. There is no request for certification update in progress.                      |                                                                                                    |  |
|          | 1                                                                                                 | Request for certification update in progress. The current certification has expired.   |                                                                                                    |  |
|          | 2                                                                                                 | An SSL error notification has been issued. Issued after the certification has expired. |                                                                                                    |  |
|          | 3                                                                                                 | Notification of shift fro                                                              | m a common authentication to an individual certification.                                                                                                    |  |
|          | 4                                                                                                 | Notification of a comm                                                                 | non certification without ID2.                                                                                                    |  |
|          | 5                                                                                                 | Notification that no ce                                                                | rtification was issued.                                                                                                    |  |
|          | 6                                                                                                 | Notification that GW U                                                                 | JRL does not exist.                                                                                                    |  |
| 5816 069 | CER                                                                                               | T Up ID                                                                                | The ID of the request for certification.                                                                                                    |  |
| 5816 083 | Firm                                                                                              | Up Status                                                                              | Displays the status of the firmware update.                                                                                                    |  |
| 5816 084 | Non-HDD Firm Up                                                                                   |                                                                                        | This setting determines if the firmware can be updated,<br>even without the HDD installed.                                                                                                    |  |
| 5010 004 |                                                                                                   |                                                                                        | 0: Not allowed update<br>1: Allowed update                                                                                                    |  |
| 5816 085 | Firm Up User Che(ck)                                                                              |                                                                                        | This SP setting determines if the operator can confirm the<br>previous version of the firmware before the firmware<br>update execution. If the option to confirm the previous<br>version is selected, a notification is sent to the system<br>manager and the firmware update is done with the<br>firmware files from the URL. |  |
| 5816 086 | Firmware Size                                                                                     |                                                                                        | Allows the service technician to confirm the size of the firmware data files during the firmware update execution.                                                                                                    |  |
| 5816 087 | CERT: Macro Ver.                                                                                  |                                                                                        | Displays the macro version of the @Remote certification.                                                                                                    |  |
| 5816 088 | CER                                                                                               | T: PAC Ver.                                                                            | Displays the PAC version of the @Remote certification.                                                                                                    |  |
| 5816 089 | CERT: ID2Code                                                                                     |                                                                                        | Displays ID2 for the @Remote certification. Spaces are displayed as underscores (_). Asteriskes (* * * ) indicate that no @Remote certification exists.                                                                                                    |  |

| 5816 090                                                      | CERT: Subject                                                                                                    | Displays the common name of the @Remote certification<br>subject. CN = the following 17 bytes. Spaces are<br>displayed as underscores (_). Asterisks (***) indicate that<br>no DESS exists. |  |
|---------------------------------------------------------------|----------------------------------------------------------------------------------------------------|----------------------------------------------------------------------------------------------------|--|
| 5816 091                                                      | CERT: SerialNo.                                                                                                    | Displays serial number for the @Remote certification.<br>Asterisks (* * *) indicate that no DESS exists.                                                                                    |  |
| 5816 092                                                      | CERT: Issuer                                                                                                    | Displays the common name of the issuer of the @Remote<br>certification. CN = the following 30 bytes. Asteriskes<br>(* * *) indicate that no DESS exists.                                    |  |
| 5816 093                                                      | CERT: Valid Start                                                                                                    | Displays the start time of the period for which the current<br>@Remote certification is enabled.                                                                                            |  |
| 5816 094                                                      | CERT: Valid End                                                                                                    | Displays the end time of the period for which the current<br>@Remote certification is enabled.                                                                                              |  |
|                                                               | Manual Polling                                                                                                    |                                                                                                    |  |
| 5816 200                                                      | Executes manual polling. Cumin periodically polls the @Remote Gateway by HTTPS.<br>This is called "center polling". Use this SP at any time to poll the @Remote supply<br>center. |                                                                                                    |  |
|                                                               | Regist Status                                                                                                    |                                                                                                    |  |
|                                                               | Displays a number that indi                                                                                                    | cates the status of the @Remote service device.                                                                                                    |  |
|                                                               | 0: Neither the registered device by the embedded RCG nor embedded RCG device is set.                                                                                              |                                                                                                    |  |
| 5816 201                                                      | 1: The embedded RCG device is being set. Only Box registration is completed. In this status the external RCG unit cannot answer a polling request.                                |                                                                                                    |  |
|                                                               | 2: The embedded RCG device is set. In this status the external RCG unit cannot answer a polling request.                                                                          |                                                                                                    |  |
|                                                               | 3: The registered device by the embedded RCG is being set. In this status the embedded RCG device cannot be set.                                                                  |                                                                                                    |  |
| 4: The registered module by the embedded RCG has not started. |                                                                                                    | y the embedded RCG has not started.                                                                                                    |  |
| 5816 202                                                      | Letter Number                                                                                                    | Allows entry of the number of the request needed for the embedded RCG device.                                                                                                    |  |
| 5816 203                                                      | Confirm Execute                                                                                                    | Executes the inquiry request to the @Remote GateWay<br>URL.                                                                                                    |  |

|          | Confirm Result                                                                                                    |                                                          |  |
|----------|----------------------------------------------------------------------------------------------------|----------------------------------------------------------|--|
| 5816 204 | Displays a number that indice                                                                                                    | ates the result of the inquiry executed with SP5816 203. |  |
|          | 0: Succeeded                                                                                                    |                                                          |  |
|          | 1: Inquiry number error                                                                                                    |                                                          |  |
|          | 2: Registration in progress                                                                                                    |                                                          |  |
|          | 3: Proxy error (proxy enabled)                                                                                                    |                                                          |  |
|          | 4: Proxy error (proxy disable                                                                                                    | d)                                                       |  |
|          | 5: Proxy error (Illegal user na                                                                                                    | ime or password)                                         |  |
|          | 6: Communication error                                                                                                    |                                                          |  |
|          | 7: Certification update error                                                                                                    |                                                          |  |
|          | 8: Other error                                                                                                    |                                                          |  |
|          | 9: Inquiry executing                                                                                                    |                                                          |  |
|          | Confirm Place                                                                                                    |                                                          |  |
| 5816 205 | Displays the result of the notification sent to the device from the GW URL in answer to the inquiry request. Displayed only when the result is registered at the GW URL. |                                                          |  |
| 5816 206 | Register Execute Executes Embedded RCG Registration.                                                                                                    |                                                          |  |
|          | Register Result                                                                                                    |                                                          |  |
|          | Displays a number that indicates the registration result.                                                                                                    |                                                          |  |
|          | 0: Succeeded                                                                                                    |                                                          |  |
|          | 2: Registration in progress                                                                                                    |                                                          |  |
|          | 3: Proxy error (proxy enabled)                                                                                                    |                                                          |  |
| 5816 207 | 4: Proxy error (proxy disabled)                                                                                                    |                                                          |  |
|          | 5: Proxy error (Illegal user name or password)                                                                                                    |                                                          |  |
|          | 6: Communication error                                                                                                    |                                                          |  |
|          | 7: Certification update error                                                                                                    |                                                          |  |
|          | 8: Other error                                                                                                    |                                                          |  |
|          | 9: Registration executing                                                                                                    |                                                          |  |

|          | Error Code                                                                                                    |              |                                                                                               |  |
|----------|----------------------------------------------------------------------------------------------------|--------------|-----------------------------------------------------------------------------------------------|--|
|          | Displays a number that describes the error code that was issued when either SP5816-204 or SP5816-207 was executed. |              |                                                                                               |  |
|          | Cause                                                                                                    | Code         | Meaning                                                                                       |  |
|          |                                                                                                    | -11001       | Chat parameter error                                                                          |  |
|          | Illegal Modem Parameter                                                                                            | -11002       | Chat execution error                                                                          |  |
|          |                                                                                                    | -11003       | Unexpected error                                                                              |  |
|          |                                                                                                    | -12002       | Inquiry, registration attempted without acquiring device status.                              |  |
|          | Operation Error, Incorrect<br>Setting                                                                              | -12003       | Attempted registration without execution of an inquiry and no previous registration.          |  |
| 5816 208 |                                                                                                    | -12004       | Attempted setting with illegal entries for certification and ID2.                             |  |
|          | Error Caused by<br>Response from GW URL                                                                            | -2385        | Attempted dial up overseas without the correct international prefix for the telephone number. |  |
|          |                                                                                                    | -2387        | Not supported at the Service Center                                                           |  |
|          |                                                                                                    | -2389        | Database out of service                                                                       |  |
|          |                                                                                                    | -2390        | Program out of service                                                                        |  |
|          |                                                                                                    | -2391        | Two registrations for same device                                                             |  |
|          |                                                                                                    | -2392        | Parameter error                                                                               |  |
|          |                                                                                                    | -2393        | External RCG not managed                                                                      |  |
|          |                                                                                                    | -2394        | Device not managed                                                                            |  |
|          |                                                                                                    | -2395        | Box ID for External RCG is illegal                                                            |  |
|          |                                                                                                    | -2396        | Device ID for External RCG is illegal                                                         |  |
|          |                                                                                                    | -2397        | Incorrect ID2 format                                                                          |  |
|          |                                                                                                    | -2398        | Incorrect request number format                                                               |  |
| 5816 209 | Instl Clear                                                                                                    | Releases th  | ne machine from its embedded RCG setup.                                                       |  |
| 5816 250 | Comm Log Print                                                                                                    | Prints the c | ommunication log.                                                                             |  |

**Note**: The proxy number, user name, and password comprise proprietary customer information required by the service technician to do the necessary settings for Cumin-N. To prevent unauthorized access this information, these SP settings do not appear in the SMC report.

| 5821   | Remote Service A(ddress) |                                                                                                    |
|--------|--------------------------|----------------------------------------------------------------------------------------------------|
| 5821 1 | CSS-PI Device Co(de)     | Sets the PI device code. After changing this setting, you must switch the machine off and on.                                                                       |
| 58212  | RCG IP Address           | Sets the IP address of the RCG (Remote<br>Communication Gate) destination for call processing<br>at the remote service center.<br>[00000000h to FFFFFFFh/00000000h/ |

| 5000                                                | Paper Supply for <b>DFU</b>                              |
|-----------------------------------------------------|----------------------------------------------------------|
| An @Remote setting. Not required for service techni | An @Remote setting. Not required for service technician. |

|      | NVRAMUpload                                                                                                    |
|------|----------------------------------------------------------------------------------------------------|
| 5824 | Uploads the UP and SP mode data (except for counters and the serial number) from NVRAM on the control board to a flash memory card.<br>While using this SP mode, always keep the front cover open. This prevents a software |
|      | module accessing the NVRAM during the upload.                                                                                                    |

| 5925 | NVRAMDownload                                                                   |
|------|---------------------------------------------------------------------------------|
| 5625 | Downloads the content of a flash memory card to the NVRAM on the control board. |

|                                                                                                    | Network       |                                                                                                    |
|----------------------------------------------------------------------------------------------------|---------------|----------------------------------------------------------------------------------------------------|
| <b>5828</b> This machine supports both Internet Protocols protocol designed by the IETF to replace IPV routing and network auto-configuration. |               | poth Internet Protocols IPv4 and IPv6. IPv6 is the next generation<br>ne IETF to replace IPV4. IPv6 adds many improvements such as<br>ito-configuration.                                                                            |
| 5828 022                                                                                                    | ActIPv4 SbNet | This SP allows you to confirm the IPv4 subnet mask setting that<br>was used when the machine started up with DHCP. For<br>example, if the setting for the IPv4 subnet mask is "FFFFFF00H"<br>this is displayed as "255.255.255.000" |

| 5828 023 | ActIPv4Gatew                                                                                      | This SP allows you to confirm the IPv4 default gateway setting<br>that was used when the machine started up with DHCP. For<br>example, if the setting for the IPv4 gateway is "OCOA80001h"<br>this is displayed as "192.168.000.001".                           |
|----------|---------------------------------------------------------------------------------------------------|----------------------------------------------------------------------------------------------------|
| 5828 045 | Bi Direct Centro                                                                                  | Enables and disables the Centro communication.<br>[Oto1/1]<br>0:Off, 1: On                                                                                                    |
| 5828 050 | 1284 Compatible                                                                                   | Enables and disables bi-directional communication on the parallel connection between the machine and a computer.<br>[Oto1/1]<br>0:Off, 1: On                                                                                                    |
| 5828 052 | ECP                                                                                               | Disables and enables the ECP feature (1284 Mode) for data<br>transfer.<br>[Oto1/1]<br>O: Disabled<br>1: Enabled                                                                                                    |
| 5828 065 | Job Spool                                                                                         | Switches job spooling spooling on and off.<br><b>0: No spooling</b> , 1: Spooling enabled                                                                                                    |
| 5828 066 | HD job Clear                                                                                      | <ul> <li>This SP determines whether the job interrupted at power off is resumed at the next power on. This SP operates only when SP5828 065 is set to 1.</li> <li><b>1: OFF</b> (Resumes printing spooled jog.)</li> <li>O: ON (Clears spooled job.)</li> </ul> |
| 5828 069 | JobSpool Protocl                                                                                  |                                                                                                    |
|          | This SP determines whe<br>is a 8-bit setting.<br>O: LPR/ 1: FTP (Not Us<br>5: DIPRINT/ 6: Reserve | ether job spooling is enabled or disabled for each protocol. This<br>ed)/ 2: IPP/ 3: SMB/ 4: BMLinks (Japan Only)/<br>ed (Not Used)/ 7: Reserved (Not Used)                                                                                                    |
| 5828 090 | TELNET                                                                                            | Disables or enables Telnet operation. If this SP is disabled, the<br>Telnet port is closed.<br>[Oto1/1]<br>O: Disable<br>1: Enable                                                                                                    |

| 5828 091 | Web                | Disables or enables the Web operation.<br>[Oto1/1]<br>O: Disable<br>1: Enable                                                                                                    |
|----------|--------------------|----------------------------------------------------------------------------------------------------|
| 5828 145 | ActIPv6LinkLocal   | This is the IPv6 local address referenced on the Ethernet or<br>wireless LAN (802.11b) in the format:<br>"Link-Local address" + "Prefix Length"<br>The IPv6 address consists of a total 128 bits configured in 8<br>blocks of 16 bits each. These notations can be abbreviated.<br>See "Note: IPV6 Addresses " below this table.          |
| 5828 147 | ActIPv6Sttles1     |                                                                                                    |
| 5828 149 | ActIPv6Sttles2     | These SPs are the IPv6 stateless addresses (1 to 5) referenced on the Ethernet or wireless LAN (802.11b) in the format:                                                                                                    |
| 5828 151 | ActIPv6Sttles3     | "Stateless Address" + "Prefix Length"                                                                                                    |
| 5828 153 | ActIPv6Sttles4     | The IPv6 address consists of a total 128 bits configured in 8 blocks of 16 bits each                                                                                                    |
| 5828 155 | ActIPv6Sttles5     |                                                                                                    |
| 5828 156 | IPv6Manual Address | This SP is the IPv6 manually set address referenced on the<br>Ethernet or wireless LAN (802.11b) in the format:<br>"Manual Set Address" + "Prefix Length"<br>The IPv6 address consists of a total 128 bits configured in 8<br>blocks of 16 bits each. These notations can be abbreviated.<br>See "Note: IPV6 Addresses" below this table. |
| 5828 158 | IPvó Gateway       | This SP is the IPv6 gateway address referenced on the Ethernet<br>or wireless LAN (802.11b). The IPv6 address consists of a<br>total 128 bits configured in 8 blocks of 16 bits each. These<br>notations can be abbreviated. See "Note: IPV6 Addresses "<br>below this table.                                                             |
| 5828 161 | IPvó Statelss Auto | Enables or disables the IPv6 Stateless Auto setting on the<br>Ethernet or wireless LAN (802.11b).<br>0: Off, <b>1</b> : On                                                                                                    |

#### Note: IPV6 Addresses

Ethernet and the Wireless LAN (802.11b) reference the IPV6 "Link-Local address + Prefix Length". The IPV6 address consists of 128 bits divided into 8 blocks of 16 bits:

aaaa:bbbb:cccc:dddd:eeee:ffff:gggg:hhhh:

The prefix length is inserted at the 17th byte (Prefix Range: 0x0to0x80). The initial setting is 0x40(64).

For example, the data:

2001123456789012abcdef012345678940h

is expressed:

2001:1234:5678:9012:abcd:ef01:2345:6789: prefixlen 64

However, the actual IPV6 address display is abbreviated according to the following rules.

#### Rules for Abbreviating IPV6 Addresses

- 1. The IPV6 address is expressed in hexadecimal delmited by colons (:) with the following characters: 0123456789abcdefABCDEF
- A colon is inserted as a delimiter every 4th hexadecimal character. fe80:0000:0000:0000:0207:40ff:0000:340e
- The notations can be abbreviated by elminating zeros where the MSB and digits following the MSB are zero. The example in "2" above, then, becomes: fe80:0:0:0207:40ff:0:340e
  - fe80:0:0:0207:40ff:0:340e
- 4. Sections where only zeros exist can be abbreviated with double colons (::). This abbreviation can be done also where succeeding sections contain only zeros (but this can be done only at one point in the address). The example in "2" and "3" above then becomes: fe80::207:40ff:0:340e (only the first null sets zero digits are abbreviated as "::")

-or-

fe80:0:0:0:207:40ff::340e (only the last null set before "340e" is abbreviated as "::")

| 5022 | HDD Init.                                                                                   |
|------|---------------------------------------------------------------------------------------------|
| 5632 | Initializes the hard disk and clears all data. Use this only if there is a hard disk error. |

| 5027 | Prog Checksum                                  |  |
|------|------------------------------------------------|--|
| 5637 | Displays the checksum for the engine firmware. |  |

| 5840     | IEEE 802.11b                                                                                                    |
|----------|----------------------------------------------------------------------------------------------------|
|          | Channel Max                                                                                                    |
| 5840 006 | Sets the maximum range of the bandwidth for the wireless LAN. This bandwidth setting varies for different countries. |
|          | [1 to 11(NA) or 13 (EU)/ <b>11 (NA)</b> or <b>13 (EU)</b> ]                                                          |

|          | Channel Min                                                                                                    |
|----------|----------------------------------------------------------------------------------------------------|
| 5840 007 | Sets the minimum range of the bandwidth for operation of the wireless LAN. This bandwidth setting varies for different countries.                |
|          | [1 to 11(NA) or 13 (EU)/ <b>1 (NA)</b> or <b>1 (EU)</b> ]                                                                                        |
|          | WEP key number                                                                                                    |
|          | Determines how the initiator (SBP-2) handles subsequent login requests.                                                                          |
|          | [00 to 11/00/1]                                                                                                    |
| 5840 011 | Note: There are four settings (binary numbers): 00, 01, 10, 11. These settings are possible only after the wireless LAN card has been installed. |
|          | 00: 1 st key. If the initiator receives another login request while logging in, the request is refused.                                          |
|          | 01, 10, 11: 2nd, 3rd, 4th keys are "Reserved".                                                                                                   |

|      | NFA analysis <b>DFU</b>                                        | Netfile Analysis |                                     |
|------|----------------------------------------------------------------|------------------|-------------------------------------|
|      |                                                                | Bit              | Groups                              |
| 5842 |                                                                | 0                | System & other groups (LSB)         |
|      |                                                                | 1                | Capture related                     |
|      | this is a debugging tool. It sets the debugging output mode of | 2                | Certification related               |
|      | each Net File process.<br>Bit SW 0011 1111                     | 3                | Address book related                |
|      |                                                                | 4                | Machine management related          |
|      |                                                                | 5                | Output related (printing, delivery) |
|      |                                                                | 6                | Repository related                  |

| 5844 | USB                                       |
|------|-------------------------------------------|
|      | Transfer Rate                             |
| 001  | Sets the speed for USB data transmission. |
|      | [Full Speed or Auto Change]               |

|     | Vendor ID                                                                                       |
|-----|-------------------------------------------------------------------------------------------------|
| 002 | Sets the vendor ID:                                                                             |
|     | Initial Setting: 0x05A Ricoh Company                                                            |
|     | [0x0000 to 0xFFFF/1] <b>(DFU)</b>                                                               |
|     | Product ID                                                                                      |
| 003 | Sets the product ID.                                                                            |
|     | [0x0000 to 0xFFFF/1] <b>(DFU)</b>                                                               |
|     | Device Release No.                                                                              |
| 004 | Sets the device release number of the BCD (binary coded decimal) display.                       |
|     | [0000 to 9999/1] <b>(DFU)</b>                                                                   |
|     | Enter as a decimal number. NCS converts the number to hexadecimal number recognized as the BCD. |

| 59 <i>4</i> 5 | Delivery Srv                                 |                                                                                                    |  |
|---------------|----------------------------------------------|----------------------------------------------------------------------------------------------------|--|
| 5645          | Provides items for delivery server settings. |                                                                                                    |  |
| 5845 003      | Retry Interval                               | Determines the time interval between retries before the<br>machine returns to standby after an error occurs during an<br>image transfer with the delivery scanner or SMTP server.<br>[60 to 900/300/1] |  |
| 5845 004      | No. of Retries                               | Determines the number of retries before the machine returns<br>to standby after an error occurs during an image transfer<br>with the delivery or SMTP server.<br>[0 to 99/3/1]                         |  |
| 5845 022      | InstantTrans Off                             |                                                                                                    |  |

|  | Switches | instant | transmission | off/on. |
|--|----------|---------|--------------|---------|
|--|----------|---------|--------------|---------|

[0 to 1/1/1]

0: Off. Instant transmission not possible with network setting errors.

1: On. Instant transmission possible with network setting errors.

Note:

- The machine will continue to transmit over the network, even if the network settings are incorrect. (This causes multiple errors, of course.)
- With this SP off, the machine will stop communicating with the network if the settings are wrong. This reduces the amount of spurious network traffic caused by errors due to incorrect settings.

| 5846         | UCS Setting                                                                                                    |
|--------------|----------------------------------------------------------------------------------------------------|
|              | AddB Media                                                                                                    |
|              | Displays the location of the address book currently in use.                                                                                                    |
| 50 ( / 0 / 0 | U: Not specified                                                                                                    |
| 5846 043     | 1: SD Card Slot 1                                                                                                    |
|              | 2: SD Card Slot 2                                                                                                    |
|              | 20: HDD                                                                                                    |
|              | 30: None                                                                                                    |
|              | Init Local Add B                                                                                                    |
| 5846 047     | Clears all of the address information from the local address book of a machine managed with UCS.                                                                               |
|              | Init All Dir                                                                                                    |
| 5846 050     | Clears everything (including users codes) in the directory information managed by<br>UCS. However, the accounts and passwords of the system administrators are not<br>deleted. |

|          | Search Option                                                                                                    |                                          |  |
|----------|----------------------------------------------------------------------------------------------------|------------------------------------------|--|
|          | This SP uses bit switches to set up the fuzzy search options for the UCS local address book.                                                                                                    |                                          |  |
| 5846 060 | Bit                                                                                                    | Meaning                                  |  |
|          | 0                                                                                                    | Checks both upper/lower case characters  |  |
|          | 1                                                                                                    | Japan Only                               |  |
|          | 2                                                                                                    |                                          |  |
|          | 3                                                                                                    |                                          |  |
|          | 4                                                                                                    | Not Used                                 |  |
|          | 5                                                                                                    | Not Used                                 |  |
|          | 6                                                                                                    | Not Used                                 |  |
|          | 7                                                                                                    | Not Used                                 |  |
|          | Complexity Opt1                                                                                                    |                                          |  |
|          | Use this SP to set the conditions for password entry to access the local address book.<br>Specifically, this SP limits the password entry to upper case and sets the length of the<br>password. |                                          |  |
| 5846 062 | [0 to 32/0]                                                                                                    |                                          |  |
|          | Note:                                                                                                    |                                          |  |
|          | <ul> <li>This SP does not normally require adjustment.</li> </ul>                                                                                                    |                                          |  |
|          | <ul> <li>This SP is enabled only after the system administrator has set up a group<br/>password policy to control access to the address book.</li> </ul>                                        |                                          |  |
|          | Complexity Opt 2                                                                                                    |                                          |  |
|          | Use this SP to set the conditions for password entry to access the local address book.<br>Specifically, this SP limits the password entry to lower case and defines the length of the password. |                                          |  |
| 5846 063 | [0 to 32/0]                                                                                                    |                                          |  |
|          | Note:                                                                                                    |                                          |  |
|          | This S                                                                                                    | SP does not normally require adjustment. |  |
|          | <ul> <li>This SP is enabled only after the system administrator has set up a group<br/>password policy to control access to the address book.</li> </ul>                                        |                                          |  |

|          | Complexity Opt 3                                                                                                    |
|----------|----------------------------------------------------------------------------------------------------|
| 5946064  | Use this SP to set the conditions for password entry to access the local address book.<br>Specifically, this SP limits the password entry to numbers and defines the length of the<br>password. |
| 0040 004 | [0 to 32/0]                                                                                                    |
|          | <b>Note</b> : This SP does not normally require adjustment. It is enabled only after the system administrator has set up a group password policy to control access to the address book.         |
|          | Complexity Opt 4                                                                                                    |
| 5846 065 | Use this SP to set the conditions for password entry to access the local address book.<br>Specifically, this SP limits the password entry to symbols and defines the length of the<br>password. |
|          | [Oto32/ <b>0</b> ]                                                                                                    |
|          | <b>Note</b> : This SP does not normally require adjustment. It is enabled only after the system administrator has set up a group password policy to control access to the address book.         |

| 5848     | WebService |                                     |
|----------|------------|-------------------------------------|
| 5848 004 | ac:ud      |                                     |
| 5848 009 | ac:jc      | Switches access control on and off. |
| 5848 011 | ac:dm      |                                     |

| 5949 210                        | Log Type:Job 1 <b>DFU</b>                                                                                         |                                            |
|---------------------------------|----------------------------------------------------------------------------------------------------|--------------------------------------------|
| 3646 210                        | [0 to 0xFFFFFFF/0/1]                                                                                              |                                            |
| 5040 011                        | Log Type:Job 2 DFU                                                                                                |                                            |
| 3040 211                        | [0 to 0xFFFFFFF/0/1]                                                                                              |                                            |
| 5040 010                        | Log Type Access DFU                                                                                               |                                            |
| 5848 212<br>[0 to 0xFFFFFF/0/1] |                                                                                                    |                                            |
| 5848 213                        | PrimarySrv DFU                                                                                                    |                                            |
| 5848 214                        | Secondary Srv DFU                                                                                                 |                                            |
| 5949 215                        | StartTime DFU                                                                                                    | Note: These SP codes are for display only; |
| 3646 213                        | [0 to 0xFFFFFFF/0/1]                                                                                              | ney cannoi be changea.                     |
|                                 |                                                                                                    |                                            |
| 5010012                         | IntervalTime DFU                                                                                                  |                                            |
| 5848 216                        | IntervalTime DFU [1 to 100/1/1]                                                                                   |                                            |
| 5848 216                        | IntervalTime DFU<br>[1 to 100/1/1]<br>Timing DFU                                                                  |                                            |
| 5848 216                        | IntervalTime DFU<br>[1 to 100/1/1]<br>Timing DFU<br>[0 to 2/0/1]                                                  |                                            |
| 5848 216<br>5848 217            | IntervalTime DFU<br>[1 to 100/1/1]<br>Timing DFU<br>[0 to 2/0/1]<br>0: Transmission off                           |                                            |
| 5848 216<br>5848 217            | IntervalTime DFU<br>[1 to 100/1/1]<br>Timing DFU<br>[0 to 2/0/1]<br>0: Transmission off<br>1: Transmission 1 by 1 |                                            |

| 59.40    | Installation Date                                        |                                                                                            |
|----------|----------------------------------------------------------|--------------------------------------------------------------------------------------------|
| 5649     | Displays or prints the installation date of the machine. |                                                                                            |
| 5849 002 | Switch to Print                                          | Determines whether the installation date is printed on the printout for the total counter. |
|          |                                                          | [0 to 1/1]                                                                                 |
|          |                                                          | 0: OFF (No Print)                                                                          |
|          |                                                          | 1: ON (Print)                                                                              |
| 5849 003 | Total Counter                                            | Displays the total counter of the machine installation's day.                              |

| 5856 | Remote Update                                                                                                    |
|------|----------------------------------------------------------------------------------------------------|
|      | Allow ROM Update from Remote Source                                                                                                    |
|      | When set to "1" allows reception of firmware data via the local port (IEEE 1284)<br>during a remote ROM update. This setting is reset to zero after the machine is cycled<br>off and on. |
|      | [Oto1 / 0 / 1]                                                                                                    |
|      | 0: Not allowed                                                                                                    |
|      | 1: Allowed                                                                                                    |

| 5857                         | Save Debug Log                                                                                                    |  |  |
|------------------------------|----------------------------------------------------------------------------------------------------|--|--|
| 5857 001                     | On/Off                                                                                                    |  |  |
|                              | Switches on the debug log feature. The debug log cannot be captured until this feature is switched on.                                                                              |  |  |
|                              | [0 to 1/ <b>0</b> ]                                                                                                    |  |  |
|                              | 0: OFF                                                                                                    |  |  |
|                              | 1: ON                                                                                                    |  |  |
| 505 <del>7</del> 00 <i>4</i> | Save to SD                                                                                                    |  |  |
| 3837 000                     | Saves the debug log of the input SC number in memory to SD card.                                                                                                    |  |  |
|                              | Erase SD Log                                                                                                    |  |  |
| 5857 012                     | Erases all debug logs on the SD Card. If the card contains only debugging files generated by an event specified by SP5858, the files are erased when SP5857 010 or 011 is executed. |  |  |
|                              | To enable this SP, the machine must be cycled off and on.                                                                                                    |  |  |
| 5857 013                     | FreeSpaceonSD                                                                                                    |  |  |
|                              | Displays the amount of space available on the SD card.                                                                                                    |  |  |
| 5857 014                     | SD to SD (4MB)                                                                                                    |  |  |
|                              | Copies the last 4MB of the log (written directly to the card from shared memory) onto an SD card.                                                                                   |  |  |

|          | SD to SD (Any)                                                                                                    |
|----------|----------------------------------------------------------------------------------------------------|
| 5857 015 | This SP copies the log on an SD card (the file that contains the information written directly from shared memory) to a log specified by key number. |
| 5857 017 | Make SD LogFile                                                                                                    |
|          | This SP creates a 4 MB file to store a log on an SD card.                                                                                           |

|          | Debug Save When                                                                                                    |                                                    |
|----------|----------------------------------------------------------------------------------------------------|----------------------------------------------------|
| 5858     | These SPs select the content of the debugging information to be saved to the destination. Refer to Section 4 for a list of SC error codes. |                                                    |
| 5858 001 | EngineSC Error                                                                                                    | Stores SC codes generated by copier engine errors. |
| 5858 002 | SystemSC Error                                                                                                    | Stores SC codes generated by GW controller errors. |
| 5858 003 | Any SC Error                                                                                                    | [0 to 65535/0/1]                                   |
| 5858 004 | Jam                                                                                                    | Stores jam errors.                                 |

| 5859     | LogSaveKey No. |                                                    |
|----------|----------------|----------------------------------------------------|
| 5859 001 | Key 1          |                                                    |
| 5859 002 | Key 2          |                                                    |
| 5859 003 | Кеу З          |                                                    |
| 5859 004 | Key 4          |                                                    |
| 5859 005 | Key 5          | functions that use common memory on the controller |
| 5859 006 | Кеу б          | board.                                             |
| 5859 007 | Key 7          | [-4444444 [0 4444444] []                           |
| 5859 008 | Key 8          |                                                    |
| 5859 009 | Key 9          |                                                    |
| 5859 010 | Key 10         |                                                    |

| 5860     | SMTP/POP3/IMAP   |                                   |
|----------|------------------|-----------------------------------|
| 5860 002 | SMTP SW Port No. | Input the SMTP server port number |

| 5860     | SMTP/POP3/IMAP   |                                                                                                    |
|----------|------------------|----------------------------------------------------------------------------------------------------|
| 5860 003 | SMTP Auth Encryp | SMTP authentication enable/disable.<br>[0-1/ <b>0</b> /2]<br>0: Disable<br>1: Enable                                                                                                    |
| 5860 006 | SMTP Auth encryp | Encryption mode for SMTP authentication enable/<br>disable (Only valid if 5860 3 is set to "enable")<br>[0-2/ <b>0</b> /1]<br>0: Automatic<br>1: No encryption<br>2: Encrypt                                        |
| 5860 007 | POP Before SMTP  | Enable/disable POP before SMTP. If the SMTP server<br>does not have authentication, you can enable POP<br>before SMTP, them POP authentication is available<br>(SP 5860 13)<br>[0-1/0/1]<br>0: Disable<br>1: Enable |
| 5860 008 | POP to SMTP Wait | When using POP before SMTP, this SP mode<br>determines the maximum wait time between POP<br>authentication and connection with SMTP.<br>Communication stops if this time is exceeded.<br>[0-3000/300]               |
| 5860 009 | Rcv Protocol     | This SP specifies POP3 protocol or switches off<br>receiving.<br><b>1: POP3</b><br>2: IMAP4<br>3: SMTP                                                                                                    |

| 5860     | SMTP/POP3/IMAP                                                                                                    |                                                                                                    |
|----------|----------------------------------------------------------------------------------------------------|----------------------------------------------------------------------------------------------------|
|          | POP Auth Encount                                                                                                    | If POP before SMTP is enabled, then you can use this<br>SP to enable or disable encryption mode for POP<br>authentication. |
| 5860 013 |                                                                                                    | [0-2/0/1]                                                                                                    |
|          |                                                                                                    | 0: Automatic                                                                                                    |
|          |                                                                                                    | 1: No encryption                                                                                                    |
|          |                                                                                                    | 2: Encrypt                                                                                                    |
| 5860 014 | POP Srv Port No.                                                                                                    | Input the POP server port number                                                                                           |
| 50/0015  |                                                                                                    | This SP sets the number of the IMAP4 server port.                                                                          |
| 5860 015 | IMAP Srv Port No                                                                                                    | [1 to 65535/ <b>143</b> /1]                                                                                                |
| 5860 016 | SMTP Rcv Port No                                                                                                    | This SP sets the number of the port that receives SMTP mail.                                                               |
|          |                                                                                                    | [1 to 65535/ <b>25</b> /1]                                                                                                 |
|          | Receive Interval                                                                                                    | This SP sets the timing for mail received at regular intervals.                                                            |
| 5860 017 |                                                                                                    | [2 to 1440/ <b>3</b> /1 min.]                                                                                              |
|          |                                                                                                    | <b>Note</b> : Setting this SP to "O" switches off receiving mail at timed intervals.                                       |
|          | Mail Keep Sett.                                                                                                    | This SP setting determines whether received mail is stored on the server.                                                  |
| 5860.010 |                                                                                                    | 0: Received mail not stored                                                                                                |
| 3800 019 |                                                                                                    | 1: All received mail stored                                                                                                |
|          |                                                                                                    | 2: Stores only mail that generated errors during receiving                                                                 |
|          | ParMail RectOut                                                                                                    |                                                                                                    |
| 5860 020 | [1 to 168/ <b>72</b> /1]<br>Sets the amount of time to wait before saving a mail that breaks up during reception.<br>The received mail is discarded if the remaining portion of the mail is not received<br>during this prescribed time. |                                                                                                    |

| 5860     | SMTP/POP3/IMAP                                                                                                    |                                                                                                    |
|----------|----------------------------------------------------------------------------------------------------|----------------------------------------------------------------------------------------------------|
|          | MDN Res RFC2298                                                                                                    |                                                                                                    |
| 5860 021 | Determines whether RFC2298 co<br>[0 to 1/1]                                                                                                    | ompliance is switched on for MDN reply mail.                                                                                                    |
|          | 0: No<br>1: Yes                                                                                                    |                                                                                                    |
|          | SMTPAut FieldRep                                                                                                    |                                                                                                    |
| 5940.000 | Determines whether the FROM it<br>account after the SMTP server is                                                                                                    | em of the mail header is switched to the validated<br>validated.                                                                                                    |
| 0000022  | [0 to 1/ <b>0</b> ]                                                                                                    |                                                                                                    |
|          | 0: No. "From" item not switched.                                                                                                    |                                                                                                    |
|          | I: Yes. "From" item switched.                                                                                                    |                                                                                                    |
|          | SMTP Auth Direct                                                                                                    |                                                                                                    |
| 5860 025 | Occasionally, all SMTP certificat<br>encryption during SMTP certifica<br>server does not meet RFC standa<br>certification method directly. How<br>been set to "1" (On). | ions may fail with SP5860 006 set to "2" to enable<br>tion for the SMTP server. This can occur if the SMTP<br>rds. In such cases you can use this SP to set the SMTP<br>vever, this SP can be used only after SP5860 003 has |
|          | Bit0: LOGIN                                                                                                    |                                                                                                    |
|          | Bit1: PLAIN                                                                                                    |                                                                                                    |
|          | Bit2: CRAM_MD5                                                                                                    |                                                                                                    |
|          | Bit3: DIGEST_MD5                                                                                                    |                                                                                                    |
|          | Bit4 to Bit 7: Not Used                                                                                                    |                                                                                                    |

| 5866     | E-Mail Report                                                  |                                                                                                  |
|----------|----------------------------------------------------------------|--------------------------------------------------------------------------------------------------|
|          | This SP controls operation of the email notification function. |                                                                                                  |
| 5866 001 | E-Mail Validity                                                | Disables and re-enables the email notification feature.<br>[Oto1/0/1]<br>O: Enable<br>1: Disable |
| 5866 005 | ForceDateField | Disables and re-enables the addition of a date field to the email notification. |
|----------|----------------|---------------------------------------------------------------------------------|
|          |                | [0to1/0/1]                                                                      |

| 5869     | RAM Disk Setting                                                                                                    |  |  |
|----------|----------------------------------------------------------------------------------------------------|--|--|
| 5869 001 | <ul> <li>This SP enables and disables email sending and receiving. This setting determines the size of the RAM disk (MB) that the machine uses to manage email sending and receiving.</li> <li>[0 to 1/0/1]</li> <li>0: Use. Allocates 46 MB for sending and 8 MB for receiving.</li> <li>1: Do not use</li> </ul> |  |  |
| 5869 002 | Adjusts the RAM Disk size for the PDL storage.<br>[0 to 255 / <b>4</b> / 1]                                                                                                    |  |  |

|          | Common Key                                                                                                    | Info W(riting)                                               |
|----------|----------------------------------------------------------------------------------------------------|--------------------------------------------------------------|
|          | Writes to flash ROM the common proof for validating the device for @Remote specifications.                                                    |                                                              |
| 5870     | Note:                                                                                                    |                                                              |
|          | <ul> <li>These SP settings are required to connect @Remote or must also be set after the<br/>board is replaced.</li> </ul>                    |                                                              |
|          | <ul> <li>Even if @Remote is not connected, these settings are used for Web validation, so<br/>at least SP5870 003 must be enabled.</li> </ul> |                                                              |
| 5870 001 | Writing                                                                                                    | Writes the authentication data (used for NRS) in the memory. |
| 5870 003 | Initialize                                                                                                    | Initializes the authentication data in the memory.           |

| 5873     | SDCardAppliMov                                                                                                    | ve                                                           |
|----------|----------------------------------------------------------------------------------------------------|--------------------------------------------------------------|
|          | Allows you to move applications from one SD card another. For more, please refer to the "SD Card Application Move" section. |                                                              |
| 5873 001 | MoveExec                                                                                                    | Executes the move from one SD card to another.               |
| 5873 002 | UndoExec                                                                                                    | This is an undo function. It cancels the previous execution. |

| 5878 | Option Setup                                                     | Data Overwrite Security (DOS) Setup |
|------|------------------------------------------------------------------|-------------------------------------|
|      | Press [#Enter] to initialize the Data Overwrite Security option. |                                     |

## RTB 21 This SP is deleted

3

| <del>5886</del> | ROM update                                                                                                    |
|-----------------|----------------------------------------------------------------------------------------------------|
|                 | The setting of this SP allows or prohibits updating the ROM.                                                                                                    |
|                 | <del>0:Yes, 1:No</del>                                                                                                    |
|                 |                                                                                                    |
| 5887            | SD GetCounter                                                                                                    |
|                 | This SP outputs a text file (.txt) that lists the counts for the application SD card inserted into the SD service slot. Before executing this SP, you must first create a folder entitled "SD_COUNTER" in the root directory of the SD card. |

| 5902     | Test Print                                                  |  |
|----------|-------------------------------------------------------------|--|
|          | Prints the test pattern that you selected with SP 5902-003. |  |
| 5902 001 | 1 Sheet Test                                                |  |
|          | Prints one test pattern                                     |  |
| 5902 002 | Cont Test                                                   |  |
|          | Prints consecutive copies of the test pattern               |  |

|          | Test Pattern                                                                                                    |
|----------|----------------------------------------------------------------------------------------------------|
|          | Selects a printer test pattern.<br>Use SP 5902 to print either one test pattern (5902-1) or more than one pattern.<br>(5902-2). |
|          | Pattern:                                                                                                    |
|          | 0: Not Specified                                                                                                    |
|          | 1: Vertical Line (1dot)                                                                                                    |
|          | 2: Vertical Line (2dot)                                                                                                    |
| 5902 003 | 3: Horizontal (1dot)                                                                                                    |
|          | 4: Horizontal (2dot)                                                                                                    |
|          | 5: Grid pattern Small                                                                                                    |
|          | 6: Grid pattern Large                                                                                                    |
|          | 7: Argyle Pattern Small                                                                                                    |
|          | 8: Argyle Pattern Large                                                                                                    |
|          | 9: Trimming Area                                                                                                    |
|          | 10: Horizontal Stitch                                                                                                    |
|          | 11: Checker Flag                                                                                                    |

| 5907 | Plug / Play                                                                                                    |
|------|----------------------------------------------------------------------------------------------------|
|      | Sets the brand name and the production name for Windows Plug & Play. This information is stored in NVRAM. If the NVRAM is defective or has been replaced, these names should be registered again. |
|      | To set the plug and play model name, enter the model number, and then press<br>[#Enter].                                                                                                    |

| 5930 Meter Charge |
|-------------------|
|-------------------|

|          | Meter Charge                                                                                                    |
|----------|----------------------------------------------------------------------------------------------------|
|          | Switches the meter-click charge mode on and off.                                                                                                    |
|          | [ <b>No</b> ], [Yes]                                                                                                    |
|          | Important: Turn the main switch off/on after changing this setting.                                                                                    |
|          | No: Meter charge mode disabled (default). This setting is for machines were the operator is responsible for replacing the AIO and the Maintenance Kit. |
| 5930.001 | <ul> <li>Alert messages are displayed on the operation panel when the AIO or PM parts<br/>reach the limit of their yield.</li> </ul>                   |
|          | • The PM counter resets automatically after the user replaces the fusing unit.                                                                         |
|          | Yes: Meter charge mode enabled. This setting is for machines where the service technician has responsibility for servicing the machine.                |
|          | <ul> <li>Alert messages are not displayed when the AIO or PM parts reach the limits of<br/>their yield.</li> </ul>                                     |
|          | <ul> <li>Pressing the [Menu] button displays the meter charge count.</li> </ul>                                                                        |
|          | • The service technician must reset the PM counter after completing machine                                                                            |
|          | maintenance.                                                                                                    |
|          | M C Display                                                                                                    |
|          | Switches the PM alerts on and off.                                                                                                    |
| 5930 002 | [ <b>No</b> ], [Yes]                                                                                                    |
|          | No: Maintenance Kit alerts will not display.                                                                                                    |
|          | Yes: Maintenance Kit alerts will display.                                                                                                    |
|          | Important:                                                                                                    |
|          | • The setting of SP5930 002 is ignored unless SP5930 001 is set to "Yes".                                                                              |
|          | <ul> <li>In order for the PM alerts to display both SP5930 001 and SP5930 002 must be<br/>set to "Yes".</li> </ul>                                     |

|          | Pcon. Life Alert                                                                                                    |
|----------|----------------------------------------------------------------------------------------------------|
|          | This SP switches the near-end and end alerts on/off for the service life of the OPC (not toner), based on the accumulated operation time of the main motor. |
|          | Note: "Pcon" (photoconductor) means OPC drum.                                                                                                    |
|          | [ <b>No</b> ], [Yes]                                                                                                    |
| 5930 003 | No: Near-end and end alerts will not display.                                                                                                    |
|          | Yes: Near-end and end alerts will display.                                                                                                    |
|          | Important:                                                                                                    |
|          | • The setting of SP5930 003 is ignored unless SP5930 001 is set to "Yes".                                                                                   |
|          | • In order for the OPC alerts to display (near-end, end of service life) for the AIO, both SP5930 001 and SP5930 003 must be set to "Yes".                  |

| 5990     | SP Print Mode        |                                                 |
|----------|----------------------|-------------------------------------------------|
| 5990 001 | All (Data List)      |                                                 |
| 5990 002 | SP (Mode Data Li(st) |                                                 |
| 5990 004 | Logging Data         |                                                 |
| 5990 005 | Diagnostic Repor(t)  | Prints the summary sneet for the item selected. |
| 5990 006 | Non-Default          |                                                 |
| 5990 007 | NIB Summary          |                                                 |

## SP7-xxx: Data Log

| 7001 | Operation Time                                                            |
|------|---------------------------------------------------------------------------|
|      | Displays the total number of engine rotation cycles made so far.          |
|      | <ul> <li>One cycle is calculated as 2.4 sec. of drum rotation.</li> </ul> |
|      | <ul> <li>However, this counter also includes idle rotations.</li> </ul>   |
|      | • This counter is not reset at PM.                                        |

| 7401 | SC Counter | Displays the total number of service calls that have occurred. |
|------|------------|----------------------------------------------------------------|
|      |            | Display range: 0000 to 9999                                    |

| 7403     | Latest10SCLog |                                                   |
|----------|---------------|---------------------------------------------------|
| 7403 001 | Latest        |                                                   |
| 7403 002 | Latest 1      |                                                   |
| 7403 003 | Latest 2      |                                                   |
| 7403 004 | Latest 3      |                                                   |
| 7403 005 | Latest 4      | Displays the most recent service calls successive |
| 7403 006 | Latest 5      | groups of 10.                                     |
| 7403 007 | Latest 6      |                                                   |
| 7403 008 | Latest 7      |                                                   |
| 7403 009 | Latest 8      |                                                   |
| 7403 010 | Latest 9      |                                                   |

| 7502 | Total Jam | Displays the total number of jams. |
|------|-----------|------------------------------------|
| 7502 | Tolarjan  | Display range: 0000 to 9999        |

|      | Jam Location                                                                                                    |                   |
|------|----------------------------------------------------------------------------------------------------|-------------------|
|      | Displays the total number of jams by location.<br>A "Paper Late" error occurs when the paper fails to activate the sensor at the precise<br>time. A "Paper Lag" paper jam occurs when the paper remains at the sensor for longer<br>than the prescribed time.<br>Display range: 0000 to 9999 |                   |
|      | Error No.                                                                                                    | Error             |
|      | 1                                                                                                    | At Power On       |
|      | 17                                                                                                    | Off-1 VerticalSN  |
|      | 18                                                                                                    | Off-2 VerticalSN  |
|      | 19                                                                                                    | Off-RegistBypass  |
|      | 20                                                                                                    | Off-Regist Tray 1 |
| 7504 | 21                                                                                                    | Off-Regist Tray2  |
|      | 22                                                                                                    | Off-Regist Tray3  |
|      | 23                                                                                                    | Off-RegistDuplex  |
|      | 24                                                                                                    | On-Regist SN      |
|      | 25                                                                                                    | Off-Exit SN       |
|      | 32                                                                                                    | On-Exit SN        |
|      | 49                                                                                                    | Off-Duplx Exit    |
|      | 50                                                                                                    | On- Duplx Exit    |
|      | 51                                                                                                    | Off-Dup Inverter  |
|      | 52                                                                                                    | On- Dup Inverter  |
|      | 53                                                                                                    | Off-Duplex Exit   |
|      | 54                                                                                                    | On- Duplex Exit   |

| 7506 | Paper Size |
|------|------------|
|------|------------|

| 7506 006 | A5 LEF  |                                                 |
|----------|---------|-------------------------------------------------|
| 7506 044 | HLT LEF |                                                 |
| 7506 133 | A4 SEF  |                                                 |
| 7506 134 | A5 SEF  |                                                 |
| 7506 142 | B5 SEF  | Displays the total number of jams by paper size |
| 7506 164 | LG SEF  |                                                 |
| 7506 166 | LT SEF  |                                                 |
| 7506 172 | HLT SEF |                                                 |
| 7506 255 | Others  |                                                 |

|          | Jam History                                                                                                    |                    |  |
|----------|----------------------------------------------------------------------------------------------------|--------------------|--|
|          | Displays the copy jam history in groups of 10, starting with the most recent 10 jams.<br>Display contents are as follows: |                    |  |
| 7507     | CODE is the SP7-504-nr                                                                                                    | nn number.         |  |
|          | <b>SIZE</b> is the ASAP paper s                                                                                           | ize (hexadecimal). |  |
|          | TOTAL is the total jam error count (SP7-003)                                                                              |                    |  |
|          | DATE is the date the jams                                                                                                 | s occurred.        |  |
| 7507 001 | Latest                                                                                                    |                    |  |
| 7507 002 | Latest 1                                                                                                    |                    |  |
| 7507 003 | Latest 2                                                                                                    |                    |  |
| 7507 004 | Latest 3                                                                                                    |                    |  |
| 7507 005 | Latest 4                                                                                                    | Sample Display:    |  |
| 7507 006 | Latest 5                                                                                                    | TOTAL: 0000334     |  |
| 7507 007 | Latest 6                                                                                                    |                    |  |
| 7507 008 | Latest 7                                                                                                    |                    |  |
| 7507 009 | Latest 8                                                                                                    |                    |  |
| 7507 010 | Latest 9                                                                                                    |                    |  |

| Paper Size | Code (hex) | Paper Size | Code (hex) |
|------------|------------|------------|------------|
| A4 LEF     | 05         | B4 SEF     | 8D         |
| A5 LEF     | 06         | B5 SEF     | 8E         |
| B5 LEF     | OE         | DLT SEF    | AO         |
| LT LEF     | 26         | lg sef     | A4         |
| HLT LEF    | 2C         | LT SEF     | A6         |
| A3 SEF     | 84         | HLT SEF    | AC         |
| A4 SEF     | 85         | Others     | FF         |
| A5 SEF     | 86         |            |            |

|          | PM Counter                                                                                                    |
|----------|----------------------------------------------------------------------------------------------------|
| 7803     | Displays the PM counter. This is not a page counter. It estimates the page count using the engine rotation cycle count. It counts up one page when the engine has made the average number of rotations that is required for one page of a three-page job. |
| 7803 001 | Paper                                                                                                    |
| 7803 002 | Transfer Rol(ler)                                                                                                    |
| 7803 003 | Paper Feed Rol(ler)                                                                                                    |
| 7803 004 | Fusing Unit                                                                                                    |

| 7804     | PM Counter Reset                                 |
|----------|--------------------------------------------------|
|          | Resets the PM counter. To reset, press [#Enter]. |
| 7804 001 | Paper                                            |
| 7804 002 | Transfer Rol(ler)                                |
| 7804 003 | Paper Feed Rol(ler)                              |
| 7804 004 | Fusing Unit                                      |

| 7807 | SC/Jam Clear                                                  |
|------|---------------------------------------------------------------|
|      | Resets the SC and jam counters. To reset, press [#Enter].     |
|      | Note: This SP does not reset the jam history counter: SP7-507 |

| 7832 | DiagResult                                                                                        |
|------|---------------------------------------------------------------------------------------------------|
|      | Press [#Enter] to display a list of error codes. Nothing is displayed if no errors have occurred. |
|      |                                                                                                   |
|      | TotalMemorySize                                                                                   |

| 7836     | IofalMemorySize   |                                        |
|----------|-------------------|----------------------------------------|
|          | Displays the memo | pry capacity of the controller system. |
|          |                   |                                        |
| 7901     | Assert Info       |                                        |
| 7001 001 | Eile Name         |                                        |

| 7901 001 | File Name  |                                                                                                    |
|----------|------------|----------------------------------------------------------------------------------------------------|
| 7901 002 | # of Lines | Records the location where a problem is detected in the program.<br>The data stored in this SP is used for problem analysis. |
| 7901 003 | Location   |                                                                                                    |

| <i>7</i> 910 | ROM No.      |  |
|--------------|--------------|--|
| 7910 001     | System       |  |
| 7910 002     | Engine       |  |
| 7910013      | Duplex       |  |
| 7910018      | NIB          |  |
| 7910 132     | Netware Opt. |  |
| 7910 150     | RPCS         |  |
| 7910 151     | PS           |  |
| 7910 158     | PCL          |  |
| 7910 159     | PCLXL        |  |
| 7910 180     | FONT         |  |
| 7910 181     | FONT1        |  |

| 7910 182 | FONT2      |  |
|----------|------------|--|
| 7910 183 | FONT3      |  |
| 7910 200 | Factory    |  |
| 7910 202 | Net File   |  |
| 7910 204 | Printer    |  |
| 7910 209 | Test Suite |  |
| 7910210  | МІВ        |  |
| 7910 211 | Web System |  |
| 7910 213 | SDK1       |  |
| 7910 214 | SDK2       |  |
| 7910 215 | SDK3       |  |

| 7911     | Firmware Ver. |  |
|----------|---------------|--|
| 7910 001 | System        |  |
| 7910 002 | Engine        |  |
| 7910013  | Duplex        |  |
| 7910018  | NIB           |  |
| 7910 132 | Netware Opt.  |  |
| 7910 150 | RPCS          |  |
| 7910 151 | PS            |  |
| 7910 158 | PCL           |  |
| 7910 159 | PCLXL         |  |
| 7910 180 | FONT          |  |
| 7910 181 | FONT1         |  |
| 7910 182 | FONT2         |  |
| 7910 183 | FONT3         |  |

| 7910 200 | Factory    |  |
|----------|------------|--|
| 7910 202 | Net File   |  |
| 7910 204 | Printer    |  |
| 7910 209 | Test Suite |  |
| 7910210  | мів        |  |
| 7910 211 | WebSystem  |  |
| 7910 213 | SDK1       |  |
| 7910214  | SDK2       |  |
| 7910 215 | SDK3       |  |

|          | Cartridge info                                                                                                    |                                                                                             |  |
|----------|----------------------------------------------------------------------------------------------------|---------------------------------------------------------------------------------------------|--|
| 7931     | <ul> <li>Displays information about the cartridge.</li> <li>Returns a value of "0" if the number stored in the cartridge is not recognized.</li> <li>This is information on the AIO ID Chip so if the cartridge is not installed, if the AIO is not set properly, or if the front door is open, no value will be displayed because the machine cannot communicate with the AIO.</li> </ul> |                                                                                             |  |
| 7931 001 | Machine ID                                                                                                    | Identification number of the machine (Model Name)                                           |  |
| 7931 002 | Version                                                                                                    | Cartridge version number                                                                    |  |
| 7931 003 | Brand ID                                                                                                    | Displays the OEM brand<br>1: Ricoh                                                          |  |
| 7931 004 | Area ID                                                                                                    | Displays the area ID<br>1: DOM (Japan<br>2: NA (North America)<br>3: EU (Europe)<br>4: Asia |  |
| 7931 005 | Kind ID                                                                                                    | Displays the part code number<br>1: 6K<br>3: 15K                                            |  |

| 7931 006 | Color ID        | Displays "1" for the color of the toner (Black), this is the only setting for this machine.                                                                                                    |
|----------|-----------------|----------------------------------------------------------------------------------------------------|
| 7931 007 | Maintenance ID  | Displays the maintenance ID<br>1: Printer (no maintenance contract)<br>3: Accessories                                                                                                    |
| 7931 008 | New AIO         | Displays the conditions of AIO<br>0: Normal<br>64: New AIO                                                                                                    |
| 7931 009 | Recycle Count   | 0 to 3                                                                                                    |
| 7931 010 | EDP Code        | Displays the toner order code, the code is a string of ASCII characters.                                                                                                    |
| 7931 011 | Serial No       | <ul> <li>Displays an ASCII string that identifies the manufacturer</li> <li>Note:</li> <li>This data is originally entered as BCD and changes into a 16-character string in order to convert it to ASCII.</li> <li>However, only 10 bytes can be used to communicate with the controller, so the 16 bytes are truncated to 10 bytes.</li> </ul> |
| 7931012  | Remaining Toner | Displays "0" to "100" (the percentage of toner remaining in the cartridge)                                                                                                    |
| 7931 013 | Toner End       | N: Toner near end<br>E: Toner end                                                                                                    |
| 7931014  | Refill Flag     | Displays "RF" when the cartridge requires refilling                                                                                                    |
| 7931 015 | R:Total Counter | Displays a number in the range "0" to "99999999", this is the total count at time of installation.                                                                                                    |
| 7931 016 | E:Total Counter | Displays a number in the range "0" to "99999999", this is the total count at toner end.                                                                                                    |
| 7931 017 | Unit Counter    | Displays a number in the range "0" to "99999999", this is the total number of pages output by the AIO unit. Counter adds once for each sheet output.                                                                                                    |

| 7931018  | Install Date                                                                                                    | Displays Year-Month-Date of installation for the AIO unit, this<br>setting updates automatically through a serial interface with the<br>machine when the new unit is installed. |
|----------|----------------------------------------------------------------------------------------------------|----------------------------------------------------------------------------------------------------|
| 7931 019 | Toner End Date                                                                                                    | Displays Year-Month-Date when toner end occurred                                                                                                    |
| 7931 020 | Conductor Time 1                                                                                                    | Displays a number in the range "0" to "00000000", this is the count for OPC.<br>Note:<br>• This information resides at four locations (020, 021, 022,                           |
| 7931 021 | Conductor Time2                                                                                                    |                                                                                                    |
| 7931 022 | Conductor Time3                                                                                                    |                                                                                                    |
|          | 023. The recycle count determines when written.         031 023       Conductor Time4         • The counter increments by "1" for every rotation time.         • To calculate the actual time in sec., multivalue by 6. | 023. The recycle count determines where the value is written.                                                                                                    |
| 7931 023 |                                                                                                    | <ul> <li>The counter increments by "1" for every 6 sec. of drum<br/>rotation time.</li> </ul>                                                                                   |
|          |                                                                                                    | • To calculate the actual time in sec., multiply the displayed value by 6.                                                                                                    |

|          | CartRidge Life                                                                                                    |                                                                                                    |  |
|----------|----------------------------------------------------------------------------------------------------|----------------------------------------------------------------------------------------------------|--|
| 7932     | Displays information about the cartridge service life.                                                                                                    |                                                                                                    |  |
|          | • Returns a value of "O" if the number stored in the cartridge is not recognized.                                                                                                    |                                                                                                    |  |
|          | • This is information on the AIO ID Chip so if the cartridge is not installed, if the AIO is not set properly, or if the front door is open, no value will be displayed because the machine cannot communicate with the AIO. |                                                                                                    |  |
| 7932 001 | ConductorTime                                                                                                    | The is the same information retrieved with SP7931 (see                                                            |  |
|          | PreConductTime                                                                                                    | 7931 020to023 above), but the value displayed here calculated with the rotation time numbers of the EEPROM (sec.) |  |
|          |                                                                                                    | <ul> <li>Conductor Time. Rotation count of the OPC presently installed.</li> </ul>                                |  |
| 7932 002 |                                                                                                    | • PreConduct Time. Rotation count of the previous OPC.                                                            |  |
|          |                                                                                                    | Note:                                                                                                    |  |
|          |                                                                                                    | • The counter increments by "1" for every 6 sec. of drum rotation time.                                           |  |
|          |                                                                                                    | • To calculate the actual time in sec., multiply the displayed value by 6.                                        |  |

|          |                | Display<br>toner, u<br>present                                                                                                    | vs a 6-bit array that provides information about<br>used toner, and OPC service life of the cartridge<br>tly installed in the machine.  |
|----------|----------------|----------------------------------------------------------------------------------------------------|----------------------------------------------------------------------------------------------------|
|          |                | <b>Note</b> : "000000" indicates "Normal". A "1" indicates that a change has occurred for the in the alert status at one or more of the bit positions below. |                                                                                                    |
|          |                | Bit                                                                                                    | What It Means                                                                                                    |
| 7932 003 | Cart Alert     | 0                                                                                                    | Toner near-end                                                                                                    |
|          |                | 1                                                                                                    | Toner end                                                                                                    |
|          |                | 2                                                                                                    | -                                                                                                    |
|          |                | 3                                                                                                    | Used toner end                                                                                                    |
|          |                | 4                                                                                                    | OPC service life near-end                                                                                                    |
|          |                | 5                                                                                                    | OPC service life end                                                                                                    |
|          | Pre Cart Alert | Display<br>toner, u<br>previou                                                                                                    | vs a 6-bit array that provides information about<br>used toner, and OPC service life of the cartridge<br>usly installed in the machine. |
|          |                | <b>Note</b> : "<br>change<br>more o                                                                                                    | 000000" indicates "Normal". A "1" indicates that a<br>has occurred for the in the alert status at one or<br>f the bit positions below.  |
|          |                | Bit                                                                                                    | What It Means                                                                                                    |
| 7932 04  |                | 0                                                                                                    | Toner near-end                                                                                                    |
|          |                | 1                                                                                                    | Toner end                                                                                                    |
|          |                | 2                                                                                                    | -                                                                                                    |
|          |                | 3                                                                                                    | Used toner end                                                                                                    |
|          |                | 4                                                                                                    | OPC service life near-end                                                                                                    |
|          |                | 5                                                                                                    | OPC service life end                                                                                                    |

| 7932 005 | VarietyID     | This is the same type of information read with SP7931 005<br>from the AIO ID Chip for the cartridge presently installed in<br>the machine. However, this SP displays the value read from<br>the EEPROM.<br>1: 6K<br>3: 15K                                                                                                    |
|----------|---------------|----------------------------------------------------------------------------------------------------|
| 7932 006 | Pre VarietyID | This is the same type of information read with SP7931 005<br>for the cartridge presently installed in the machine, but this<br>SP displays the value read from the EEPROM for the<br>previously installed cartridge.<br>1: 6K<br>3: 15K                                                                                                    |
| 7932 007 | RFConductTime | <ul> <li>This SP saves the rotation count (sec.) for the OPC when a re-filled cartridge is detected. When a re-filled cartridge is detected, the value for the OPC rotation count is copied from the AIO ID Chip and saved this SP.</li> <li>Note: <ul> <li>If the cartridge is not installed, if the AIO is not set properly, or if the front door is open, no value will be displayed because the machine cannot communicate with the AIO.</li> <li>The counter increments by "1" for every 6 sec. of drum rotation time.</li> <li>To calculate the actual time in sec., multiply the displayed value by 6.</li> </ul> </li> </ul> |
| 7932 008 | RemainingCart | <ul> <li>This SP displays the length of the service life that remains for the OPC.</li> <li>The value is read from the AIO ID Chip.</li> <li>The number displayed indicates as a percentage the amount of time remaining for the OPC based on the number of drum rotations.</li> <li>If the cartridge is not installed, if the AIO is not set properly, or if the front door is open, no value will be displayed because the machine cannot communicate with the AIO.</li> <li>Important Note: This SP reads only the engine information. This information is not sent to the controller.</li> </ul>                                 |

| 7993 | Total counter                                                                              |
|------|--------------------------------------------------------------------------------------------|
|      | Displays the engine total counter. It counts up for all prints, including service reports. |

## SP8XXX: Data Log 2

The SPs in this group are prefixed with a letter that indicates the mode of operation. The mode of operation is referred to as an 'application'. Before reading the Group 8 Service Tables, make sure that you understand what these prefixes mean.

| Prefix | Application | What It Means                                                                                                    |
|--------|-------------|----------------------------------------------------------------------------------------------------|
| T:     | Total       | Grand total of the items counted for all applications (C, F, P, etc.).                                                                                                    |
| Р:     | Print       | Totals (pages, jobs, etc.) executed for each application when the job was not stored on the document server.                                                                                               |
| O:     | Other       | Other applications (external network applications, etc.). Refers to<br>network applications such as Web Image Monitor. Utilities<br>developed with the SDK (Software Development Kit) are also<br>counted. |

Group 8 SP codes are limited to 17 characters, forced by the necessity of displaying them on the small LCDs of printers and faxes that also use these SPs.

## **Vote**

• All of the Group 8 SPs are reset with SP5 801 1 Memory All Clear.

| 8381 | T:2-2-01 | These SPs count the number of pages printed by the customer. The counter for the application used for storing the pages increments. |
|------|----------|----------------------------------------------------------------------------------------------------|
| 8384 | P:2-2-01 |                                                                                                    |
| 8387 | O:2-2-01 | [0 to 9999999/0/1]                                                                                                    |

- When the A3/DLT double count function is switched on with SP5104, 1 A3/DLT page is counted as 2.
- When several documents are merged for a print job, the number of pages stored are counted for the application that stored them.
- These counters are used primarily to calculate charges on use of the machine, so the following
  pages are not counted as printed pages:
- Blank pages in a duplex printing job.
- Reports printed to confirm counts.

- All reports done in the service mode (service summaries, engine maintenance reports, etc.)
- Test prints for machine image adjustment.
- Error notification reports.
- Partially printed pages as the result of a jam.

|      | T:2-2-02 Large Size Pages Printed                                                     |  |
|------|---------------------------------------------------------------------------------------|--|
| 8391 | These SPs count pages printed on paper sizes A3/DLT and larger.<br>[0 to 9999999/0/1] |  |
|      |                                                                                       |  |
|      |                                                                                       |  |

|      | T:2-2-04                                           | 2-04 Total Duplex Pages Printed                                                                                                 |  |
|------|----------------------------------------------------|----------------------------------------------------------------------------------------------------|--|
| 8411 | This SP counts<br>printing. Last p<br>[0 to 999999 | the amount of paper (front/back counted as 1 page) used for duplex<br>pages printed only on one side are not counted.<br>9/0/1] |  |

|                                                                                                    | T:2-2-05                                                                                                    | Total Simplex/Duplex Pages                        |                                                                    |  |
|----------------------------------------------------------------------------------------------------|----------------------------------------------------------------------------------------------------|---------------------------------------------------|--------------------------------------------------------------------|--|
| 8421                                                                                                    | These SPs count by binding and combine, and n-Up settings the number of pages processed for printing. This is the total for all applications.<br>[O to 9999999/0/1] |                                                   | ne, and n-Up settings the number of pages<br>for all applications. |  |
|                                                                                                    | P: 2-2-05                                                                                                    | Total Simplex/Duplex P                            | ages                                                               |  |
| 8424                                                                                                    | These SPs count by binding and combine, and n-Up settings the number of pages processed for printing by the printer application.<br>[0 to 9999999/0/1]              |                                                   |                                                                    |  |
|                                                                                                    | O: 2-2-05                                                                                                    | Total Simplex/Duplex Pages                        |                                                                    |  |
| 8427These SPs count by binding and combine, and n-Up se<br>processed for printing by Other applications<br>[0 to 9999999/0/1] |                                                                                                    | e, and n-Up settings the number of pages<br>tions |                                                                    |  |
| 842x 1                                                                                                    | Simplex> Duplex                                                                                                    |                                                   |                                                                    |  |
| 842x 4                                                                                                    | Simplex Combine                                                                                                    |                                                   |                                                                    |  |
| 842x 5                                                                                                    | Duplex Combine                                                                                                    |                                                   |                                                                    |  |
| 842x 6                                                                                                    | 2>                                                                                                    |                                                   | 2 pages on 1 side (2-Up)                                           |  |
| 842x 7                                                                                                    | 4>                                                                                                    |                                                   | 4 pages on 1 side (4-Up)                                           |  |

| 842x 8  | 6>       | 6 pages on 1 side (6-Up)   |
|---------|----------|----------------------------|
| 842x 9  | 8>       | 8 pages on 1 side (8-Up)   |
| 842x 10 | 9>       | 9 pages on 1 side (9-Up)   |
| 842x 11 | 16>      | 16 pages on 1 side (16-Up) |
| 842x 12 | Booklet  |                            |
| 842x 13 | Magazine |                            |

• These counts are especially useful for customers who need to improve their compliance with ISO standards for the reduction of paper consumption.

| 8441 | T:2-2-07                                                                                                    | Total Printed/Paper Size: All Applications    |  |
|------|----------------------------------------------------------------------------------------------------|-----------------------------------------------|--|
|      | These SPs count by print paper size the number of pages printed by all applications.<br>[0 to 9999999/0/1]        |                                               |  |
|      | P: 2-2-07                                                                                                    | Total Printed/Paper Size: Printer Application |  |
| 8444 | These SPs count by print paper size the number of pages printed by the printer application.<br>[0 to 9999999/0/1] |                                               |  |
|      | O: 2-2-07                                                                                                    | Total Printed/Paper Size: Other               |  |
| 8447 | These SPs count by print paper size the number of pages printed by Other applications.<br>[0 to 9999999/0/1]      |                                               |  |

• Pages that are only partially printed with the n-Up functions are counted as 1 page.

3

| 844x 1   | A3               |
|----------|------------------|
| 844x 2   | A4               |
| 844x 3   | A5               |
| 844x 4   | В4               |
| 844x 5   | В5               |
| 844x 6   | DLT              |
| 844x 7   | LG               |
| 844x 8   | LT               |
| 844x 9   | HLT              |
| 844x 10  | Full Bleed       |
| 844x 254 | Other (Standard) |
| 844x 255 | Other (Custom)   |

• These counters do not distinguish between LEF and SEF.

|                                                 | 2-2-08      | Printed Pages/Paper Tray                                  |
|-------------------------------------------------|-------------|-----------------------------------------------------------|
| 8451 These SPs count the n<br>[0 to 9999999/0/1 |             | number of sheets fed from each paper feed station.<br>/1] |
| 001                                             | Bypass Tray | Bypass Tray                                               |
| 002                                             | Tray 1      | Main Machine                                              |
| 003                                             | Tray 2      | Main Machine                                              |
| 004                                             | Tray 3      | Paper Tray Unit (Option)                                  |
| 005                                             | Tray 4      | Paper Tray Unit (Option)                                  |
| 006                                             | Tray 5      | LCT (Option)                                              |

| 007 | Tray 6 |                     |
|-----|--------|---------------------|
| 008 | Tray 7 |                     |
| 009 | Tray 8 | Currently not used. |
| 010 | Tray 9 |                     |

|        | T:2-2-09                                                                                                    | Printed Pages/Paper Type                                        |  |
|--------|----------------------------------------------------------------------------------------------------|-----------------------------------------------------------------|--|
| 8461   | [0 to 9999999/0,                                                                                                    | /1]                                                             |  |
|        | These SPs count by paper type the number pages printed by all applications.                                                                                                    |                                                                 |  |
|        | <ul> <li>These counters are not the same as the PM counter. The PM counter is based on<br/>feed timing to accurately measure the service life of the feed rollers. These counts<br/>are based on output timing.</li> </ul> |                                                                 |  |
|        | • Blank sheets (                                                                                                    | covers, chapter covers, slip sheets) are also counted.          |  |
|        | • During duplex printing, pages printed on both sides count as 1, and a page printed on one side counts as 1.                                                                                                    |                                                                 |  |
| 0.44.4 | P: 2-2-09                                                                                                    | [0 to 9999999/0/1]                                              |  |
| 8404   | These SPs count by                                                                                                    | paper type the number pages printed by the printer application. |  |
| 846x 1 | Normal                                                                                                    |                                                                 |  |
| 846x 2 | Recycled                                                                                                    |                                                                 |  |
| 846x 3 | Special                                                                                                    |                                                                 |  |
| 846x 4 | Thick                                                                                                    |                                                                 |  |
| 846x 5 | Normal (Back)                                                                                                    |                                                                 |  |
| 846x 6 | Thick (Back)                                                                                                    |                                                                 |  |
| 846x 7 | OHP                                                                                                    |                                                                 |  |
| 846x 8 | Other                                                                                                    |                                                                 |  |

|               | T:2-2-15                                                                                         | Total Pages/Finish |
|---------------|--------------------------------------------------------------------------------------------------|--------------------|
| 8521          | [0 to 9999999/0/1]<br>These SPs count by finishing mode the total number of pages printed by all |                    |
| applications. |                                                                                                  |                    |

|                                                                                                    | P: 2-2-15 | Total Pages/Finish                                                   |  |
|----------------------------------------------------------------------------------------------------|-----------|----------------------------------------------------------------------|--|
| <ul><li>8524 These SPs count by finishing mode the total number of pages printed by the application.</li><li>[0 to 9999999/0/1]</li></ul> |           | finishing mode the total number of pages printed by the Print<br>/1] |  |
| 852x 1                                                                                                    | Sort      |                                                                      |  |
| 852x 2                                                                                                    | Stack     |                                                                      |  |
| 852x 3                                                                                                    | Staple    |                                                                      |  |
| 852x 4                                                                                                    | Booklet   |                                                                      |  |
| 852x 5                                                                                                    | Z-Fold    |                                                                      |  |
| 852x 6                                                                                                    | Punch     |                                                                      |  |
| 852x 7                                                                                                    | Other     |                                                                      |  |

- If stapling is selected for finishing and the stack is too large for stapling, the unstapled pages are still counted.
- The counts for staple finishing are based on output to the staple tray, so jam recoveries are counted.

|      | T:2-2-26                                                                          | Total Counter: Breakdown                                                                                                    |
|------|-----------------------------------------------------------------------------------|----------------------------------------------------------------------------------------------------|
| 8581 | These SPs count the<br>application used. Ir<br>also displayed<br>[0 to 9999999/0, | total output broken down by color output, regardless of the<br>addition to being displayed in the SMC Report, these counters are<br>/1] |

|          | O: 2-2-26                                                                                                    | Total Counter: Other |  |
|----------|----------------------------------------------------------------------------------------------------|----------------------|--|
| 8591     | These SPs count the totals for A3/DLT paper used, number of duplex pages printed,<br>and the number of staples used. These totals are for Other (O:) applications only.<br>[0 to 9999999/0/1] |                      |  |
| 8591 001 | A3/DLT                                                                                                    |                      |  |
| 8591 002 | Duplex                                                                                                    |                      |  |

| 8601     | T:2-2-28                                                                          | Cove | rage Counter         |
|----------|-----------------------------------------------------------------------------------|------|----------------------|
|          | These counts correspond to the total counts recorded with the mechanical counter. |      |                      |
| 8601 001 | Cvg: BW %                                                                         |      | Coverage: BW Pages   |
| 8601 011 | Cvg: BW Pages                                                                     |      | Coverage: BW Percent |

|      | 3-0-01                                                                     | Dev Counter |
|------|----------------------------------------------------------------------------|-------------|
| 8771 | This SP counts the number of development roller rotations for development. |             |
|      | [0 to 9999999/0/1]                                                         |             |

|      | 3-0-03                                   | Pixel Coverage Ratio                                                                                                    |
|------|------------------------------------------|----------------------------------------------------------------------------------------------------|
| 8781 | This SP displays the on the assumption t | count for the number of toner bottles used. The count is done based hat one toner bottle yields about 1,000 printed pages. |

|      | 3-0-05                                                                               | Toner Remain                                                                                                    |
|------|--------------------------------------------------------------------------------------|----------------------------------------------------------------------------------------------------|
| 8801 | This SP displays (as<br>of measuring remain<br>market that can onl<br>[0 to 100/0/1] | a percentage) the amount of toner remaining. This precise method<br>ining toner supply (1% steps) is better than other machines in the<br>y measure in increments of 10 (10% steps). |

|          | 3-2-03                                                      | Toner Coverage 0-10% |
|----------|-------------------------------------------------------------|----------------------|
| 8851     | These SPs count the percentage of dot coverage for K toner. |                      |
|          | [0 to 9999999]                                              |                      |
| 8851011  | 0 to 2%:BK                                                  |                      |
| 8851 021 | 3 to 4%:BK                                                  |                      |
| 8851 031 | 5 to 7%:BK                                                  |                      |
| 8851 041 | 8 to 10%:BK                                                 |                      |

|      | 3-2-04                                                  | Toner Coverage 11-20%                                              |
|------|---------------------------------------------------------|--------------------------------------------------------------------|
| 8861 | This SP counts the n<br>range 11-20%.<br>[0 to 9999999] | umber of prints that had a percentage of black dot coverage in the |

|      | 3-2-05                                                  | Toner Coverage 21-30%                                              |
|------|---------------------------------------------------------|--------------------------------------------------------------------|
| 8871 | This SP counts the n<br>range 21-30%.<br>[0 to 9999999] | umber of prints that had a percentage of black dot coverage in the |

|      | 3-3-06                                                     | Toner Coverage 31 -%                                               |
|------|------------------------------------------------------------|--------------------------------------------------------------------|
| 8881 | This SP counts the n<br>range above 31%.<br>[0 to 9999999] | umber of prints that had a percentage of black dot coverage in the |

| 8891 | 3-2-07 | Coverage Display (Current)         |  |
|------|--------|------------------------------------|--|
| 8901 | 3-2-08 | Coverage Display (Previous)        |  |
| 8911 | 3-2-09 | Coverage Display (Before Previous) |  |

|          | 3-2-10                                                                                                | Dot Coverage Count Total |  |  |  |
|----------|----------------------------------------------------------------------------------------------------|--------------------------|--|--|--|
| 8921     | These counters count the percentage of dot coverage for K toner. (This machine uses only black toner) |                          |  |  |  |
| 8921 001 | Coverage (%):BK                                                                                       |                          |  |  |  |
| 8921 011 | Coverage/P:BK                                                                                         |                          |  |  |  |

| 3-6-01 Machine Status                                                                                                    |
|----------------------------------------------------------------------------------------------------|
|                                                                                                    |
| <ul> <li>8941 These SPs count the amount of time the machine spends in each operation mode. The SPs are useful for customers who need to investigate machine operation for improvement in their compliance with ISO Standards.</li> <li>[0 to 9999999/0/1]</li> </ul> |
| 8941 001 Operation Time Engine operation time. Does not include time while controller                                                                                                    |
| saving data to HDD (while engine is not operating).                                                                                                    |

| 8941 002 | Standby Time     | Engine not operating. Includes time while controller saves data to HDD. Does not include time spent in Energy Save mode.                        |  |
|----------|------------------|----------------------------------------------------------------------------------------------------|--|
| 8941 003 | Energy Save Time | Includes time while the machine is performing background printing.                                                                              |  |
| 8941 004 | Low Power Time   | Includes time in Energy Save mode with Engine on. Includes time while machine is performing background printing.                                |  |
| 8941 005 | Off Mode Time    | Includes time while machine is performing background printing.<br>Does not include time machine remains powered off with the<br>power switches. |  |
| 8941 006 | SC               | Total down time due to SC errors.                                                                                                    |  |
| 8941 007 | PrtJam           | Total down time due to paper jams during printing.                                                                                              |  |
| 8941 008 | OrgJam           | Total down time due to original paper jams.                                                                                                    |  |
| 8941 009 | PM Unit End      | Total down time due to toner end.                                                                                                    |  |

|          | AdminCounter                                                                                                    | Machine Admin | istration Counter               |  |
|----------|----------------------------------------------------------------------------------------------------|---------------|---------------------------------|--|
| 8999     | This SP displays the counts for the items listed below. Use this SP as a quick reference to see the total counts of the corresponding SP codes listed below. |               |                                 |  |
|          | Note: This machine supports K printing only, so the counts for 015 and 017 are identical.                                                                    |               |                                 |  |
| 8999 001 | Total (SP8381 001)                                                                                                    |               | Total output (sheets fed out)   |  |
| 8999 007 | Printer: BW                                                                                                    |               | Total output for black & white  |  |
| 8999 013 | Duplex (SP8411 001)                                                                                                    |               | Total output of duplexed sheets |  |
| 8999 015 | Cvg:BW% (SP8601 001)                                                                                                    |               | Total output of K pages         |  |
| 8999 017 | Cvg:BW Pages (SP8601 011)                                                                                                    |               | Total output of K pages         |  |

MEMO